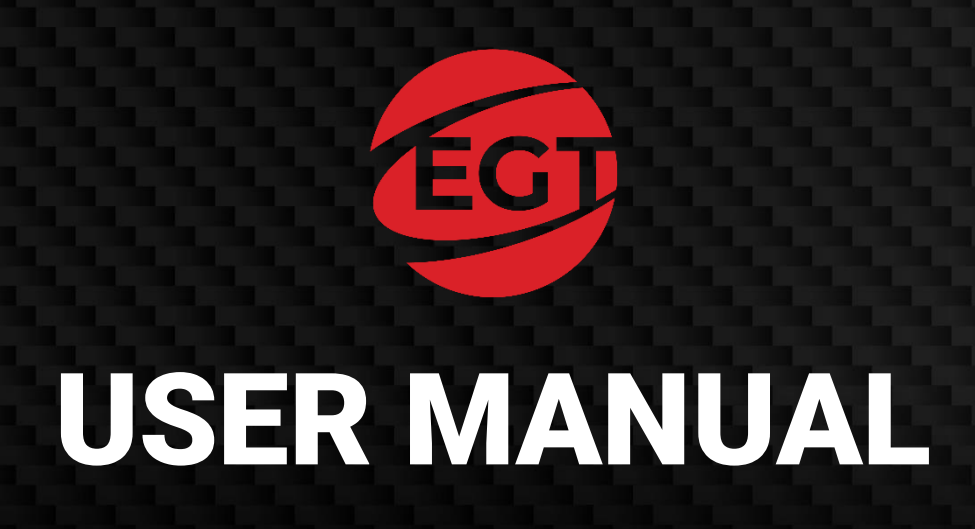

# G 50-50 C VIP Gaming Machine

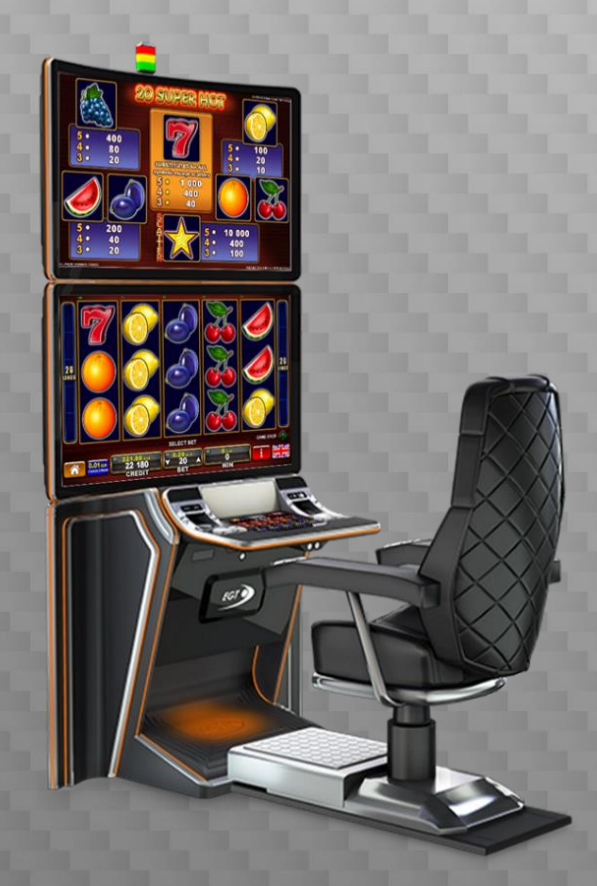

(rev. 3.0)

©2022, Euro Games Technology Ltd. www.egt.com

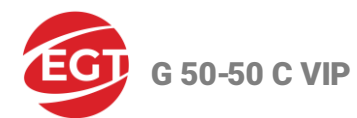

## **Revision History**

| Version  | Date         | Changes                                                                                                    |  |
|----------|--------------|----------------------------------------------------------------------------------------------------|--|
| rev. 1.0 | March 2022   | An initial document version                                                                                                    |  |
| rev. 3.0 | January 2023 | <ul> <li>A new document version with the following changes:</li> <li>A new opportunity that the gaming machine can work with the Exciter IV gaming platform is added as well as the platform description.</li> <li>The Connectors of Exciter III Connectors Board section is updated.</li> <li>The modular diagrams of components are updated.</li> <li>New bill validator models that the machine supports are added.</li> <li>The models of bill validators and printers, as well as their technical parameters, are listed in the Applications section.</li> </ul> |  |

The manufacturer shall reserve its right to make changes and amendments to the item and documentation without prior notification of the customer.

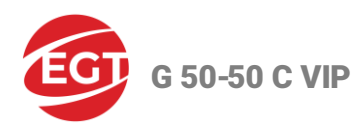

# Signs Used

## Warning!

Warns about specific conditions or situations. which require due attention.

#### Note:

Gives important or additional information.

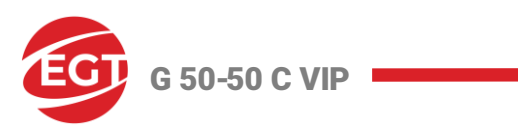

## Contents

| Revision History                                           | 2  |
|------------------------------------------------------------|----|
| Signs Used                                                 | 3  |
| Introduction                                               | 6  |
| General Description                                        | 6  |
| Technical Specifications                                   | 7  |
| Dimensions                                                 | 7  |
| Operating Conditions                                       | 9  |
| Transportation                                             | 9  |
| Safety and Precaution Measures                             | 11 |
| Installation and Gaming Machine Service                    | 12 |
| Visual Inspection                                          | 12 |
| Gaming Machine Installation Requirements                   | 12 |
| Gaming Machine Mounting                                    | 13 |
| Doors Opening and Closing                                  | 28 |
| Control Keys                                               |    |
| Forming a Credit                                           | 31 |
| Cashing Out the Player's Credit                            | 33 |
| Machine Reservation and Release                            | 34 |
| Top Lamp (Signal Lights)                                   | 35 |
| Component Maintenance                                      |    |
| Hardware Components                                        |    |
| General Description of the Components                      |    |
| Power Distributor Units (PDU) and Power Supply Units (PSU) | 41 |
| Specialized Gaming Platform                                | 43 |
| Monitors                                                   | 44 |
| Multimedia Chair (Option)                                  | 44 |
| Bill Validator (Option)                                    | 45 |
| Ticket Printer (option)                                    | 45 |
| Keyboard Panel                                             | 46 |
| Meter Module                                               | 47 |
| Signal Lights Controller                                   | 47 |
| Decorative Lighting                                        | 47 |
| Electronic Keys Reader and a Socket                        | 48 |
| Audio System                                               | 48 |
| -                                                          |    |

| EGT | G 50-50 | C VIP | • |
|-----|---------|-------|---|
|-----|---------|-------|---|

| Door Switches4                                  | 8  |
|-------------------------------------------------|----|
| Cabinet Identification4                         | 8  |
| Gaming Machine Troubleshooting4                 | 9  |
| Troubleshooting4                                | 9  |
| Fuse Replacement4                               | 9  |
| Error Messages4                                 | 9  |
| Applications5                                   | 0  |
| Bill Validator Models and Technical Parameters5 | 50 |
| Ticket Printer Models and Technical Parameters6 | 52 |
| Modular Diagrams of Components6                 | 55 |
| Connectors of the Backplane Board7              | '6 |
| Contacts                                        | 30 |

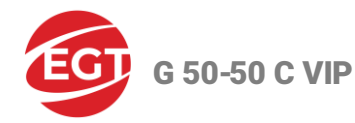

# Introduction

## **General Description**

- G 50-50 C VIP gaming machines are designed for use in casinos and gambling halls.
- The cabinet is powered by one of the Exciter III or Exciter IV gaming platform, specially created by Euro Games Technology (EGT) which complies with the newest requirements of the gaming industry.
- The machine is specially designed for ease of use.
- The cabinet has a stylish design combining high comfort with modern aesthetics, an efficient platform, frameless UHD displays with high visual quality, a convenient keyboard, crystal clear stereo sound, and easy maintenance.
- The machine is made of high-quality materials and equipped with all necessary periphery devices and modules.
- The main overview of the G 50-50 C VIP gaming machine with the optional devices and multimedia chair, is shown in the picture below:

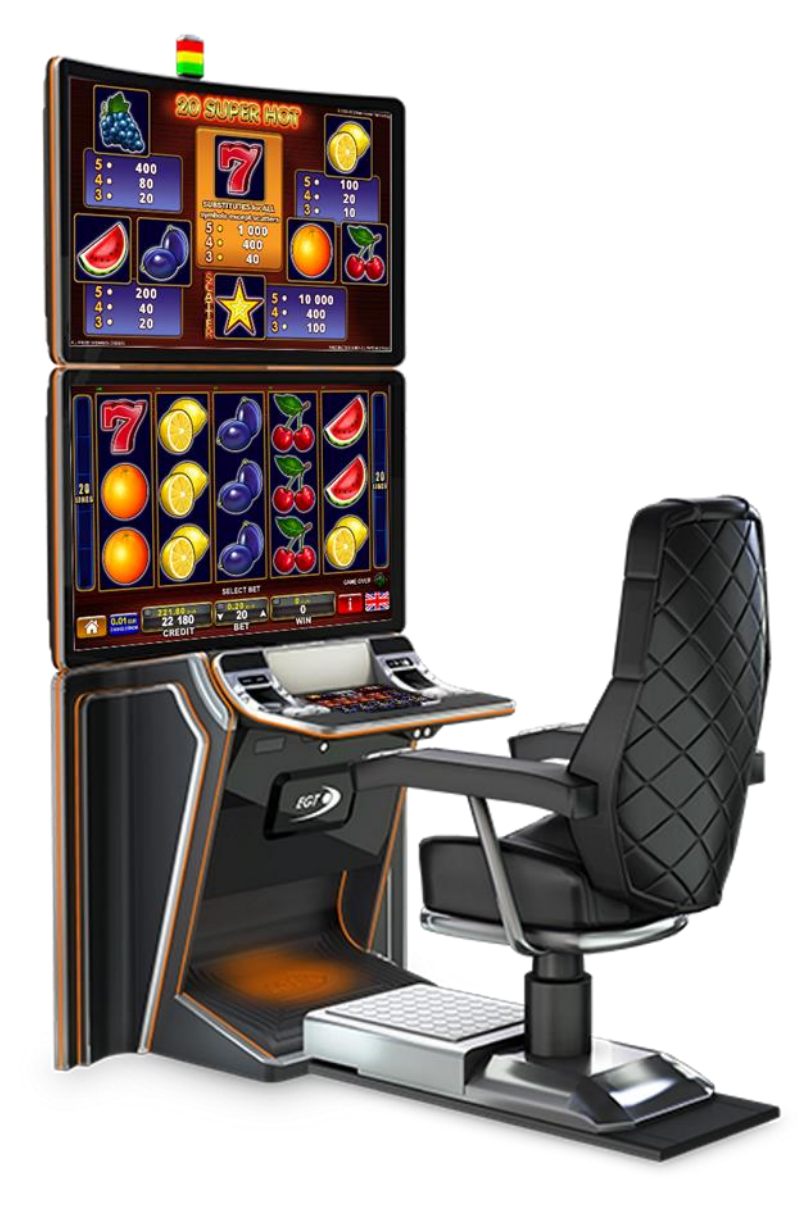

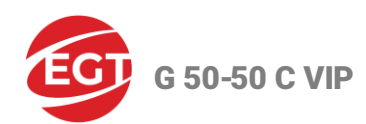

# **Technical Specifications**

| Name                         | Value                                                                                                    |  |  |
|------------------------------|----------------------------------------------------------------------------------------------------|--|--|
| Manufacturer                 | EURO GAMES TECHNOLOGY Ltd., Bulgaria                                                                                                    |  |  |
| Туре                         | EGT-VS35                                                                                                    |  |  |
| Power Supply Voltage         | 100 - 240V AC                                                                                                    |  |  |
| Current                      | 7.6 - 3.2 A                                                                                                    |  |  |
| Consumption                  | 700W                                                                                                    |  |  |
| Frequency                    | 50 - 60Hz                                                                                                    |  |  |
| Fuses                        |                                                                                                    |  |  |
| General Power<br>Distributor | F1, F2 - T 10A / 250V~ - for the gaming machine;<br>F3, F4 - T 3.15A / 250V ~ - for external peripheral devices connected to the gaming<br>machine. |  |  |
| Low Voltage Distributor      | F1 - ATC 20A / 12V DC<br>F2 - ATC 10A / 24V DC                                                                                                    |  |  |

The identification plates are located on the side of the cabinet.

## Dimensions

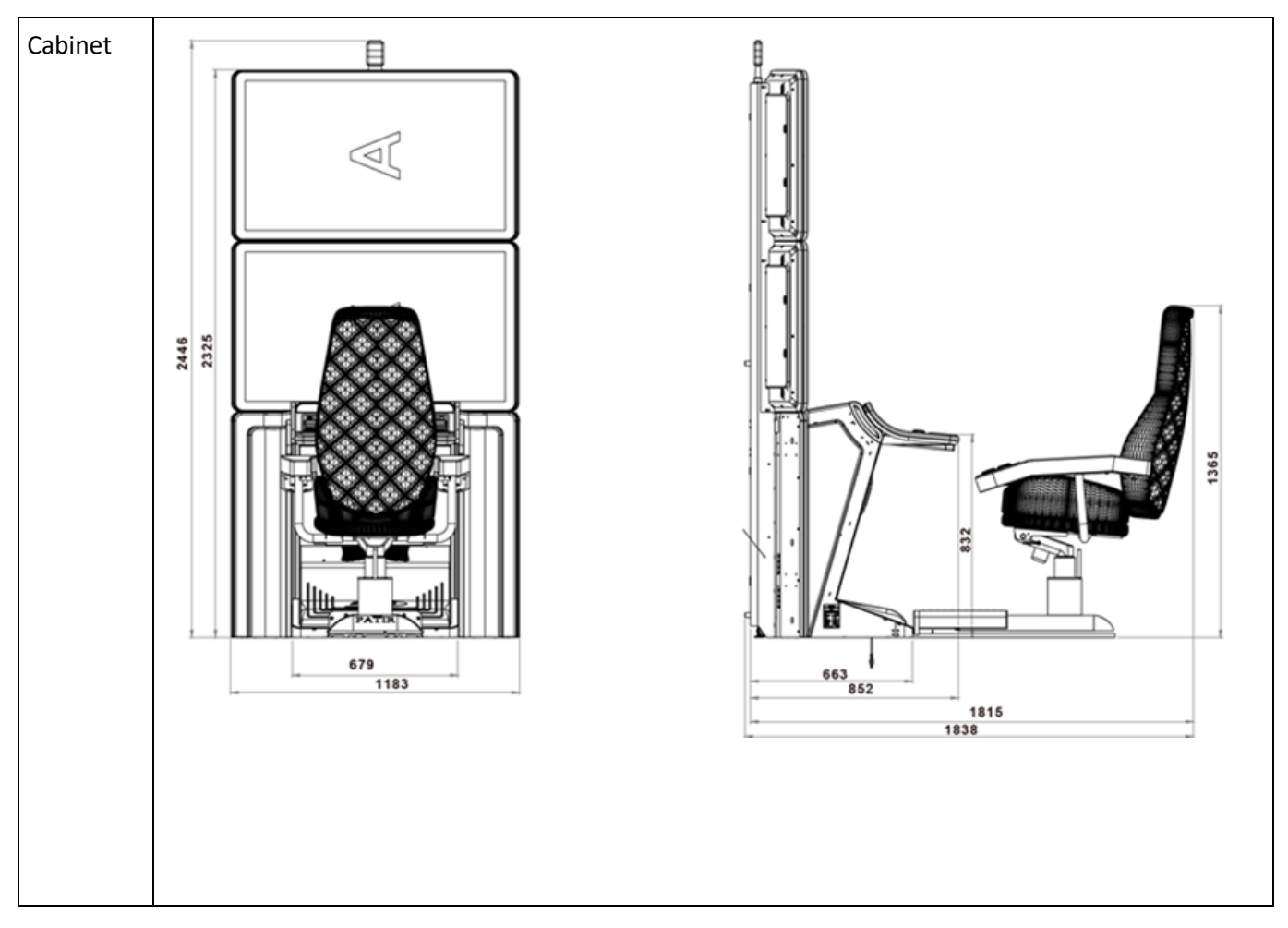

G 50-50 C VIP

| Dimensions                               | Values   |
|------------------------------------------|----------|
| Gross weight without monitors and chair  | 215 kg   |
| Net weight without monitors and chair    | 190 kg   |
| 2 pcs monitor gross weight in one pallet | 100 kg   |
| 2 pcs monitor net weight in one pallet   | 80 kg    |
| Height without top lamp                  | 2 325 mm |
| Height with top lamp                     | 2 446 mm |
| Width                                    | 1 183 mm |
| Depth with Chair                         | 1 838 mm |
| Depth without Chair                      | 852 mm   |
| Ϋ́.                                      | 1272     |

Multimedia

Chair (option)

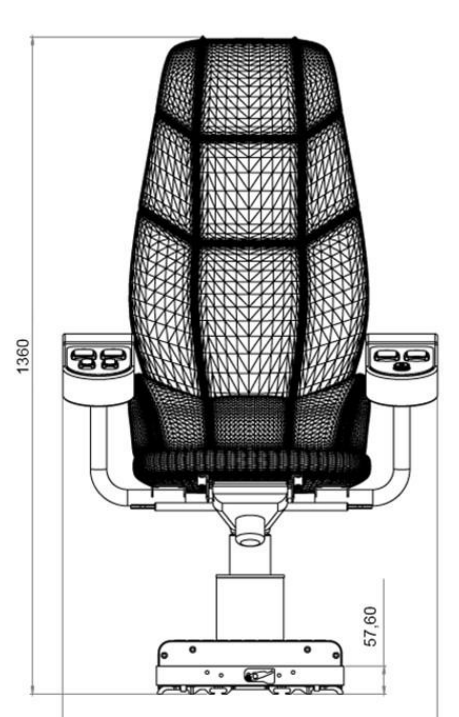

776

Dimensions

Height

Width

Depth

Weight

Value

776 mm

1 272 mm

| I.             | 1272 |                                                                                            |
|----------------|------|--------------------------------------------------------------------------------------------|
|                |      | ອ<br>ເ<br>ເ<br>ເ<br>ເ<br>ເ<br>ເ<br>ເ<br>ເ<br>ເ<br>ເ<br>ເ<br>ເ<br>ເ<br>ເ<br>เ<br>(<br>)<br> |
| ie             |      |                                                                                            |
| up to 1 365 mm |      |                                                                                            |
|                | •    |                                                                                            |

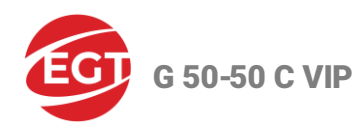

## **Operating Conditions**

This gaming machine is designed and manufactured to keep its operability at the following conditions:

| Parameter            | Value                                       |
|----------------------|---------------------------------------------|
| Ambient temperature  | from +10C° to +30C°                         |
| Relative humidity    | from 20% to 80%                             |
| Operation position   | vertical                                    |
| Power supply voltage | 100 - 240 V~ (from -10% to +10%), 50 ÷ 60Hz |
| Used in              | indoors                                     |

## Transportation

The gaming machine is moved in an unassembled state in 3 parts:

• The gaming machine body and rear console are together in a vertical position on a pallet.

#### Note:

If necessary or impossible to transport them together, the rear console and the body of the cabinet are transported separately disassembled. See the 2, 3, 4 operations of *Rear Console Mounting*.

- The two monitors are in two boxes on one pallet.
- The multimedia chair is in a transport packaging, transport box dimensions: 1 220 x 770 x 850 mm;

The cabinet body and the rear console must be placed in a vertical position upon transportation.

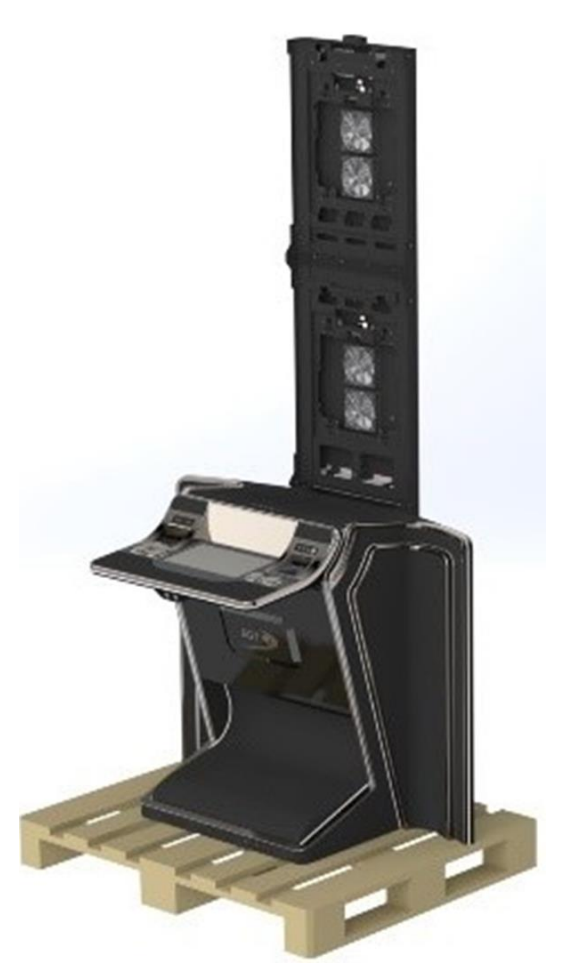

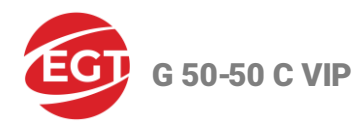

- The group must be in a stable position, secured against moving and mechanical impact upon transportation.
- The cabinet is positioned on the pallet as the rear console should be no more than 5-6 cm from the end of the pallet.
- The transport plate is installed on the cabinet by 10 screws 4.2x45 DIN7982 to the pallet.
- The plate is attached to the cabinet with the help of a screw 5x30 DIN7985 on the lower pads of the machine.

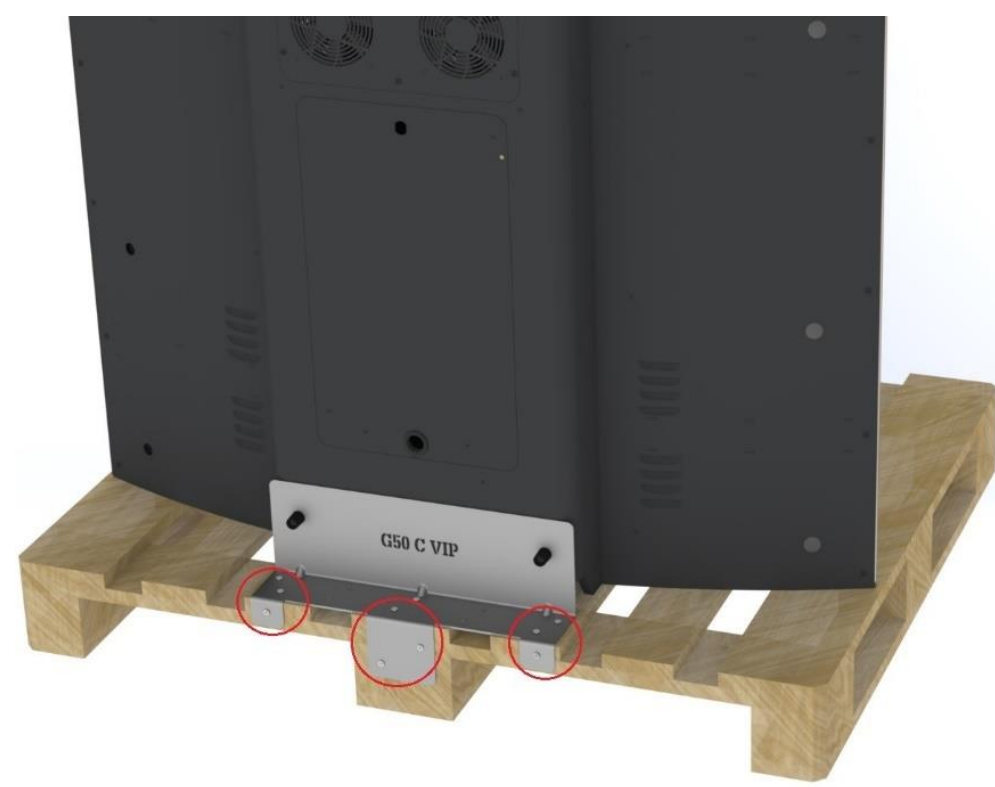

The monitors are packaged each in a box and the two boxes are put on one pallet.

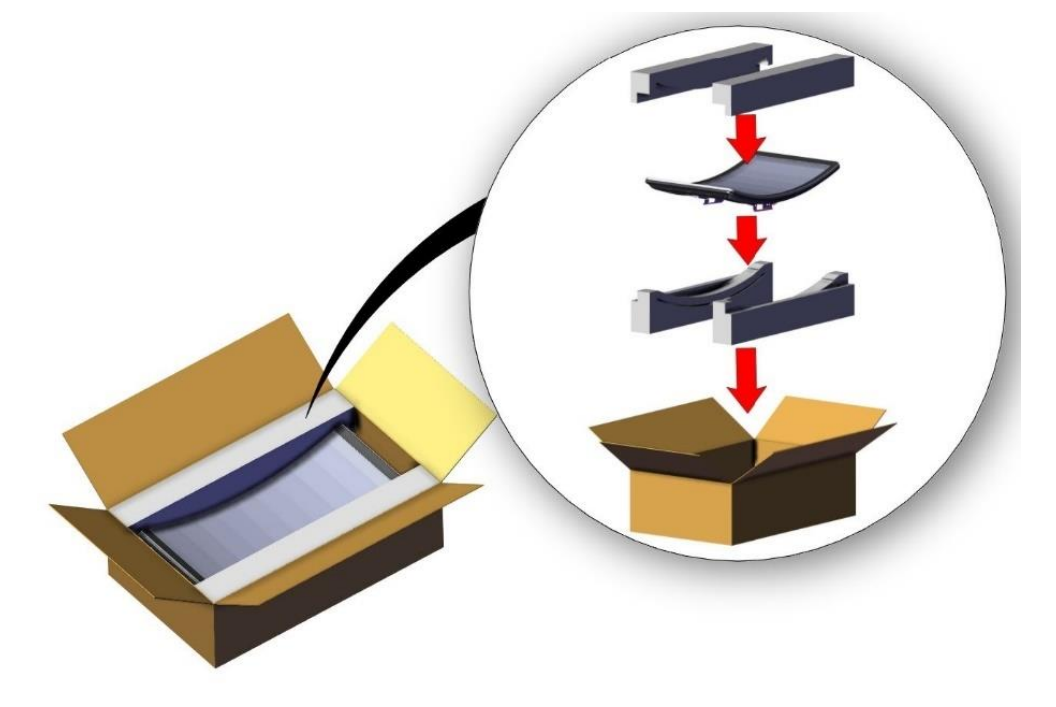

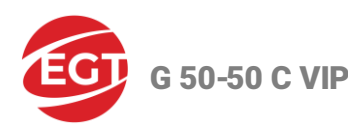

The Top Lamp travels in a separate package placed inside the gaming machine body.

#### Warning!

After transportation or moving of the machine from colder to warmer premises, wait at least two hours before switching on to avoid humidity condensation.

## **Safety and Precaution Measures**

- The gaming machine is a device with protection class I in terms of protection against electric shock according to the requirements specified in EN 60335-1.
- Connect the machine only to a two-pole power socket with the protective grounding of the electric wiring.
- Place the machine on the premise in such a manner that the eclectic plug is easily accessible.

#### Warning!

- Move the gaming machine only when all the doors are closed and locked
- Grasp the machine using the handles provided, located on the back of the gaming machine.

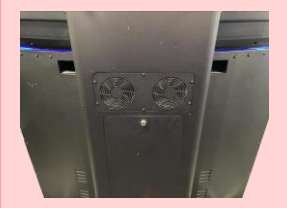

• Tilt the gaming machine slightly back to lean on the wheels only.

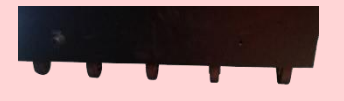

- Always disconnect the power cord of the gaming machine from the socket when performing any repairs or servicing at open doors.
- Do not grasp or press on the glass (touch screen) of the gaming machine.
  - In case of power cord damage, replace it with a special cord or cord set, supplied by the manufacturer or its representative.
  - Replace the fuses only with new ones, complying with the parameters of the original fuses.

#### Do not:

- Operate the machine outdoors.
- Operate the machine indoors with high humidity.
- Install and use the machine where it can be exposed to water drops or sprinkles.
- Operate close to heating units or expose to direct sunlight.
- Pour the machine with any liquids. In case if it happens, immediately disconnect the power plug from the socket and call the service specialist.
- Cover ventilation outlets on the machine body.
- Drop anything into the ventilation outlets.
- Kick and/or hit the gaming machine.

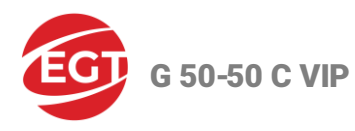

- The machine is not designed to be used by persons (including children) with reduced physical, sensory, or mental abilities, or by persons with a lack of experience and knowledge unless they have a supervisor or instructor responsible for their safety.
- Children should be supervised to not play with the gaming machine.

# **Installation and Gaming Machine Service**

#### Warning!

Before switching on the machine for the first time, please carefully read and understand this User Manual.

## **Visual Inspection**

Before installation, the machine shall be visually inspected for possible transportation damages.

#### Warning!

The manufacturer shall not bear liability for damages that occurred upon the transportation of the gaming machine.

## **Gaming Machine Installation Requirements**

To ensure the proper operation of the machine the preliminary operations, described below shall be performed:

- Place the machine in a vertical position;
- Upon installation ensure at least 10 cm of cooling space behind the back of the machine;
- Check for disconnected cables and connectors inside the cabinet;
- The machine is designed for the following voltages: 100 240 V~ (from -10% to +10%), 50 ÷ 60Hz;
- Place the power cable and connect it to the power mains;
- Turn the main power switch on and wait for the appearance of a picture on the screen;
- Teach the software in the iButton Reader to recognize EGT electronic keys (see EGT Electronic Keys\_iButton Reader Teaching\_Service\_Manual\_EN\_0x.pdf or contact the EGT Service);
- Insert OWNER key and set up the desired machine and game parameters;
- Check the operation of the rest keys and devices used for credit forming and payout.

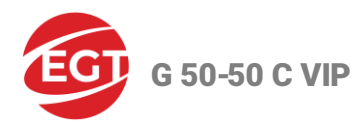

## **Gaming Machine Mounting**

Position the gaming machine body at the installation site.

Fully unscrew the two leveling feet MDM - 148 3009 699 11 (marked in green) in the floor and lock them with the two DIN6923 M10 nuts (marked in red).

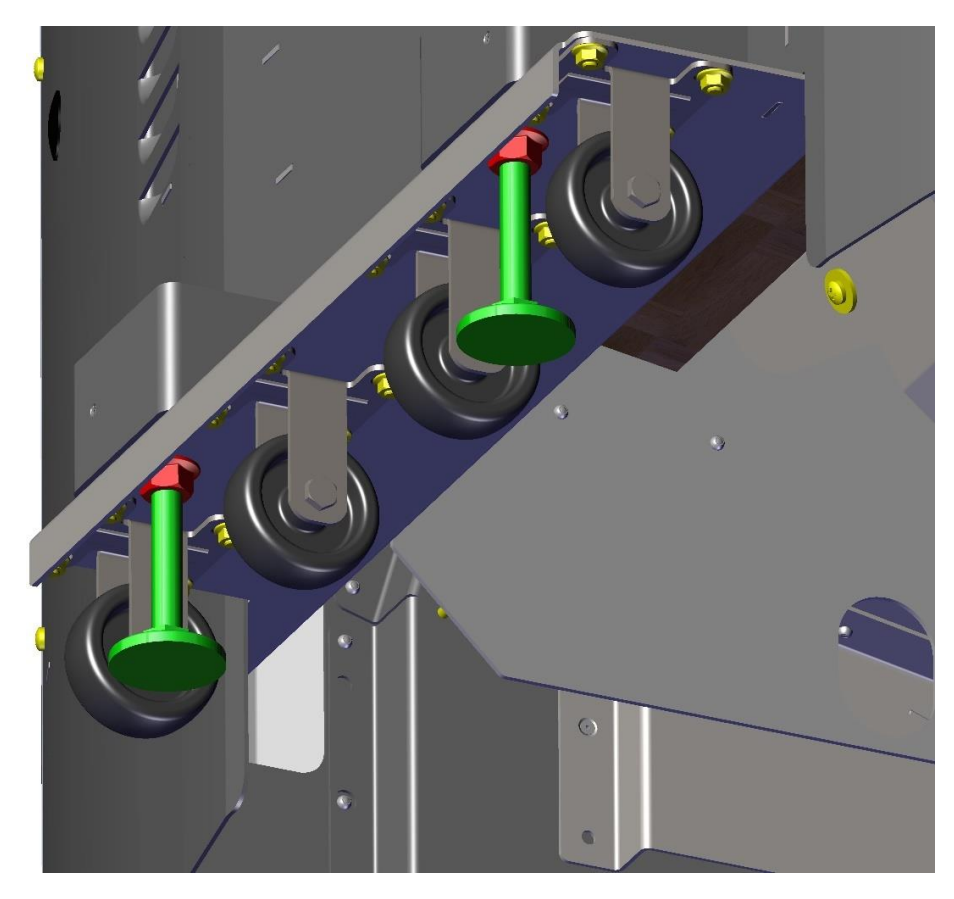

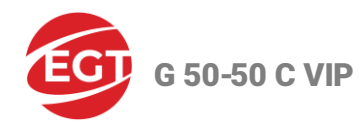

## **Rear Console Mounting**

- 1. Preparation for installation
  - Screw 4 pcs nut DIN6923 M8 to the mounting studs on the rear console.

#### Warning!

Turn the nuts only a few turns (3-4). They are tightened in subsequent operations.

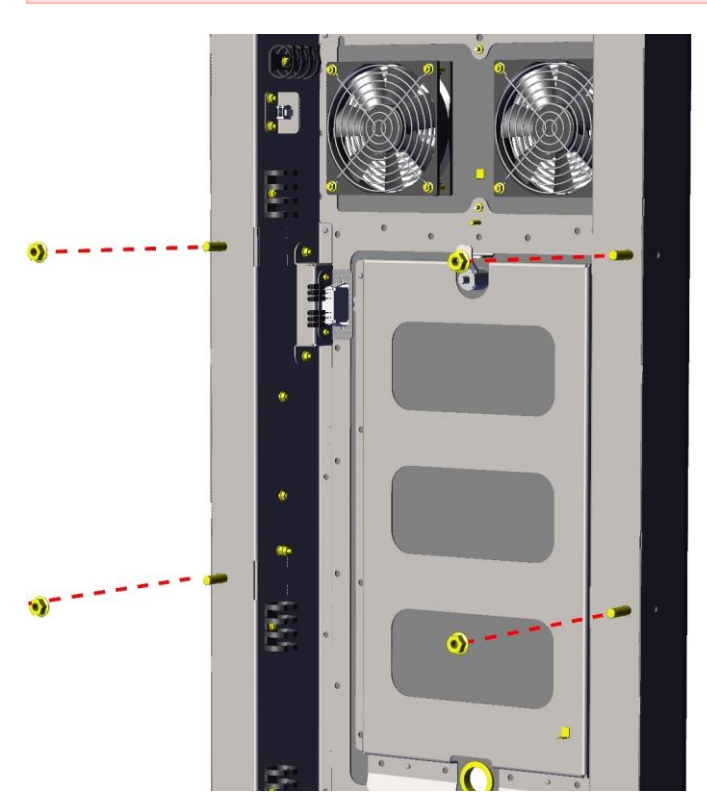

- 2. Mounting
  - Mount the rear console to the gaming machine body and tighten the nuts.

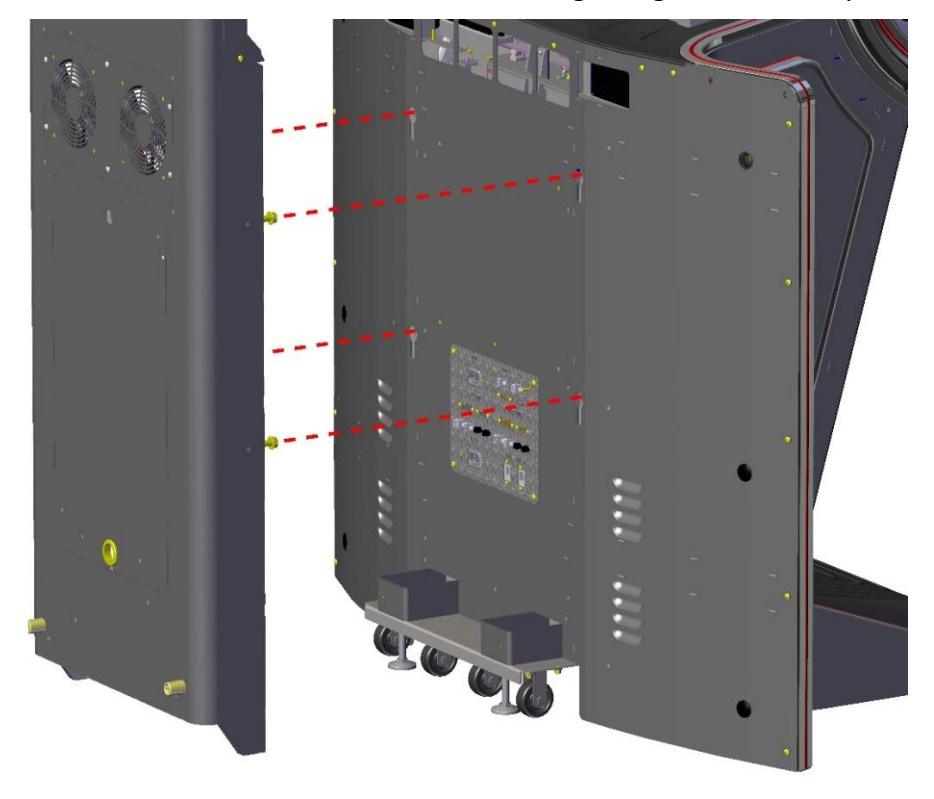

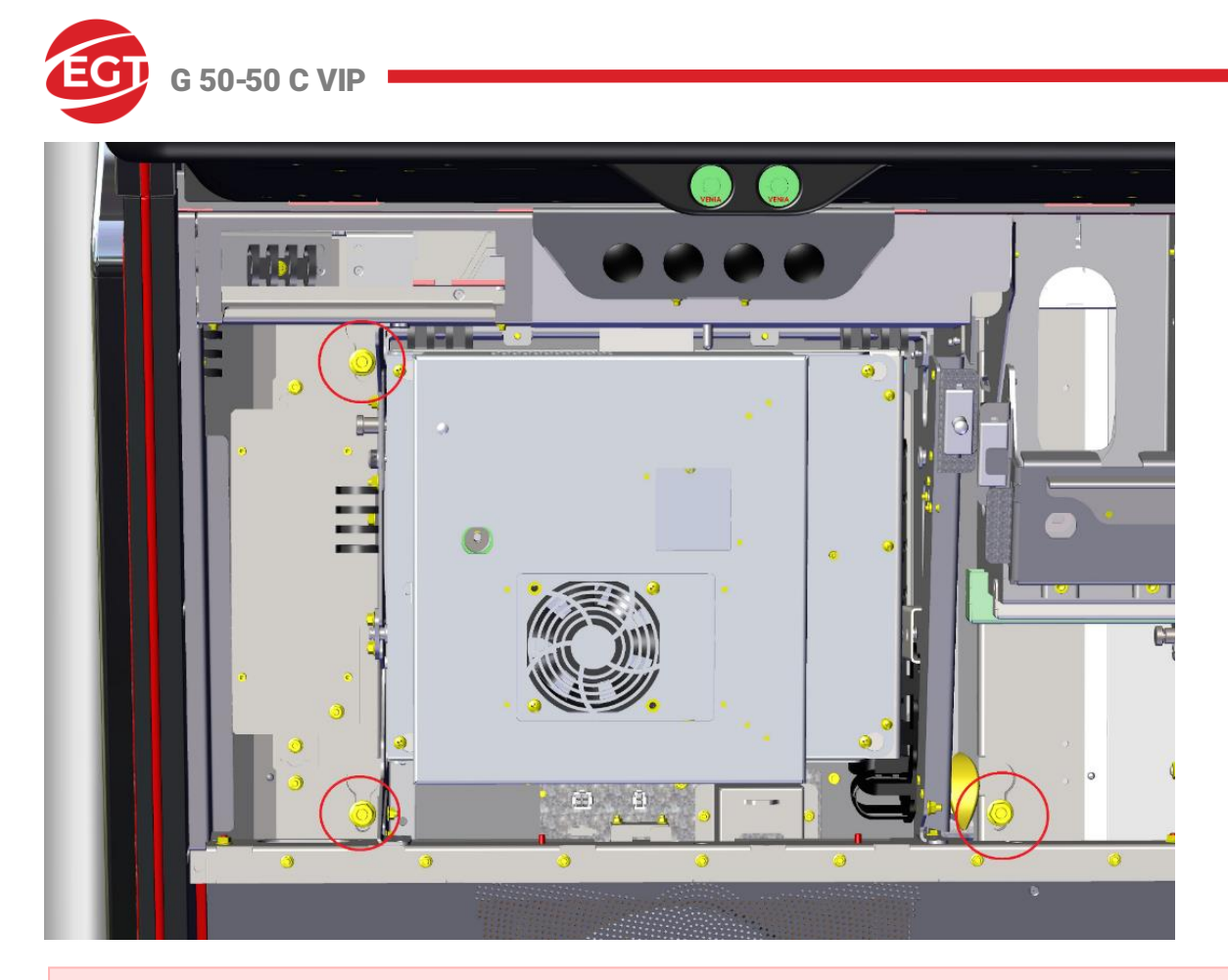

## Warning!

To access one of the nuts you have to release the bill validator mechanism.

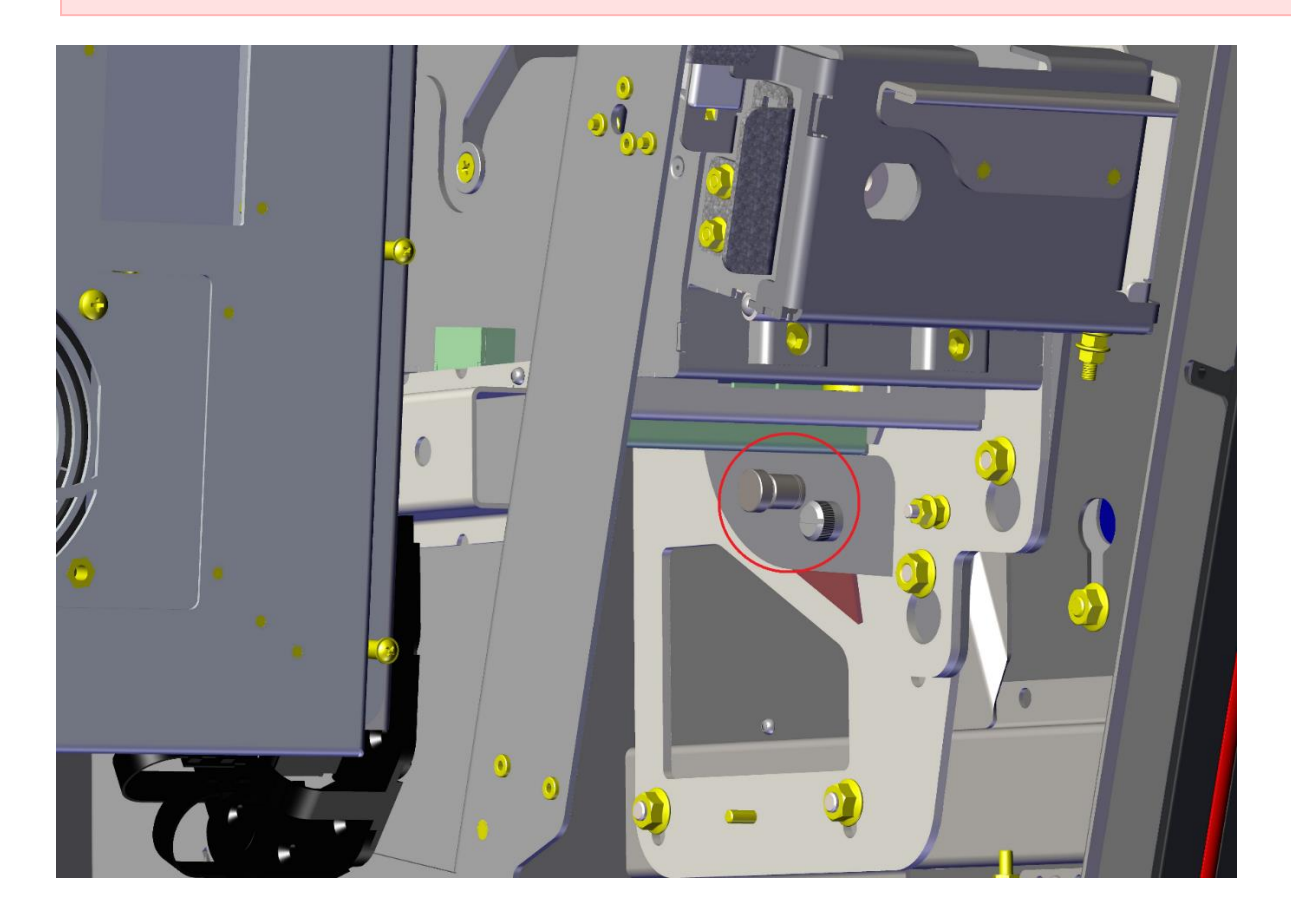

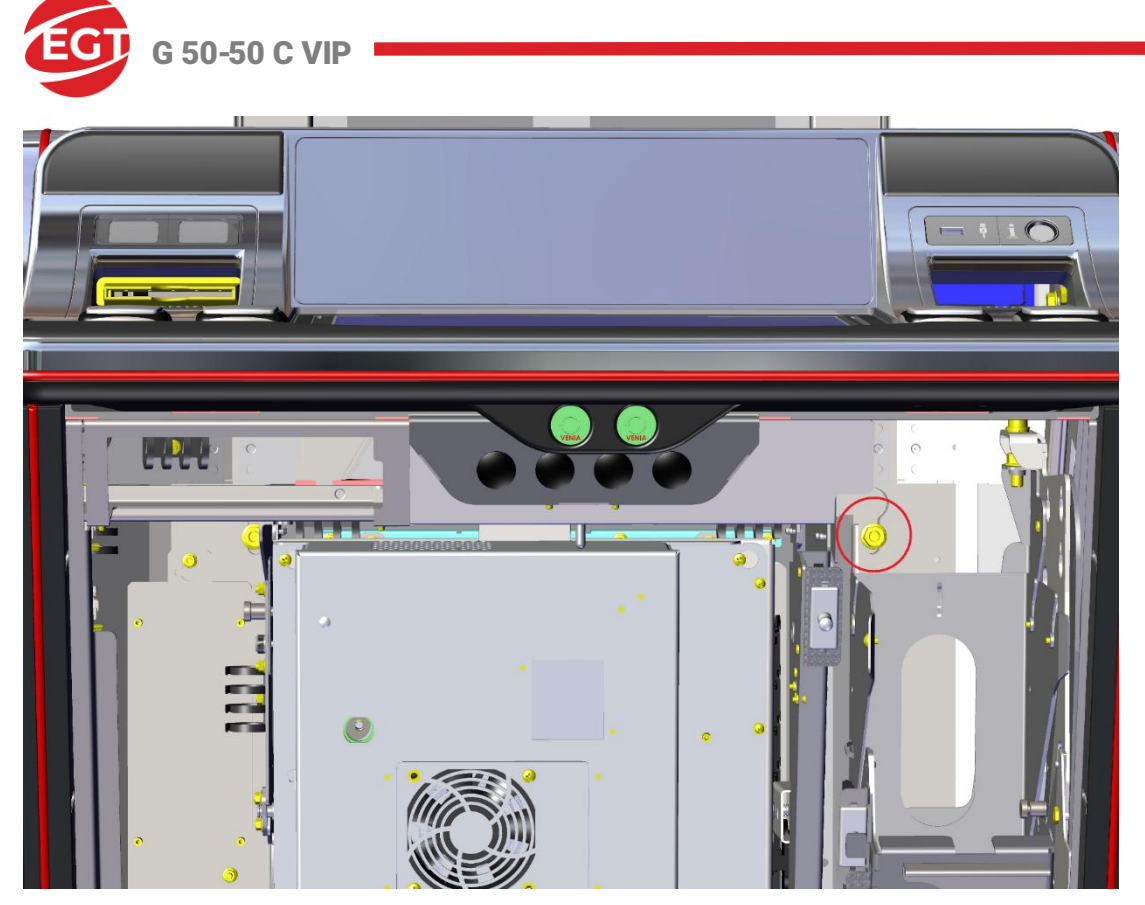

- 3. Electrical connection
  - Securely connect the earthing conductor to the corresponding earthing studs nut DIN6923 M4.
  - Connect all power and control cables.

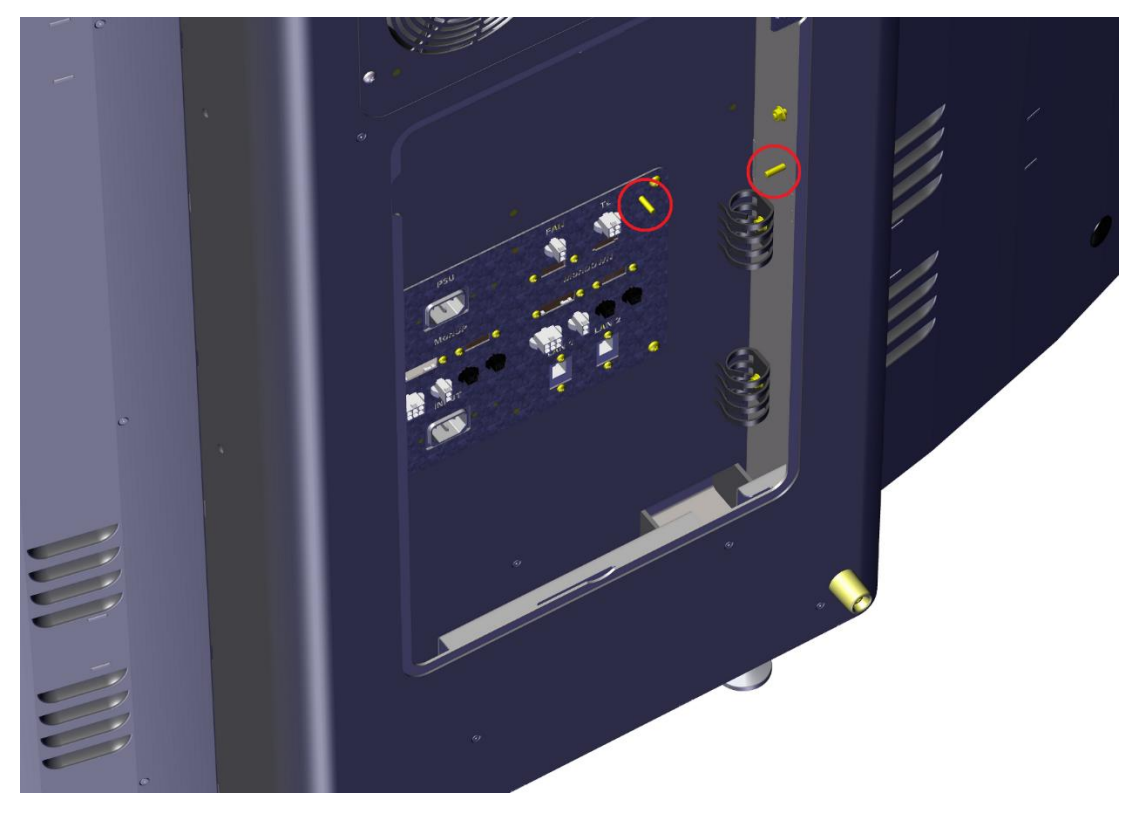

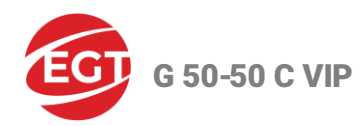

## Top Lamp (Signal Lights) Mounting

1. Disassemble the G50-50C-VIP.02.05.00.00.00.00 "Distance top lamp" part by dismounting of the 2 pcs. DIN 7985 M4x10 screw.

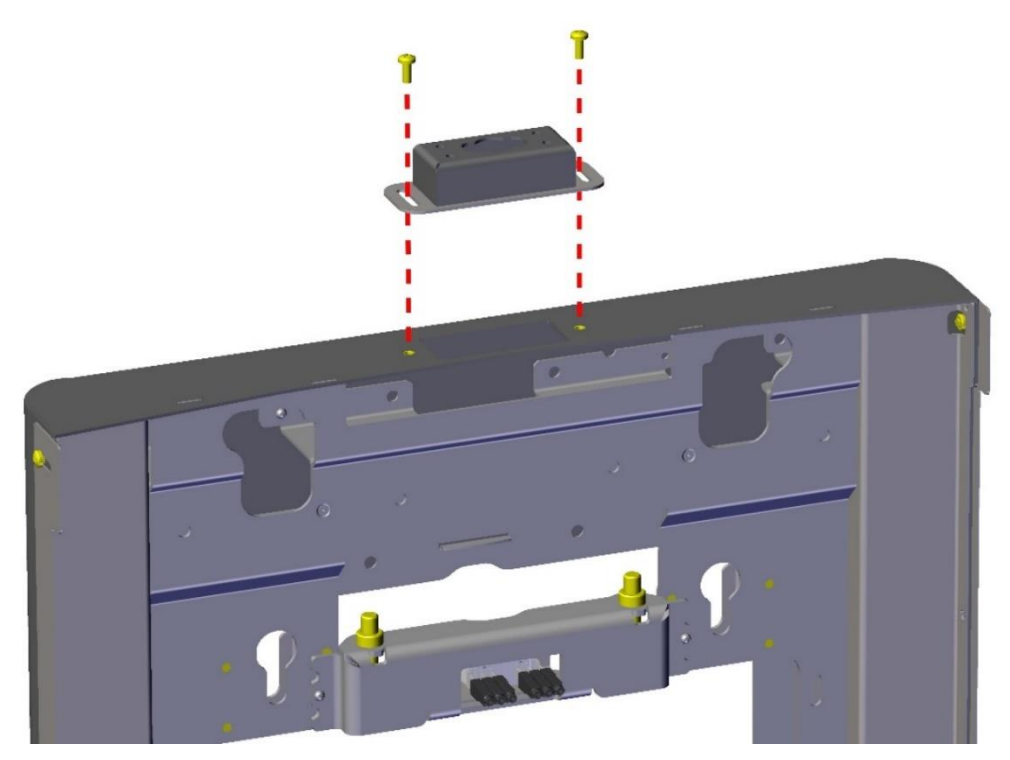

- 2. Install the signal lights lamp to the G50-50C-VIP.02.05.00.00.00.00 "Distance top lamp" part.
  - Pass the cable and the ground wire of the signal lamp through the opening of the part, and fix the lamp by 2 pcs. DIN 912 M3x6 screw.

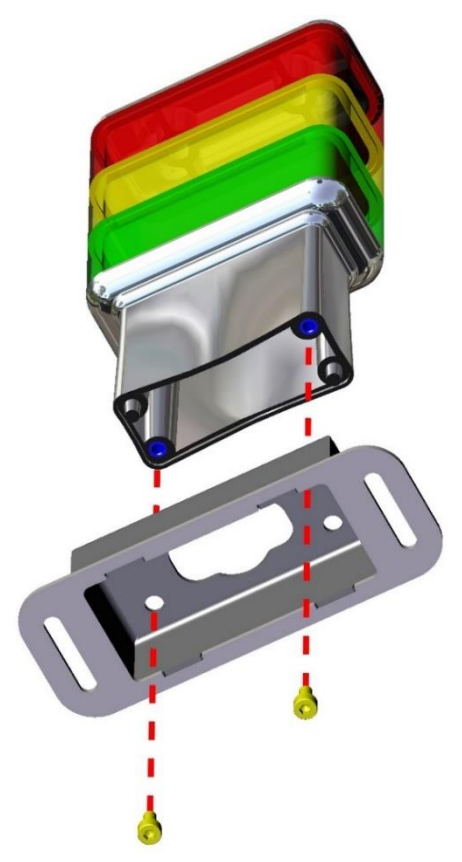

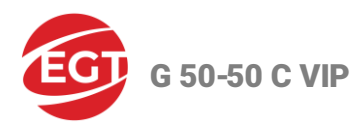

3. Mount the G50-50C-VIP.02.05.00.00.00.00 "Distance top lamp" part by 2 pcs. DIN 7985 M4x10 screw.

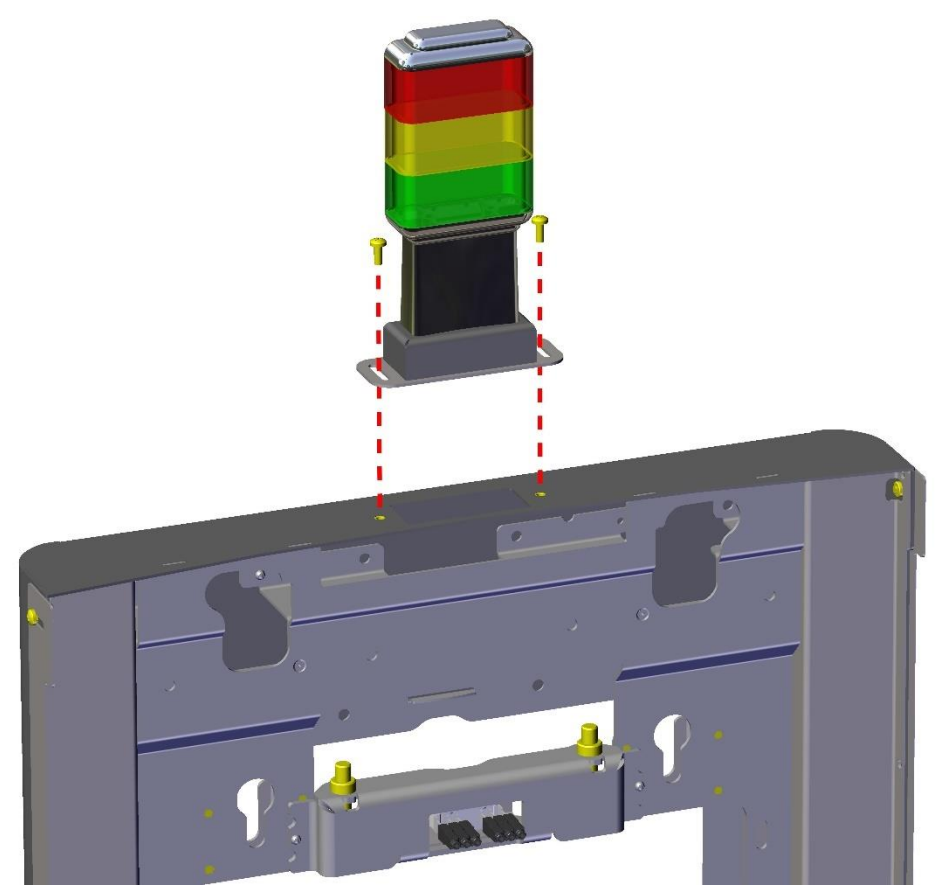

- 4. Electrical connection
  - Securely connect the ground wire to the ground pin.
  - Connect the signal lamp to the corresponding electrical connector.

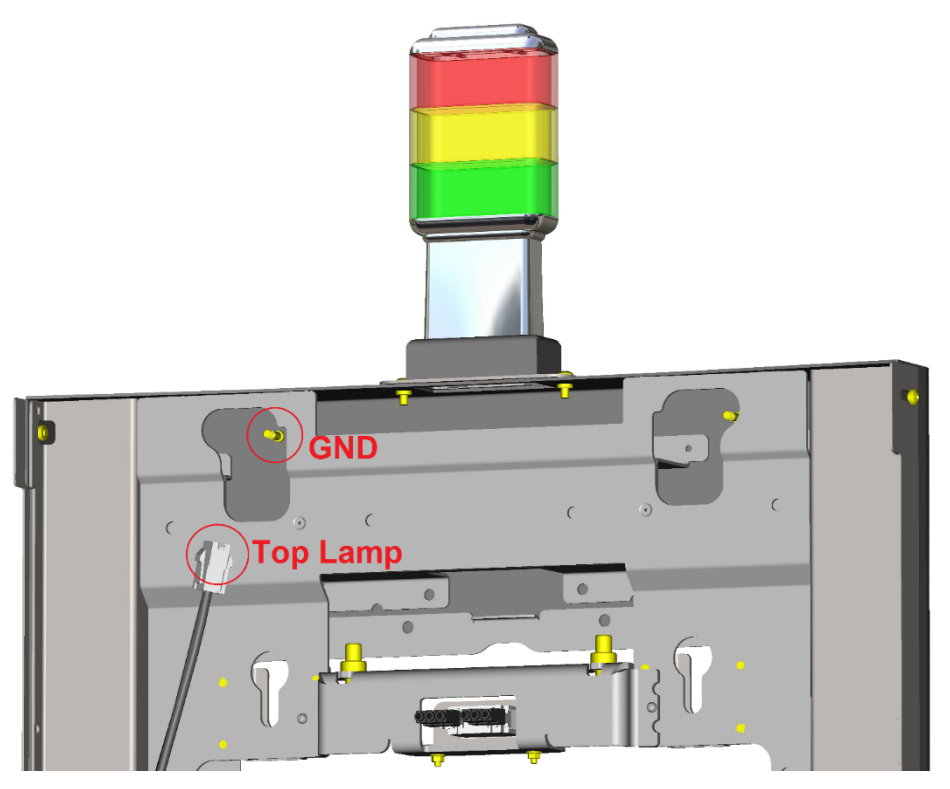

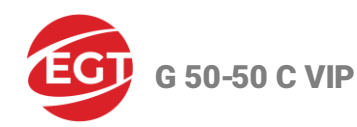

## **Monitors Mounting**

#### Note:

The installation of the two monitors is done similarly.

- 1. Preparation
  - Loosen the 4DIN 7985 M4x10 screws and
  - Push back the G50-50C-VIP.02.00.00.00.00.00.03 "Concealing strip" part (marked in red).

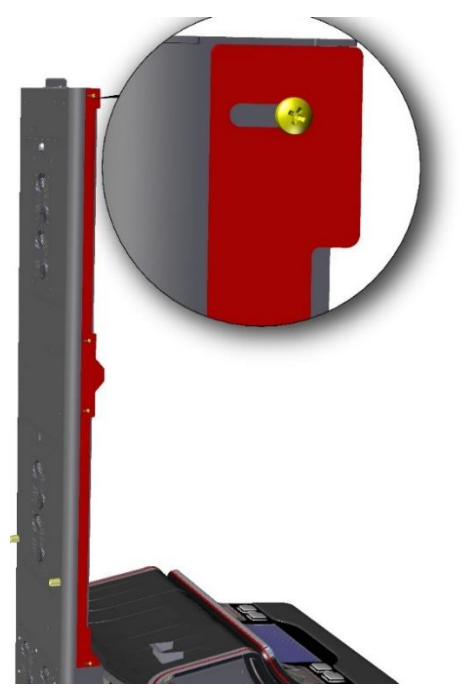

2. Mount the monitor to a rear console.

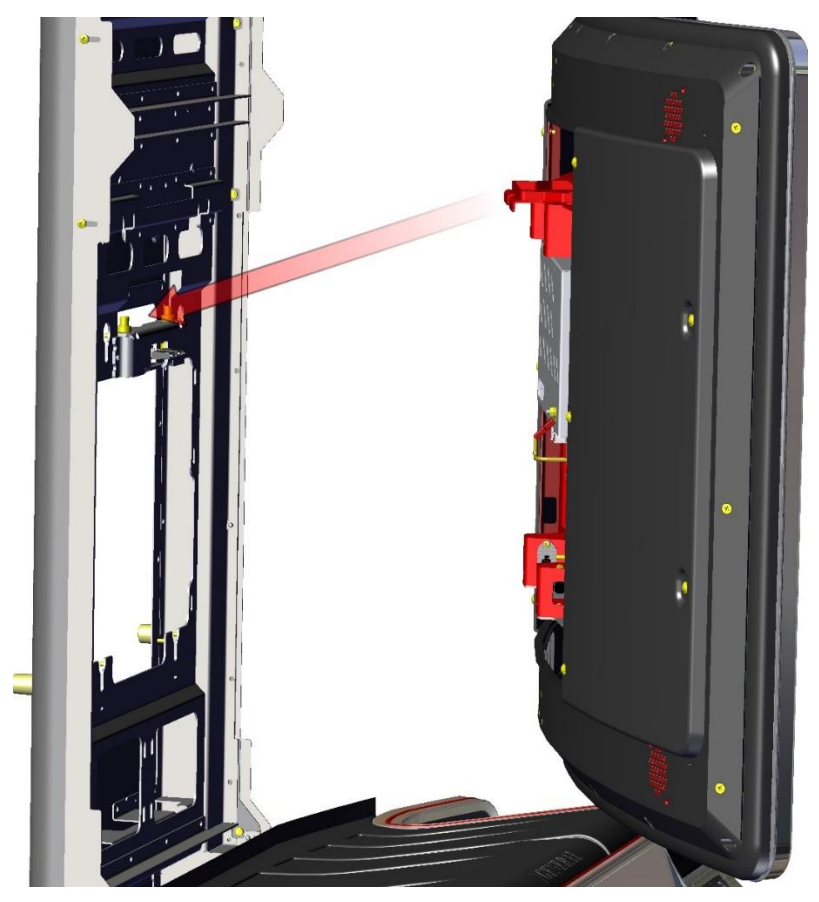

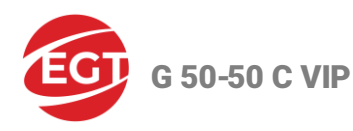

## Note:

If necessary, change the height of the monitor module by 2 pcs. DIN912 M8x35 screw.

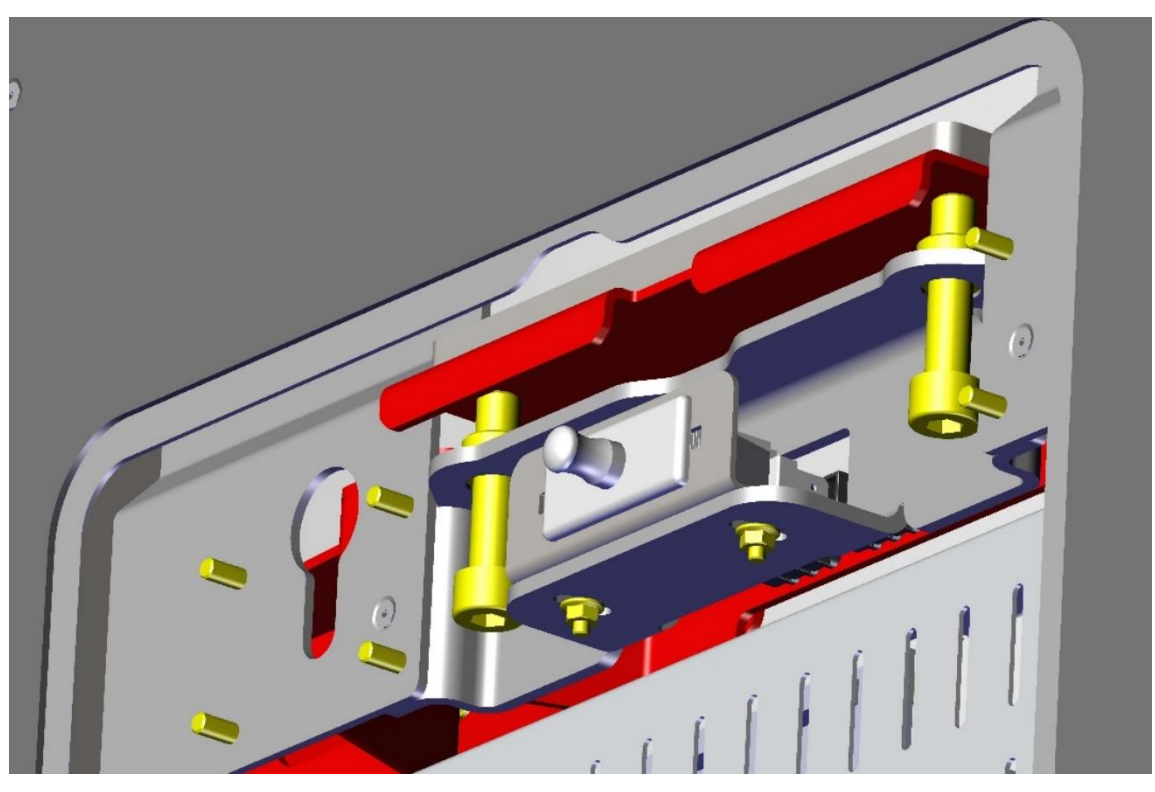

3. Dismantle 4 pcs. G50-50C-VIP.02.01.04.00.00.03 "Profile horizontal adjustment lower" by dismantling of 16 pcs. DIN6923 M4 nut.

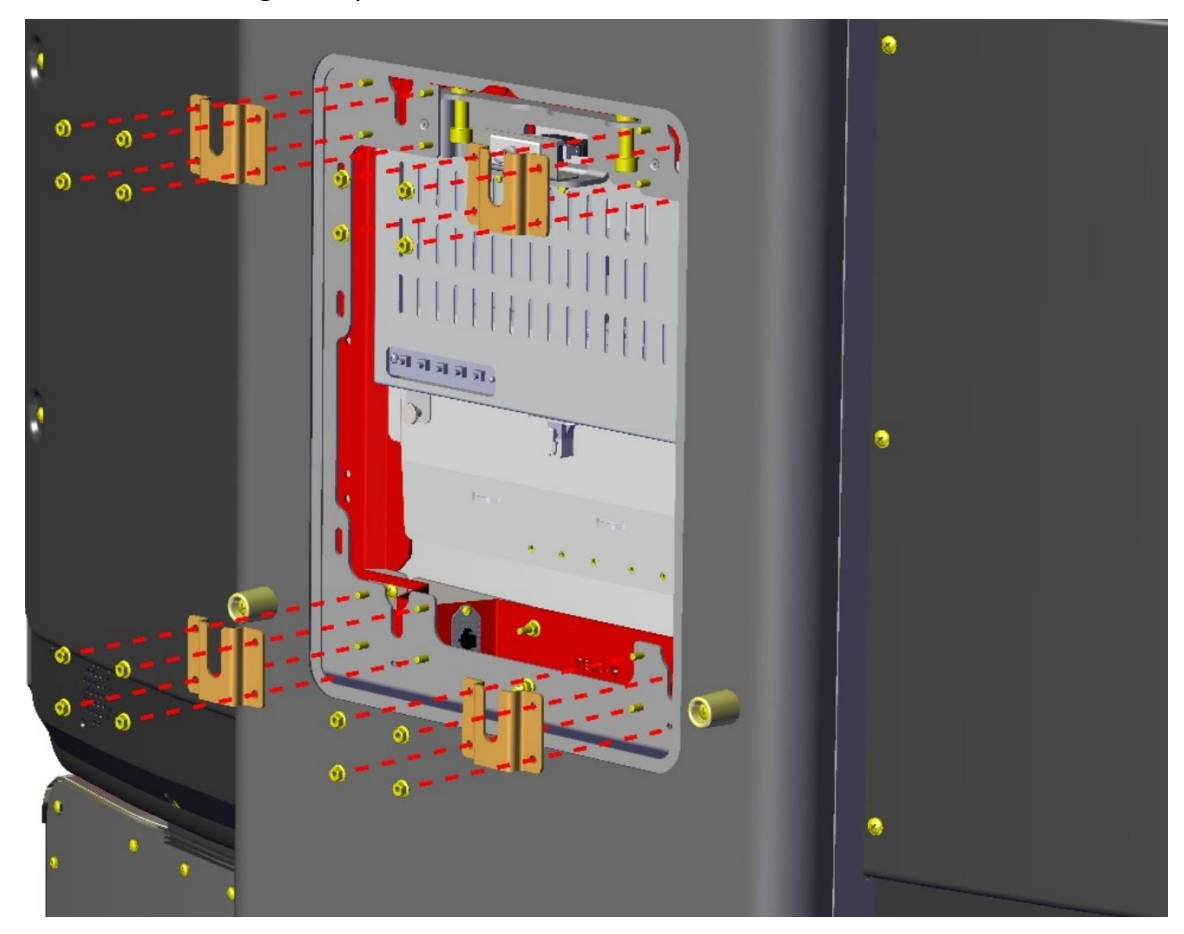

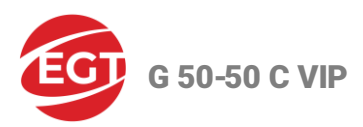

4. Install 4 pcs. of G50-50C-VIP.00.00.00.00.00.00.01 "Screw horizontal adjustment and fastening" part.

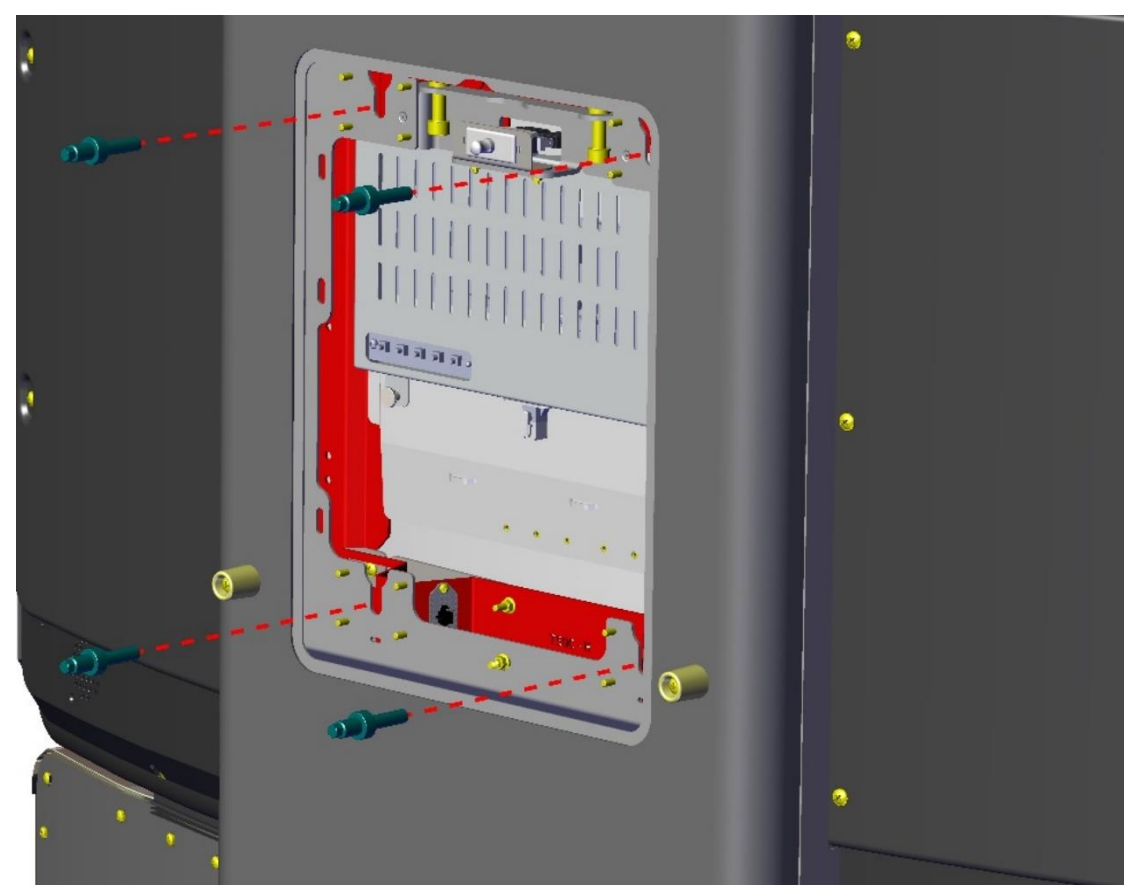

5. Install 4 pcs. G50-50C-VIP.02.01.04.00.00.03. "Profile horizontal adjustment lower" part by 16 pcs. DIN6923 M4 nut.

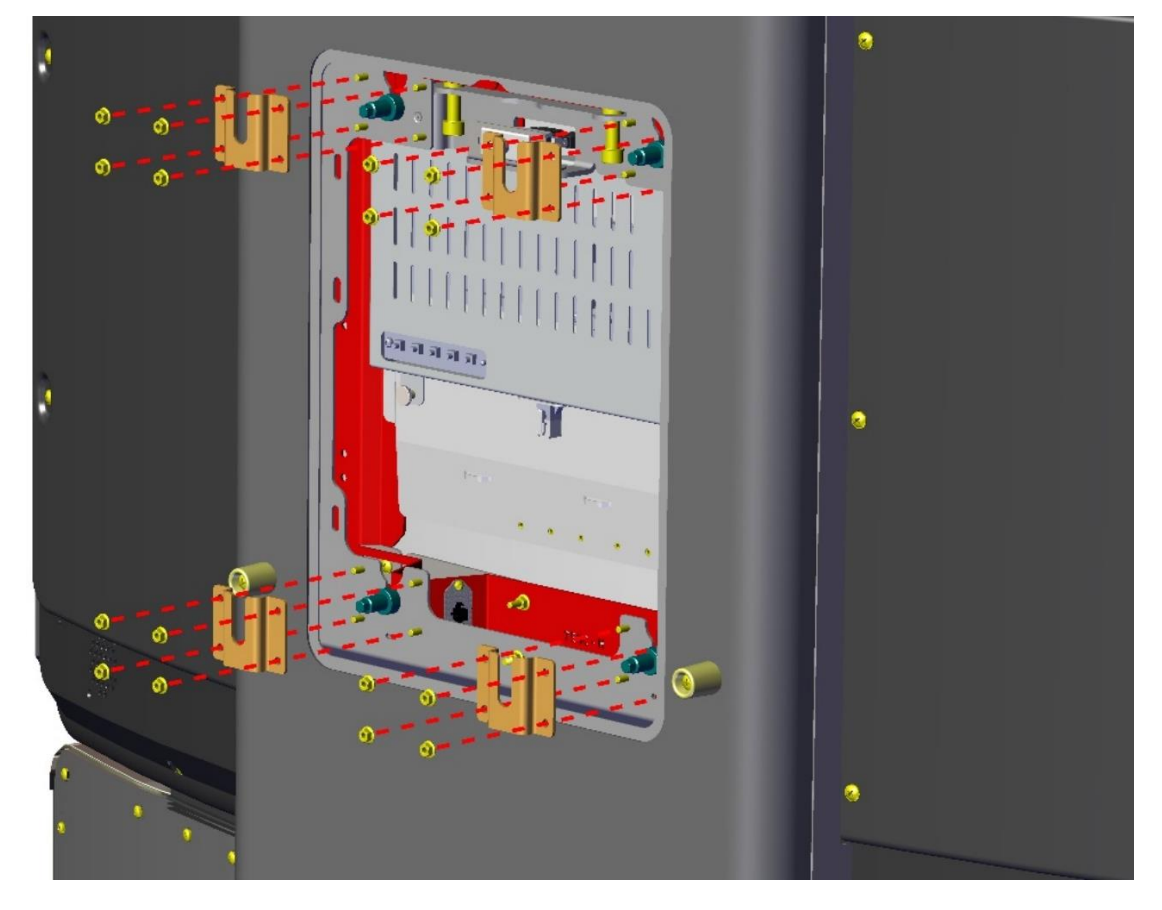

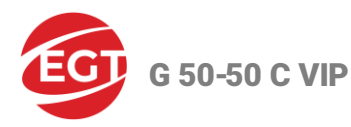

- 6. Align the monitor
  - The aim is to preserve the line of decorative lighting.
  - For this purpose, use 4 screws G50-50C-VIP.00.00.00.00.00.01 "Screw horizontal adjustment and fastening".

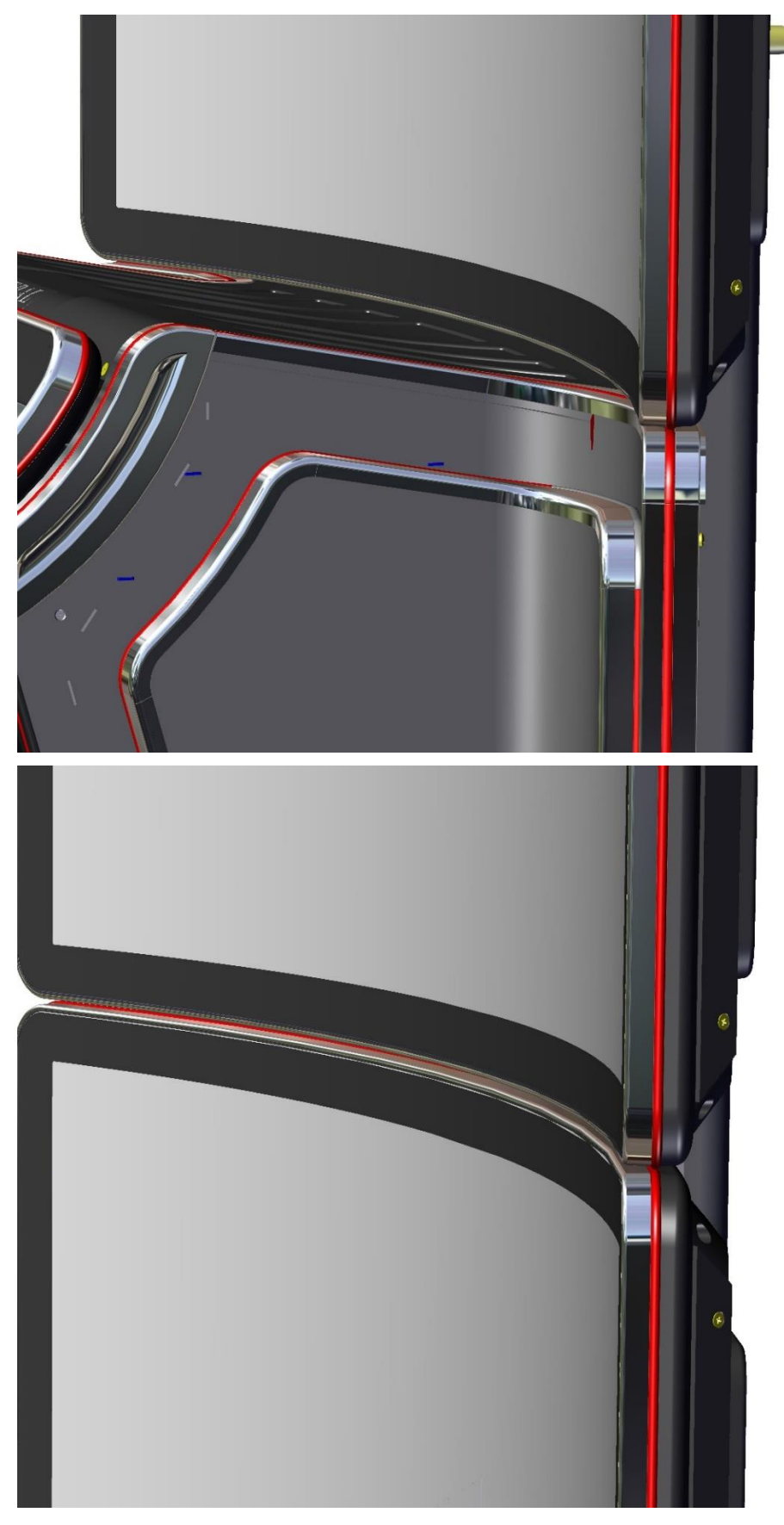

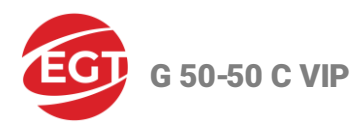

Fix the monitor by 4 pcs. DIN6923 M10 nut.

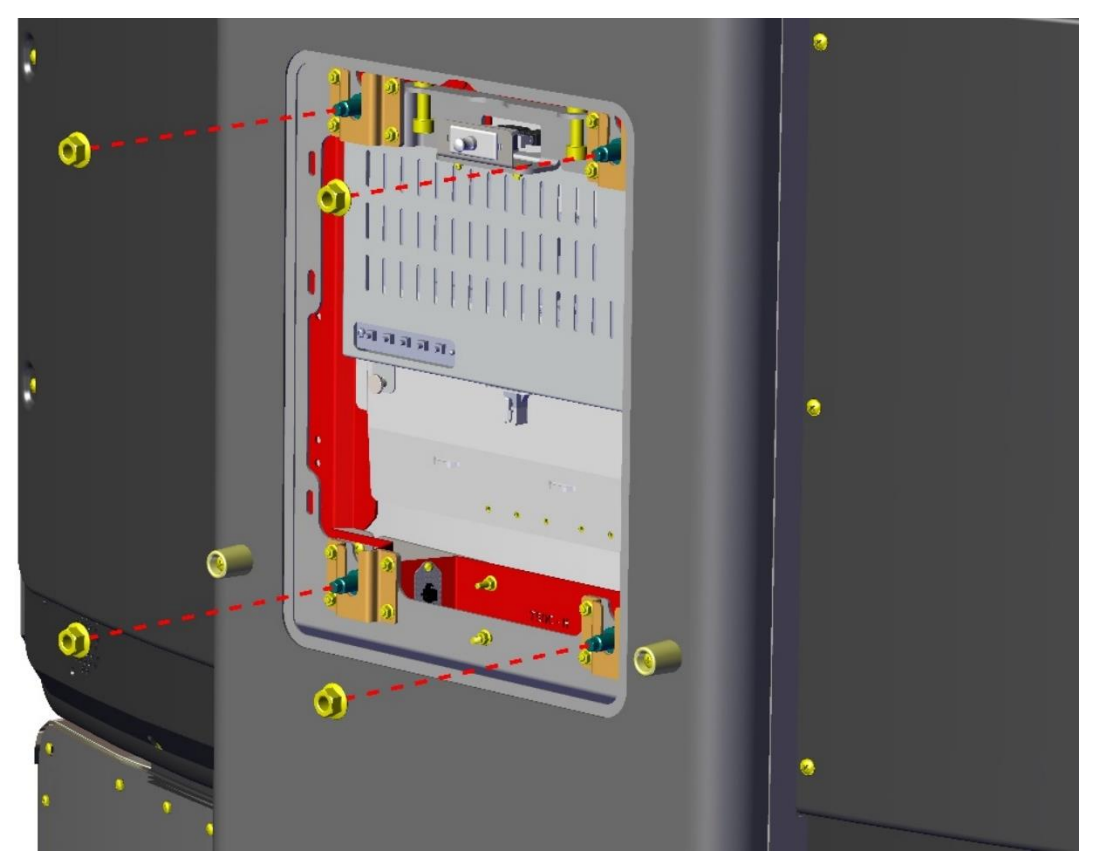

- 7. Fix the G50-50C-VIP.02.00.00.00.00.03 "Concealing strip".
  - Perform this after mounting the two monitor modules.
  - Push the strip (marked in red) to the stop to the monitor modules and tighten the screws.

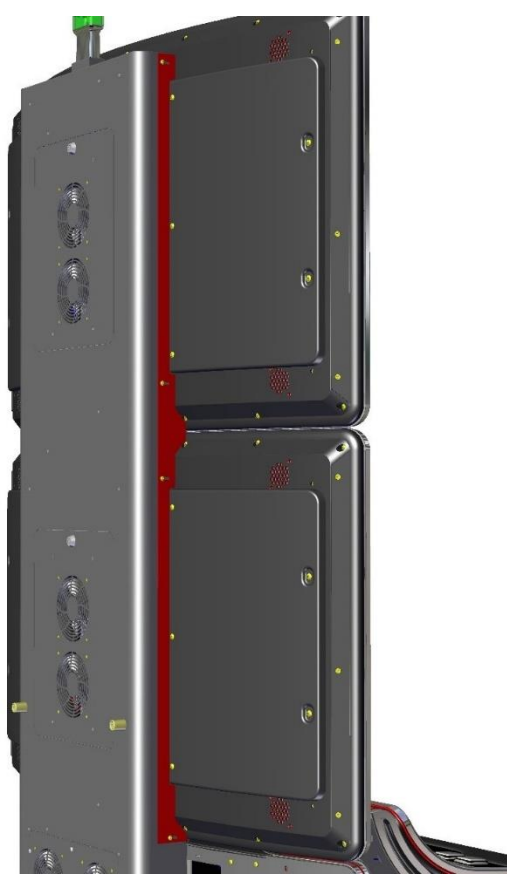

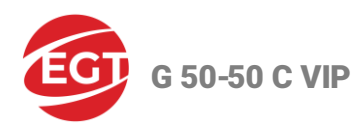

- 8. Electrical connection
  - Connect securely the earthing conductor to the corresponding earthing studs by DIN6923 M4 nut.
  - Connect, as well:
    - $\circ \quad \text{The decorative lighting} \\$
    - $\circ$  The power cord
    - $\circ$  The DP cable

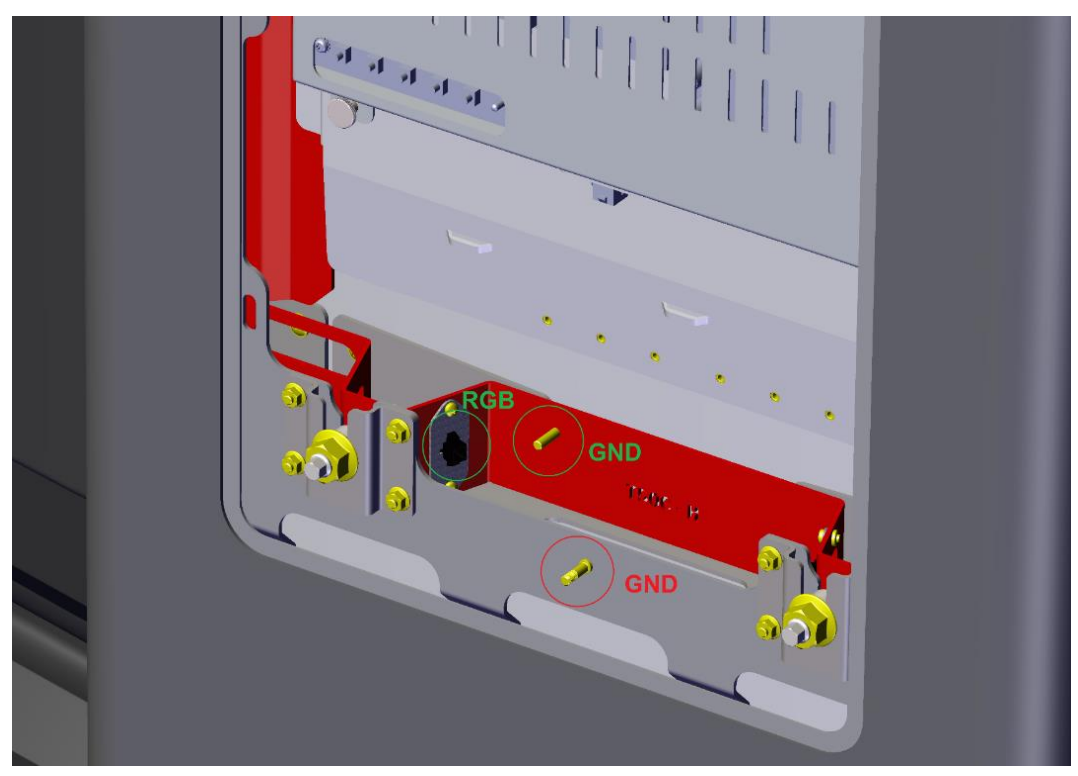

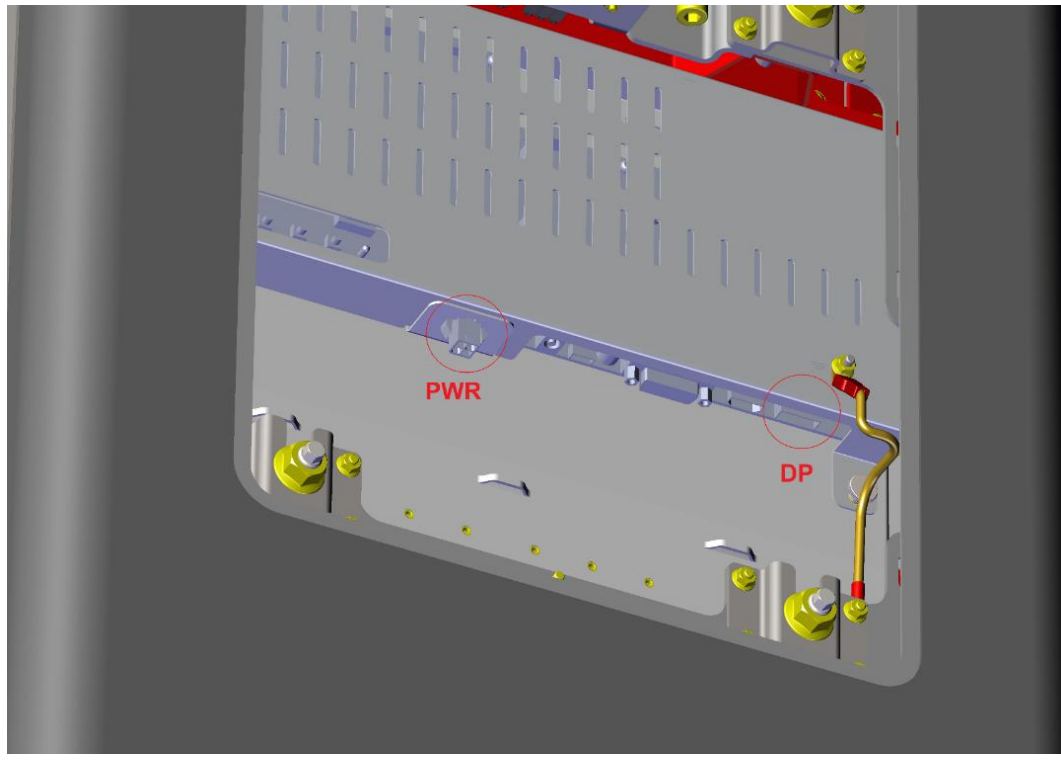

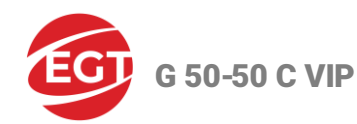

## **Multimedia Chair Assembly**

- 1. Position the cabinet body approximately at the site intended for installation.
- 2. Mount the "seat" top part to the multimedia chair base:
  - Place the chair base on the floor.
  - Place the top (aligned horizontally) on the axis of the base damper.

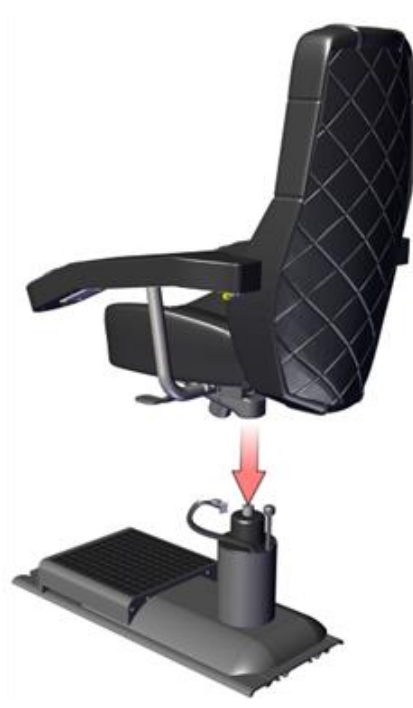

3. Plug in the connectors between the base and the top of the chair: remove the cover, plug in the connectors, switch on the earth wire connectors and then install the chair protective cover.

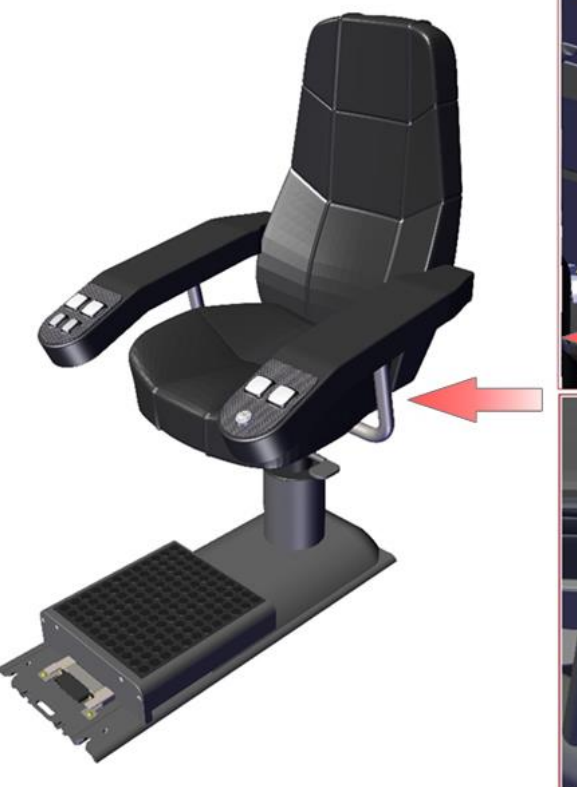

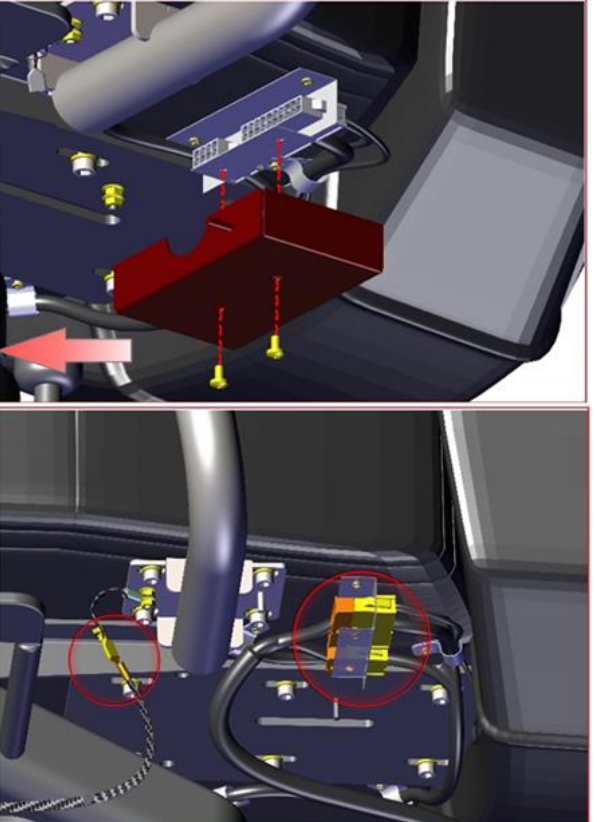

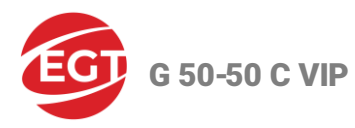

- 4. Mount the multimedia chair to the cabinet body:
  - Check the position of the handle inside the cabinet (the position of the handle should be as shown in the figure below).

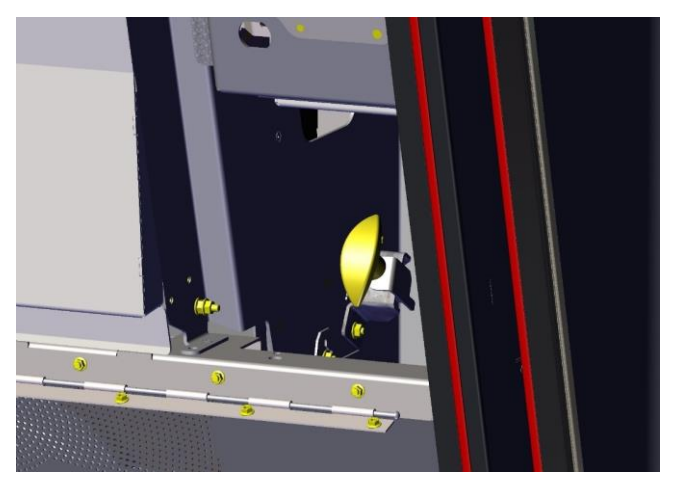

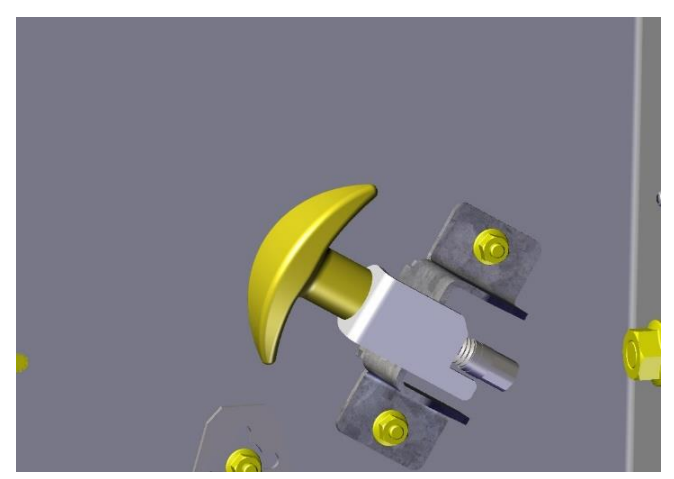

• Push the base of the multimedia chair is pushed under the cabinet footstep until it stops - to a secure "lock" of the locking mechanism (accompanied by a characteristic sound).

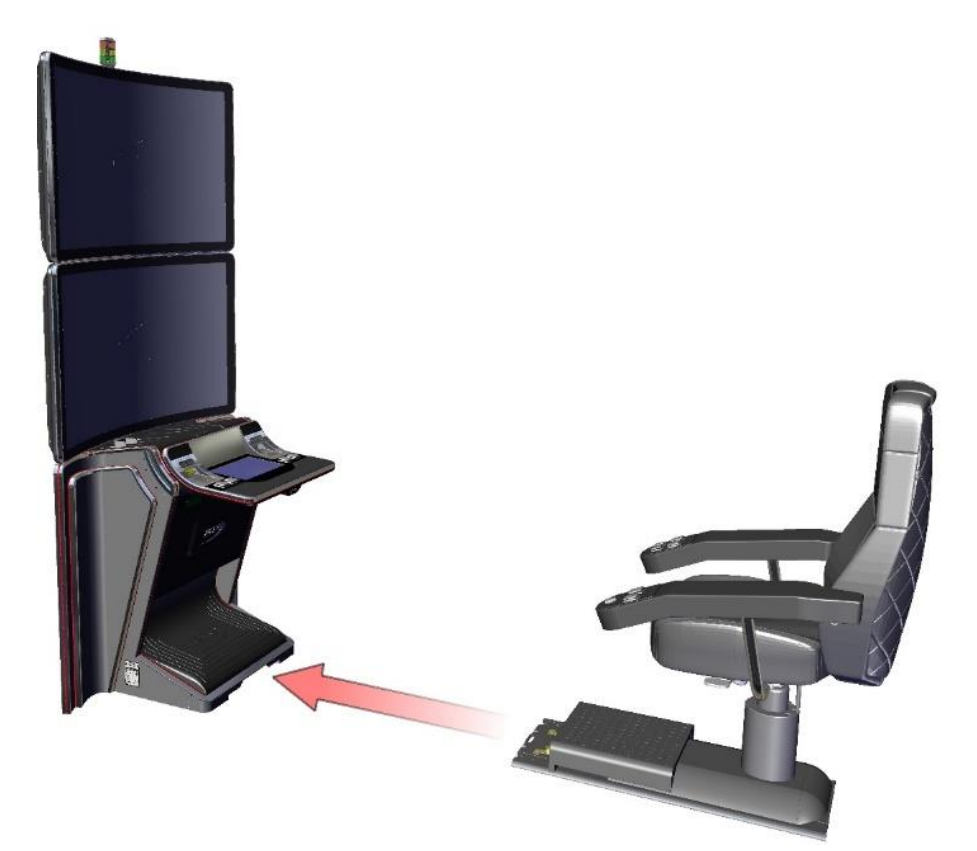

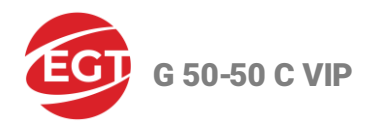

## **Multimedia Chair Disassembly**

• To release the locking mechanism of the multimedia chair, pull up the handle inside the cabinet and rotate it to the left.

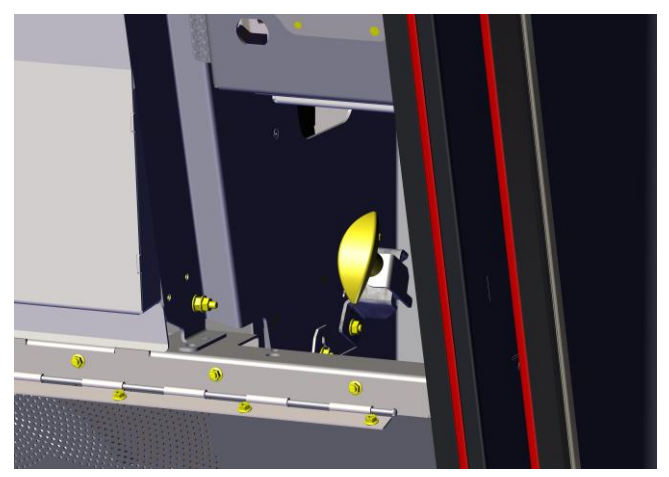

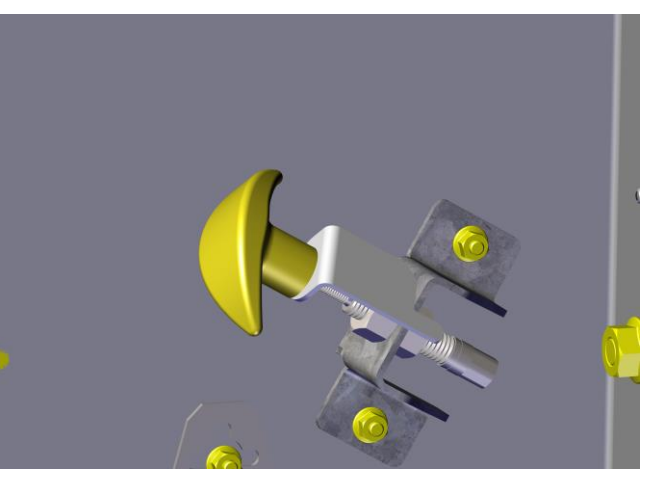

• Pull back the multimedia chair.

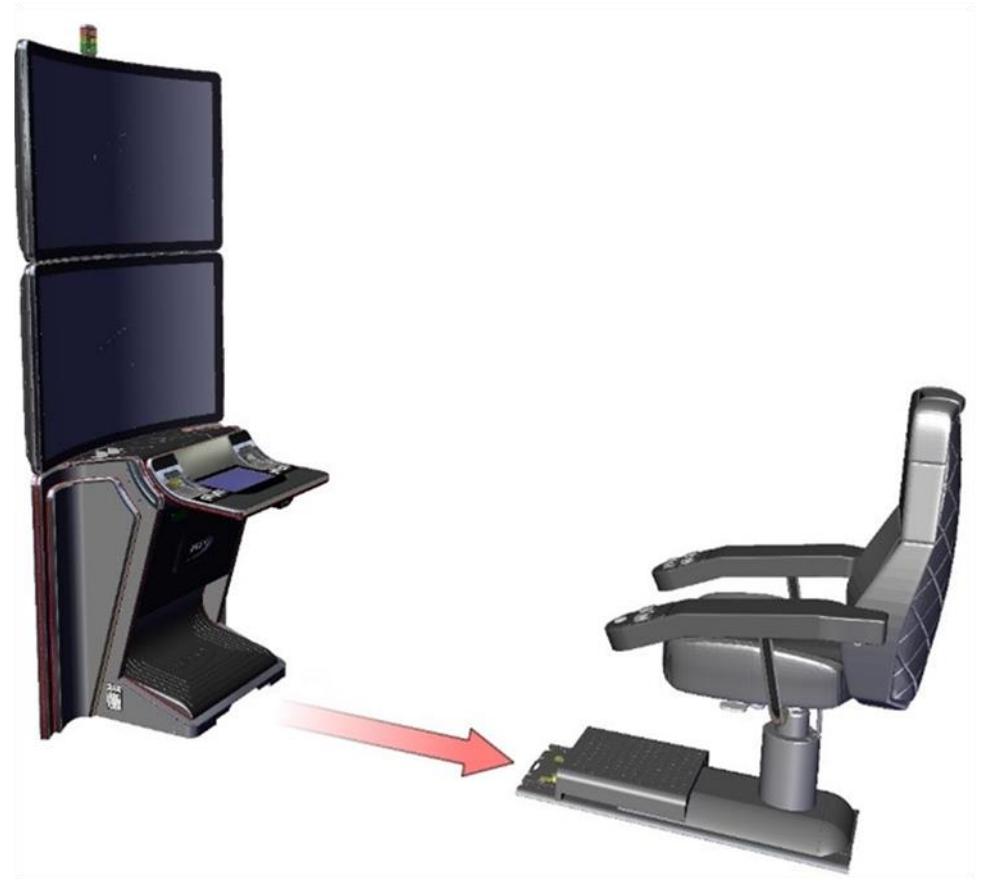

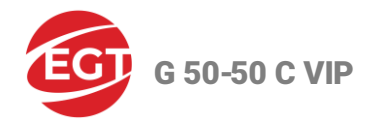

## **Doors Opening and Closing**

## Main Door Opening and Closing

## **Main Door Opening**

1. Insert the corresponding Main Door Key in the left lock and turn it clockwise. The lock is located under the keyboard.

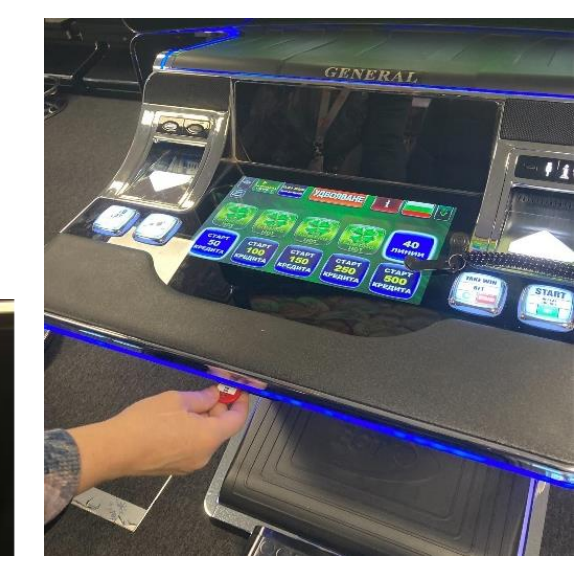

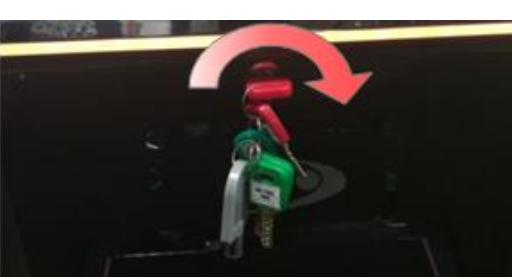

#### Note:

By the requirements in certain jurisdictions, to unlock the main door 1 may take two passkeys. The second secret lock is also available as an option at the customer's request.

1.a. Put the corresponding passkey (Main Door Key 1) in lock 1 (right) and turn it clockwise. The lock is located below the keyboard.

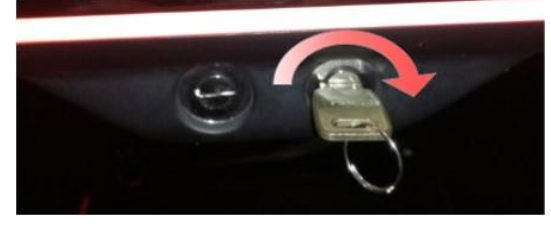

1.b. Put the corresponding passkey 2 (Main Door Key 2) in lock 2 (left) and turn it clockwise. The lock is located below the keyboard.

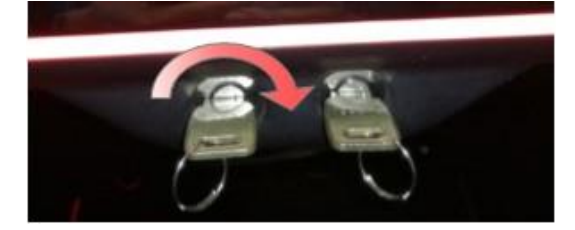

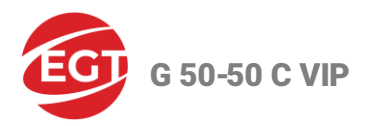

2. Grab the Main Door at the keyboard part and pull the door towards you.

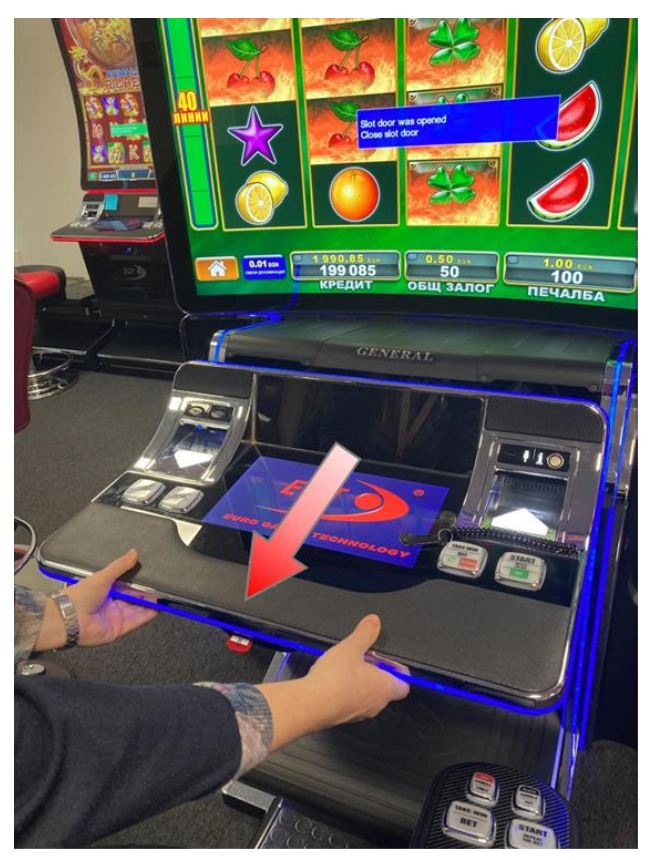

## **Main Door Closing**

1. Grab the Main Door opened at the keyboard part and slide forward until full closing.

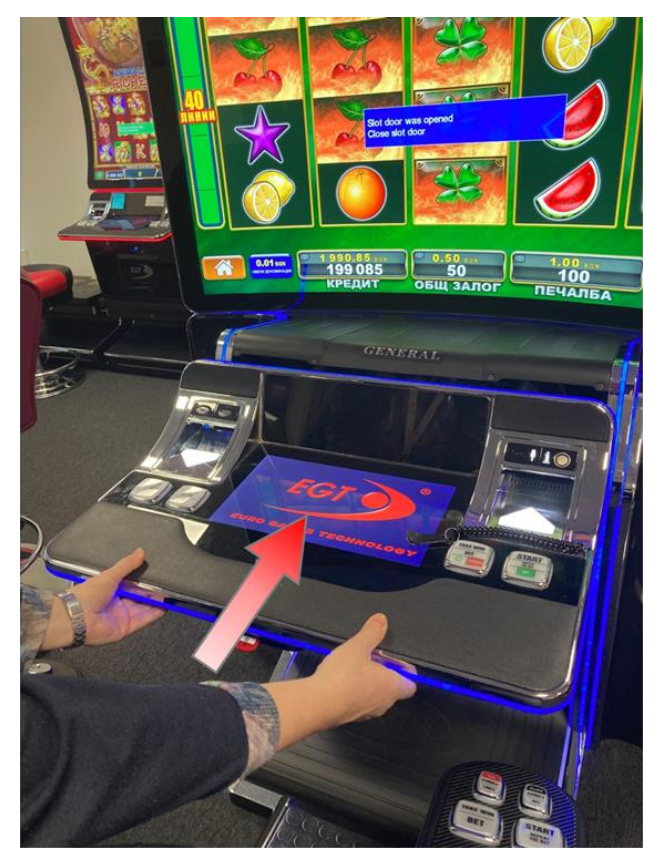

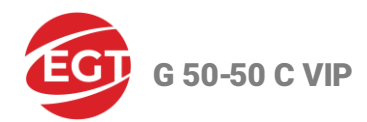

## **Bill Validator Door Opening and Closing**

## **Bill Validator Door Opening**

1. Unlock the Bill Validator Door with the corresponding passkey. The lock is located below the keyboard, in the middle.

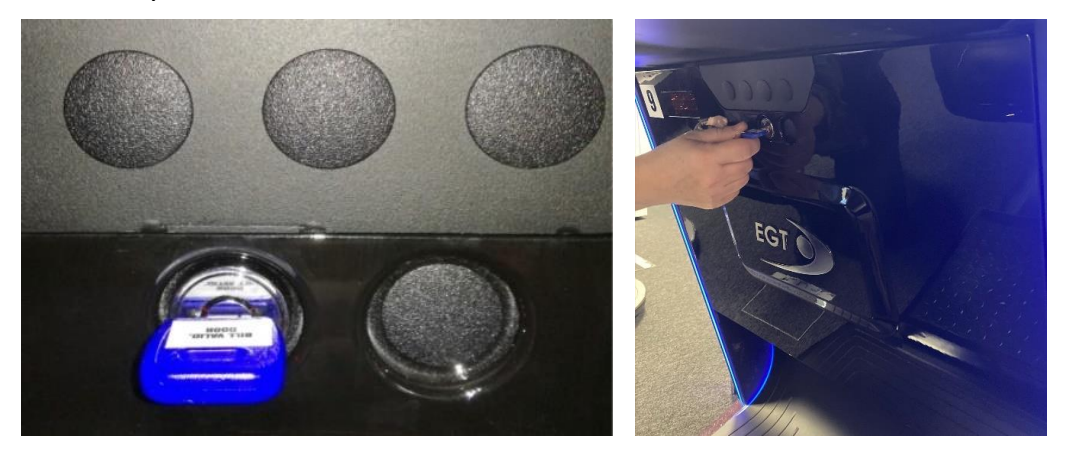

2. Open the door by gently holding it until full opening.

## **Bill Validator Door Closing**

- 1. Lift the Bill Validator door.
- 2. Press forward and lock the door.

## **Control Keys**

- By using either mechanical and/or electronic keys you can access the credit forming screen, the service functions, the accounting of the machine, or the games.
- The system recognizes 4 types of keys:

| Electronic/Mechanical Key | Purpose of Use                                                                                                    |  |  |
|---------------------------|----------------------------------------------------------------------------------------------------|--|--|
| ATTENDANT                 | <ul> <li>By the ATTENDANT key, you can:</li> <li>Form the player's credit or payout it by hand</li> <li>Clear the jackpot splashes</li> <li>Unblock the machine operation in some of the failures</li> </ul> |  |  |
| CASHIER                   | <ul> <li>By the CASHIER key, you can:</li> <li>Realize access to the machine service functions without the setup menus and Clear Period Accounting menu</li> </ul>                                           |  |  |
| ADMIN                     | <ul> <li>By the ADMIN key, you can:</li> <li>Realize access to the machine service functions, including the Clear Period Accounting menu, without setup menus</li> </ul>                                     |  |  |
| OWNER                     | <ul> <li>By the OWNER key, you can:</li> <li>View detailed statistics</li> <li>Perform the machine setup</li> <li>Access all menus of the machine service functions</li> </ul>                               |  |  |

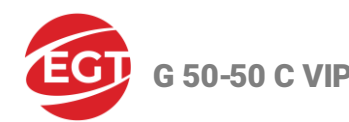

## Forming a Credit

• To start a game, the player has to form a credit, from which the bet during a game is taken.

Depending on the machine settings, there are three ways to form a credit:

- Forming a credit via an Attendant key.
- Forming a credit via a bill validator.
- Forming a credit via a player card.

#### Prerequisites

- The player forms a credit when the credit is 0.
- The player can increase the value of available credit by adding a new amount when the previous game is ended.
- Forming/adding a credit can be done in the Select a game screen or in the main screen of the game.

#### Note:

After forming/adding a credit the player credit cannot be bigger than the credit limit, set in the machine service functions.

## Forming a Credit via an Attendant Key

This procedure is for the service staff (attendant) in the casino, who uses a special key to insert credit.

Attention:

In countries where the legislation prohibits the addition of credits by the attendant, using his key, this option is disabled.

1. Insert the Attendant key into the iButton Reader socket, on the right, over the bill validator entrance.

The window, shown below, appears on the screen:

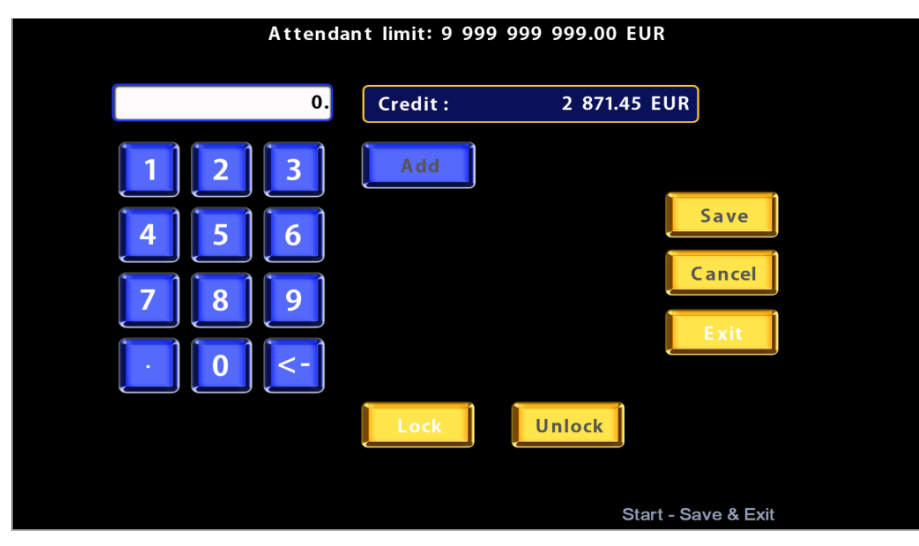

2. Enter the necessary number by touching the digit keys on the touch screen keyboard.

If a wrong digit is chosen, press <-.

The credit value is inserted in money in the selected currency and displayed in the Credit field.

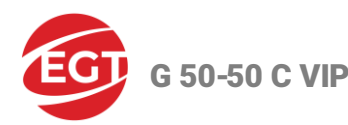

- 3. Press the **Add** button.
- 4. Press the **Cancel** button if the newly inserted credit value is wrong, and enter again.
- 5. Press the **Save** button to save the inserted credit value.
- 6. Insert a new credit value if the **Attendant Limit** sign starts blinking, which means that the new credit value exceeds the Credit limit, set in the machine service functions.
- 7. Press the **Exit** button to return to the game.

## Forming a Credit via a Bill Validator

#### Note:

There must be a bill validator in the machine, and it has to be enabled and set in the machine initial setup.

1. Insert the banknote, or ticket, or voucher into the bill validator entrance:

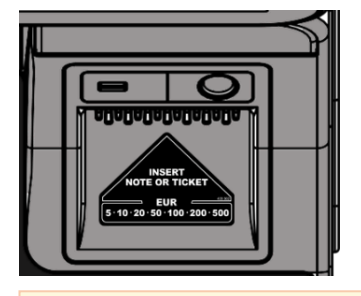

#### Note:

Make sure that the banknote used has a nominal and currency corresponding to those written on the sticker at the bill validator entrance. The type of banknotes that can be accepted is defined during the initial setup of the machine.

- 2. The **CREDIT** field updates with the inserted banknote value.
- 3. Select a game in the select a game screen to play, or start a game in the main game screen.

#### Forming a Credit via a Player Card

- Cashless systems allow players to play gaming machines through the use of a player card, which accesses a player's account at the host system in the casino.
- Forming a credit via the player card applies to the gaming machines in which a casino management system is built and supported.
- The player inserts his card into the card reader entrance that allows the deduction of the credits to be placed into the machine, and the player has the opportunity to play and win with them.

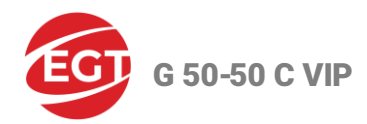

## **Cashing Out the Player's Credit**

• The cashing out procedure starts after pressing the **CASH OUT** button, located above the ticket printer exit:

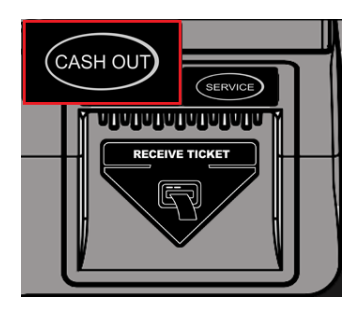

- Depending on the machine settings, there can be three ways to pay out the credit:
  - Cashing Out by Attendant Handpay
  - Cashing Out via a Ticket Printer
  - Cashless Payment via the Player Card

#### Prerequisites

- The game has to be ended.
- The player's credit is greater than zero and the player does not want to play anymore.

## **Cashing Out by Attendant - Handpay**

1. Press the **CASH OUT** button.

Call Attendant Handpay splash appears on the center of the screen:

Call Attendant! HANDPAY

222.00 EUR

2. Press the **SERVICE** button, placed on the right, over the ticket printer exit, to call the attendant.

The attendant gives to the player the amount of credit in money, written on the splash, by hand (cash).

#### **Cashing Out via a Ticket Printer**

#### Note:

To perform this procedure there must be a ticket printer in the machine, and it has to be enabled and set in the machine initial setup.

1. Press the CASH OUT button.

The ticket printer prints the voucher, ticket, or receipt with the amount of the player's credit.

2. Receive the ticket from the ticket printer exit.

#### **Cashless Payment via the Player Card**

• The cashless systems allow players to play on gaming machines through the use of a card, which accesses a player's account at the host system in the casino.

**G** 50-50 C VIP

- Once play is complete the player has several options, depending on the built casino management system:
  - o to move some of the credits back to the player's account or cash out some credits;
  - $\circ$   $\;$  to transfer the entire credit value back to the system.

## **Machine Reservation and Release**

- 1. Insert the **Attendant** key.
  - The window, shown in the picture below, appears on the screen:

| Attendar | nt limit: 9 99 | 99999999.00 EUR |               |  |
|----------|----------------|-----------------|---------------|--|
| 0.       | Credit :       | 2 871.45 E      | JR            |  |
| 1 2 3    | Add            |                 |               |  |
| 4 5 6    |                |                 | Save          |  |
|          |                |                 | Cancel        |  |
|          |                |                 | Exit          |  |
|          |                |                 |               |  |
|          | Lock           | Unlock          |               |  |
|          |                | Start           | - Save & Exit |  |

- 2. Tap the Lock button to reserve (LOCK) the machine.
- 3. Tap the Exit button.
  - The game picture with the **RESERVE** sign appears on the screen.
  - The machine is locked for playing or the credit changing until you unlock it.
- 4. Tap the **Unlock** button to release **(UNLOCK)** the machine.

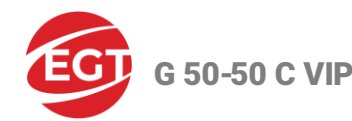

# Top Lamp (Signal Lights)

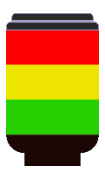

- The Top Lamp is mounted on the top of the machine.
- It consists of 3 signal lamps (lights) that are colored in three colors red, yellow, and green.

## Note:

For some markets the colors/number and their functions may differ from those described.

• Each lamp lights up at determined conditions and indicates different states of the machine depending on the software product installed in the machine.

| Lamp        | Color  | Name        | Conditions/ Lighting Mode                                                                                                    |  |
|-------------|--------|-------------|----------------------------------------------------------------------------------------------------|--|
| Top Lamp    | Red    | Hand Pay    | <ul> <li>This lamp starts blinking at 1 sec. intervals in the following cases:</li> <li>at Local/Host Jackpot when a greeting splash appears on the screen;</li> <li>at Mystery Bonus when a greeting splash appears on the screen;</li> <li>at Handpay when a splash appears on the screen.</li> <li>The lamp goes off at the machine unblocking.</li> </ul>                                                                                                    |  |
| Middle Lamp | Yellow | Open Door   | <ul> <li>This lamp starts blinking counter-phase to Lamp 3 in the following cases:</li> <li>at door opening;</li> <li>at entering into Service Functions with Owner key and credit = 0.</li> <li>The lamp goes off after eliminating the reason, it leads to activation thereof.</li> </ul>                                                                                                    |  |
| Bottom Lamp | Green  | Tilt/Change | <ul> <li>This lamp is activated in the following cases: <ul> <li>at Service button activation;</li> <li>in case of fatal, non-fatal software error or warning;</li> <li>in case of entering into Calculator;</li> <li>at a demonstration of splashes on network conditions.</li> </ul> </li> <li>The lamp goes off: <ul> <li>at Service button deactivation;</li> <li>after the error or warning cleanup;</li> <li>right after closing the calculator;</li> <li>right after disappearing of splashes on network conditions.</li> </ul> </li> <li>Blinking mode: <ul> <li>blinks at 500 ms in phase with Hand Pay Lamp (red) and counterphase with Open Door Lamp (yellow);</li> <li>only in Calculator mode, the lamp continuously lights and goes off when exiting from this mode.</li> </ul> </li> </ul> |  |

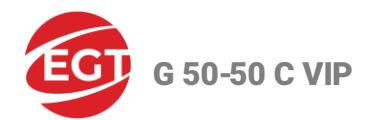

# **Component Maintenance**

| Component                                                          | Description                                                                                                    | Recommended<br>Maintenance Period                                                                                                    | Cleaning                                                                                                    |
|--------------------------------------------------------------------|----------------------------------------------------------------------------------------------------|----------------------------------------------------------------------------------------------------|----------------------------------------------------------------------------------------------------|
| Platform<br>Motherboard<br>and Platform<br>Connectors<br>Board Box | Accumulation of dust on<br>the fan and the processor<br>radiator impairs its cooling<br>and may hinder its normal<br>operation.                                                | Monthly                                                                                                    | Clean the dust from the fan and the<br>processor radiator. Use a vacuum<br>cleaner. Clean only when the power is<br>switched off! For prevention, you may<br>contact the nearest authorized EGT<br>service center. |
| Monitors/<br>Touchscreen                                           | Upon normal operation, a<br>part of the grease and<br>contamination on players'<br>fingers remain on the<br>touchscreen, which may<br>impair its sensitivity in<br>some zones. | Minimum once a week,<br>recommended after<br>each client.                                                                                                    | With a soft cloth and glass cleaning<br>liquid. Do not allow leakages of cleaning<br>chemicals and soaking of seals. In most<br>cases, this leads to interruption or full<br>blocking of device operation.         |
| Cabinet Fans                                                       | Accumulation of dust on<br>the fans impairs machine<br>cooling and may become<br>an obstacle to its normal<br>operation.                                                       | Every three months                                                                                                    | Use a vacuum cleaner. Clean only when<br>the power is switched off! If a fan stops<br>working or works with a high noise level,<br>it should be replaced by a new one with<br>the same model.                      |
| Bill Validator                                                     | Upon normal operation<br>dirt from bills is<br>transferred into the device<br>and accumulated on<br>pressing rolls, magnetic<br>head, and optical sensors<br>of the unit.      | Depending on ambient<br>conditions. In normal<br>conditions, the<br>cleaning shall be<br>carried out every six<br>months. In severe<br>operation conditions,<br>such as a polluted,<br>dusty environment,<br>and/or such with high<br>relative humidity or<br>high level of micro-<br>particles, it is<br>recommended to<br>perform cleaning more<br>often. | The cleaning shall be performed with a piece of soft cloth, which shall not leave lint on surfaces, soaked with 90% isopropylene alcohol. Clean only when the power is switched off!                               |
| Ticket printer                                                     | Upon normal operation<br>accumulation of dust on<br>the paper might reduce<br>printing quality.                                                                                | Depending on ambient<br>conditions. In normal<br>conditions, the<br>cleaning shall be<br>carried out every six<br>months. In severe<br>operation conditions,<br>such as polluted and/or<br>dusty environments, it<br>is recommended to<br>perform cleaning more<br>often.                                                                                   | Cleaning is done using a soft brush. If<br>the thermal head needs cleaning, use a<br>thermal printer cleaning card.                                                                                                |
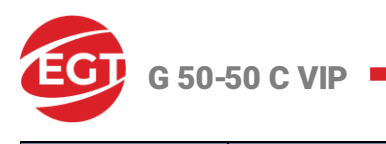

| Component                        | Description                                                                                                    | Recommended<br>Maintenance Period                                                                                                    | Cleaning                                                                                                    |
|----------------------------------|----------------------------------------------------------------------------------------------------|----------------------------------------------------------------------------------------------------|----------------------------------------------------------------------------------------------------|
| Keyboard<br>Panel                | The system controls the<br>condition of button LEDs<br>(if the test is enabled in<br>the machine setup) and<br>displays an error message<br>in case of a short circuit or<br>disconnected LED module.                                                                                                    |                                                                                                    | Problem Solving:<br>The defective LED module is replaced by<br>a new one. Replace the LED module only<br>when the machine power is switched<br>off! |
| Electro-<br>mechanical<br>Meters | There are 6 electro-<br>mechanical meters<br>installed in the machine.<br>The machine controls the<br>electro-mechanical meters<br>conditions and displays<br>error messages in case of<br>a short circuit or<br>disconnected meter. In<br>this case, check the meter<br>circuit. If the defect is in<br>the meter itself, it shall be<br>replaced by a new one of<br>the same type. | After a long-time of<br>operation, some of the<br>meters begin to<br>partially or fully fail to<br>count. Although they<br>are electrically fit, in<br>this case, they shall be<br>replaced by new ones. |                                                                                                    |

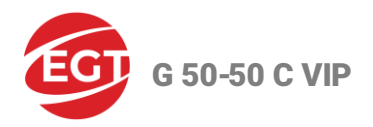

# **Hardware Components**

**General Description of the Components** 

# View of the Cabinet with All Doors Closed

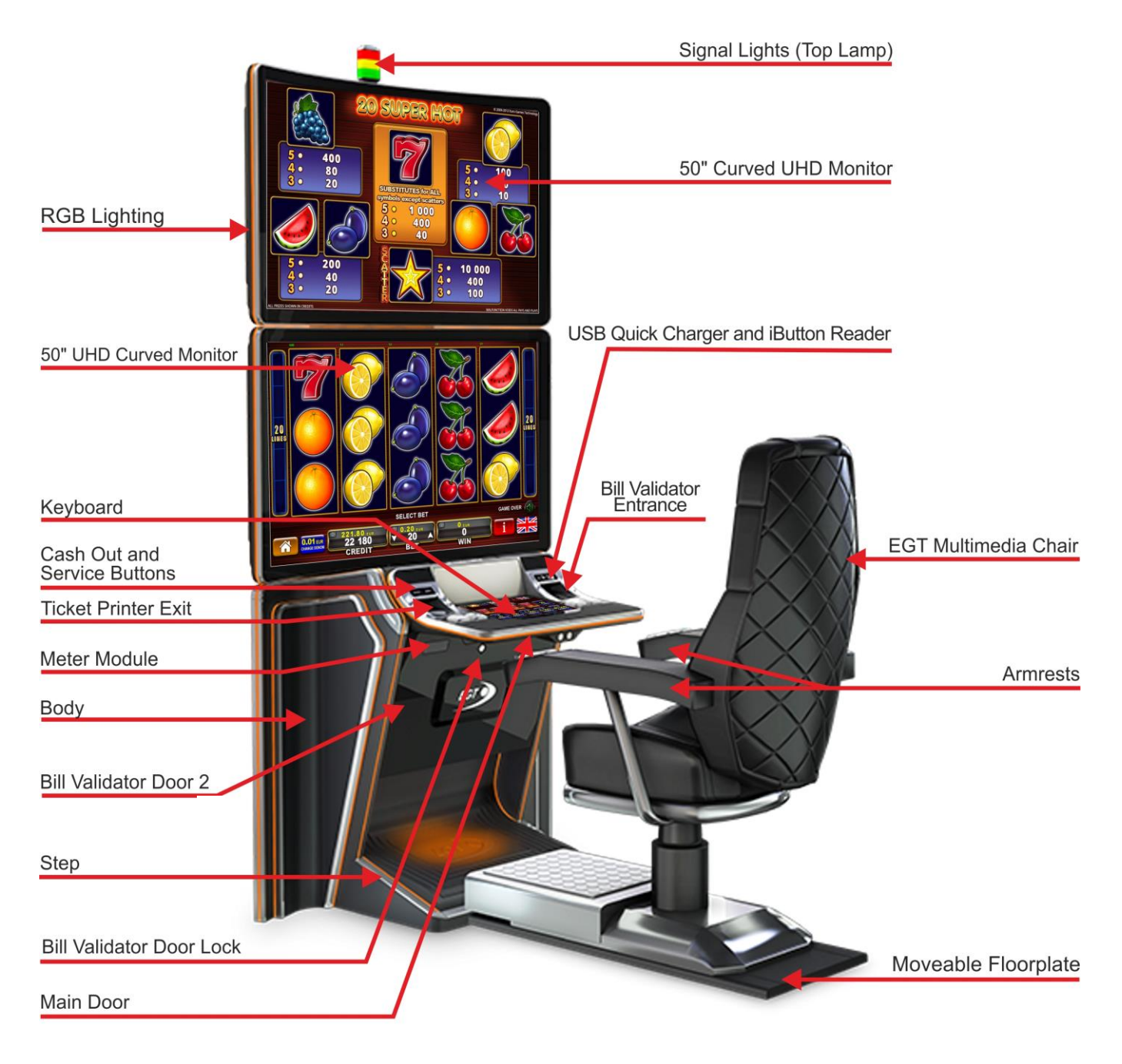

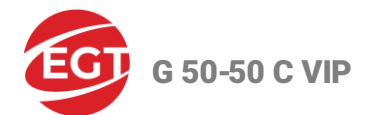

# Cabinet Rear Console (Back) (Monitors and Body Demounted)

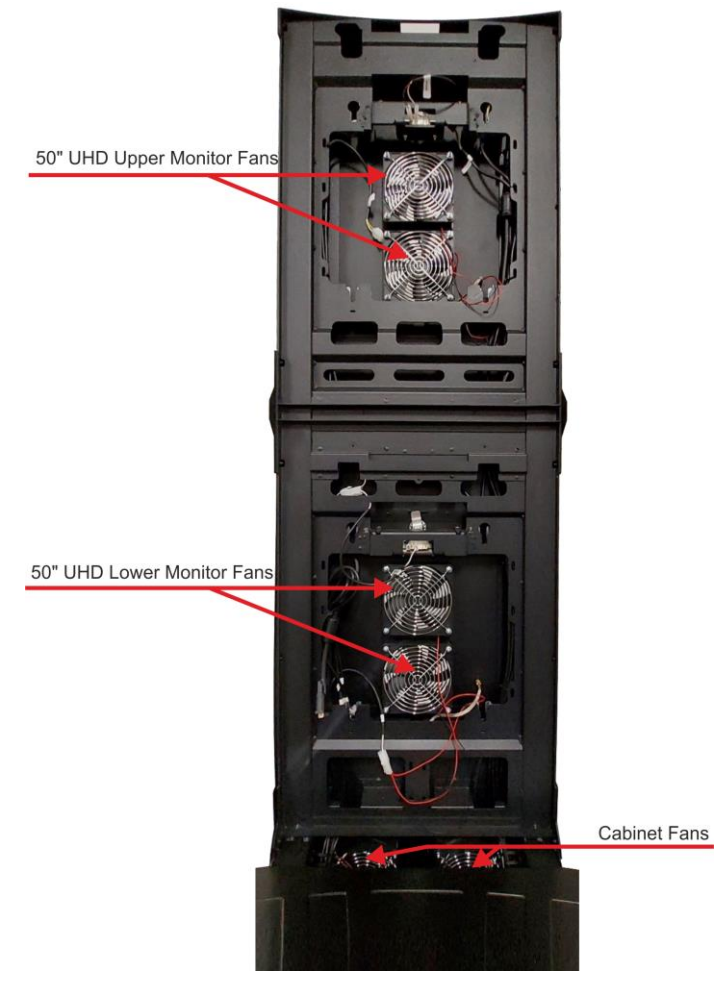

# Inside View of the Cabinet with Opened Doors

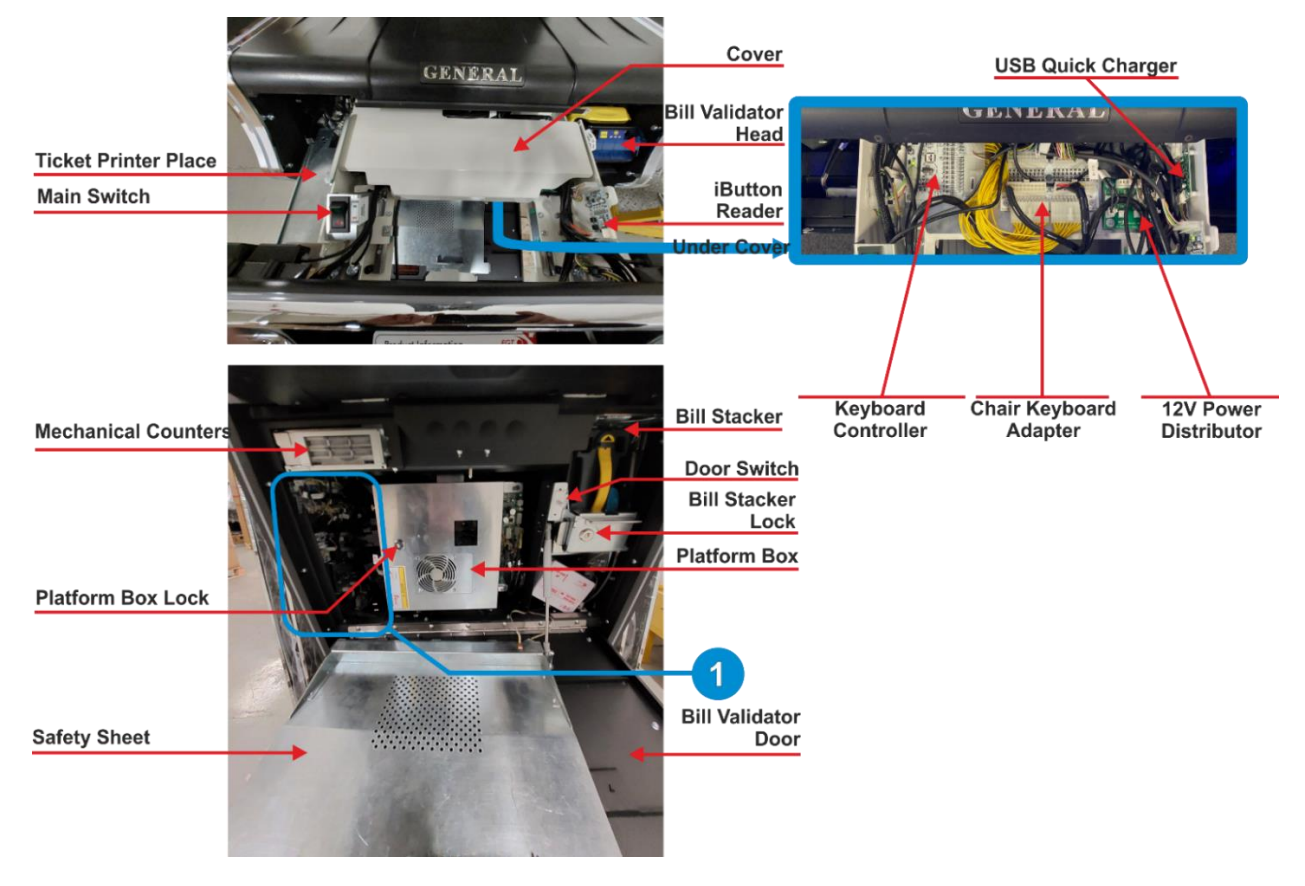

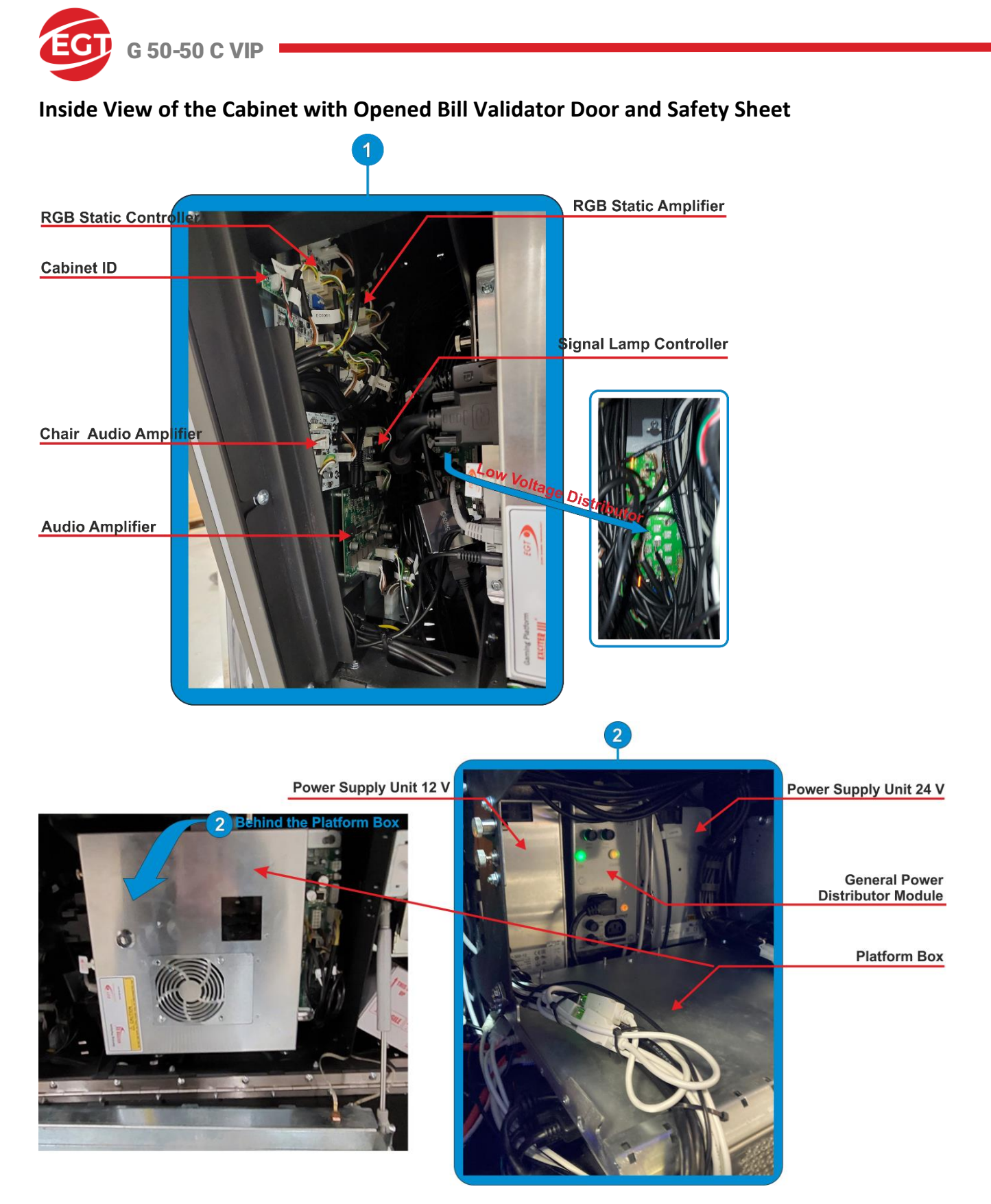

- All the electronic components of the machine are located in the body, behind/on the main door, and behind the bill validator door and safety sheet.
- The access is restricted by a locking system with a secret lock, and the doors switches as well which is controlled even when the power of the machine is turned off.
- Each access is registered in the Security Accounting menu in service functions.
- The components listed below are located behind or on the corresponding door. You can access some of the listed components at the opening of the corresponding door:

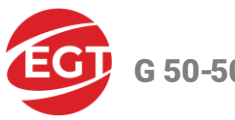

G 50-50 C VIP

| Main Door                                                       | Bill Validator Door & Safety Metal<br>Sheet                                                       | The multimedia chair includes                                                                                           |
|-----------------------------------------------------------------|---------------------------------------------------------------------------------------------------|----------------------------------------------------------------------------------------------------|
| The socket of i-Button Reader and<br>i-Button Reader            | Metal case with Exciter III/Exciter IV<br>Motherboard, Exciter III/Exciter IV<br>Connectors Board | High-quality stereo sound<br>speakers                                                                                   |
| The Main Switch of the gaming machine                           | Cabinet Identification                                                                            | Sound volume control                                                                                                    |
| Adapter for split the signal to the cabinet and chair keyboards | Signal Lights Controller                                                                          | Electro-mechanical buttons on<br>armrests with functions<br>corresponding to the keyboard<br>electro-mechanical buttons |
| USB quick charger                                               | Audio Amplifiers of the cabinet and<br>Multimedia Chair                                           | Movable Floorplate Docking Station                                                                                      |
| Electro-mechanical buttons and their controller                 | RGB Light Controller and Amplifiers                                                               |                                                                                                    |
| Bill Validator Entrance and Bill<br>Validator Head              | Bill Validator Door Switch                                                                        |                                                                                                    |
| Ticket Printer Exit and Ticket<br>Printer                       | Bill Validator Stacker                                                                            |                                                                                                    |
| Distributor 12V                                                 | Electro-mechanical Counters                                                                       |                                                                                                    |
| Left and Right Speakers                                         | General Power Distributor Module 230V                                                             |                                                                                                    |
|                                                                 | Low Power Distributor 12V and 24V                                                                 |                                                                                                    |
|                                                                 | Power supply unit 12V                                                                             |                                                                                                    |
|                                                                 | Power supply unit 24V                                                                             |                                                                                                    |
|                                                                 | Footstep RGB lights                                                                               |                                                                                                    |
|                                                                 | Bass Sound                                                                                        |                                                                                                    |

# Power Distributor Units (PDU) and Power Supply Units (PSU)

| Type Kinds De      |                                  | Description                                         |  |
|--------------------|----------------------------------|-----------------------------------------------------|--|
|                    | General Power Distributor Module | wer Distributor Module Power Distributor Unit 230 V |  |
| Power Distributors | Low Voltage Distributor          | Power Distributor Unit 12 V and 24 V                |  |
|                    | 12 V Power Distributor           | Power Distributor Unit 12 V                         |  |
| Dowor Supply Units | PSU 12 V, 300 W                  | Power Supply Unit 12 V                              |  |
| Power Supply Units | PSU 24 V, 300 W                  | Power Supply Unit 24 V                              |  |

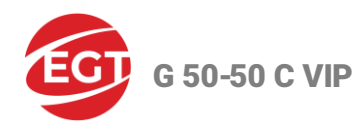

# **Position into the Cabinet**

• Access to the General Power Distributor Unit 230 V and the two power supply units is possible after releasing the Exciter III/Exciter IV platform box and moving it downward.

To access them follow the procedure below:

1. Release the mechanism shown in the picture below pulling it to the left:

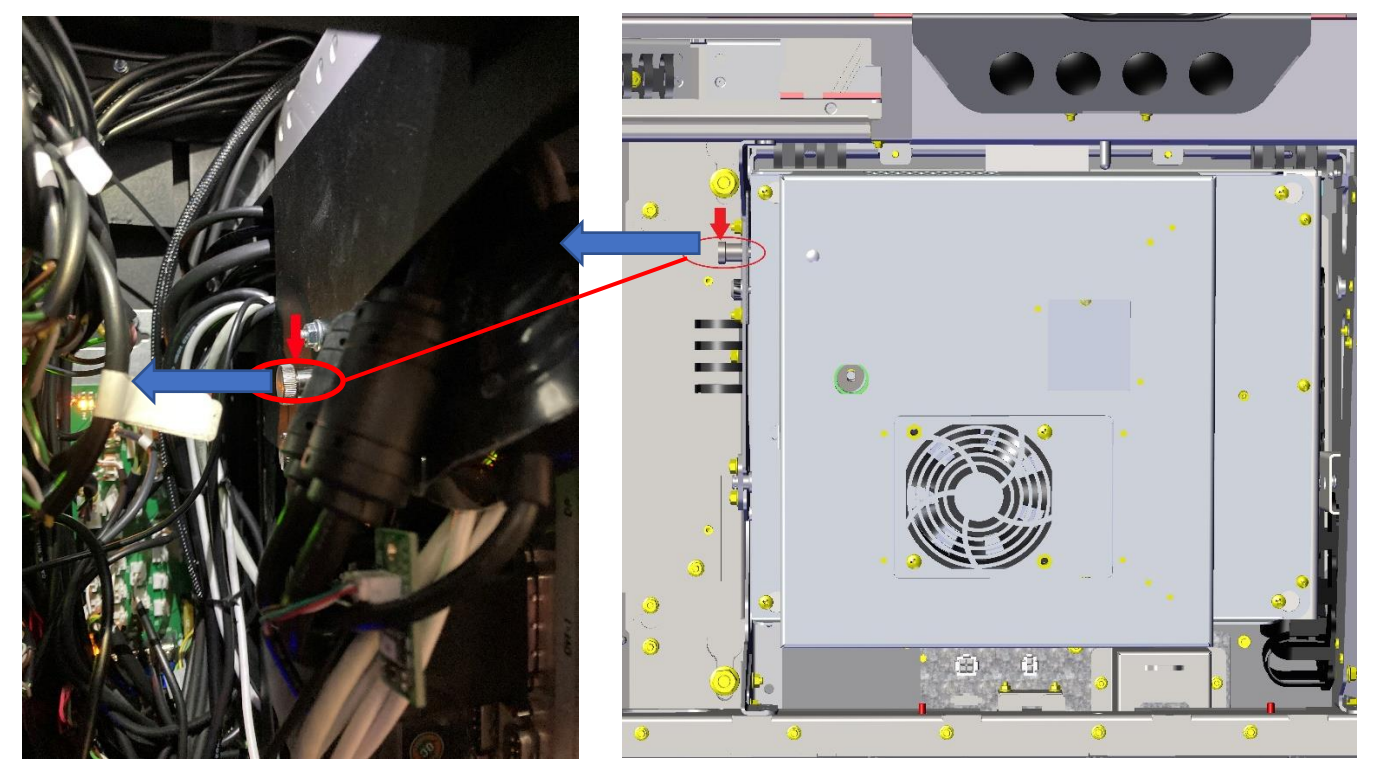

2. Hold the platform box and descend it downward.

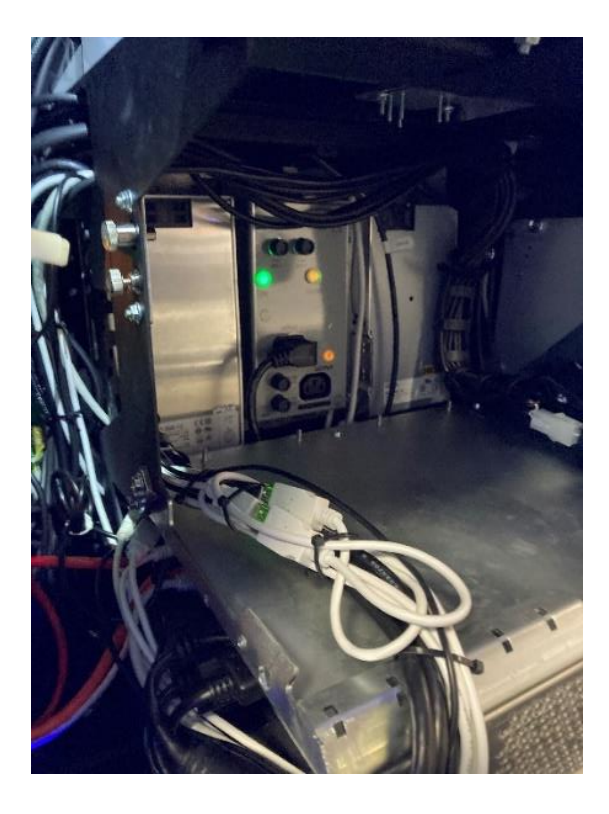

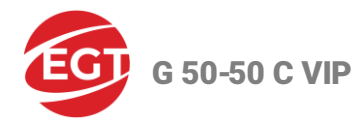

#### Purpose of Use

| Kinds                            | Purpose of Use                                                                                                    |
|----------------------------------|----------------------------------------------------------------------------------------------------|
| General Power Distributor Module | The <b>General Power Distributor Module</b> is the main power distributor for 230 V that supplies input voltage to power supply units and additional peripherals.                                                                                                    |
| Low Voltage Distributor          | The <b>Low Voltage Distributor</b> is a 12 V and 24 V power distributor unit<br>that supplies input voltage to the gaming platform, monitors, cabinet<br>fans, RGB lights controller, cabinet audio amplifier, Bill Validator, Power<br>Distributor Unit 12V, USB quick charger. |
| 12 V Power Distributor           | The <b>12 V Power Distributor</b> unit supplies input voltage to the keyboard monitor with a touch screen, white LED Lights, and USB adapter.                                                                                                    |
| Power Supply Unit 12 V           | The main power supply units that supply DC voltage to the Low Voltage                                                                                                    |
| Power Supply Unit 24 V           | Distributor and 12 V Power Distributor.                                                                                                    |

### **Technical Parameters**

| Power Supply Units                             |                |            |
|------------------------------------------------|----------------|------------|
| Parameter Value                                |                |            |
| Input Voltages                                 | 100 ÷ 240 V AC | 50 ÷ 60 Hz |
| Rated output voltage and current               | 12V DC         | 25 A       |
| Rated output voltage and current               | 24V DC         | 12.5 A     |
| General Power Distributor Module               |                |            |
| Input Voltage 100 ÷ 240 V AC 50 ÷ 60 Hz        |                |            |
| Output Voltage                                 | 100 ÷ 240 V AC | 50 ÷ 60 Hz |
| Fuses: 2 pcs. T10A/250V and 2 pcs. T3.15A/250V |                |            |

# **Specialized Gaming Platform**

- The specialized gaming platform is the managing computer (platform) in the gaming machine.
- The G 50-50 C VIP gaming machine can work with one of the two developed by the Euro Games Technology gaming platforms Exciter III or Exciter IV.

#### **Exciter III Specialized Gaming Platform**

| Туре       | Exciter III Gaming Platform                                                                              |          |
|------------|----------------------------------------------------------------------------------------------------|----------|
| Components | <ul> <li>Exciter III MotherBoard</li> <li>Back Plane Board Version 1.4.</li> <li>Gaming Board</li> </ul> | DPX-W250 |

- Insert the SATA Flash Card with the operating system (OS) on the SATA 1 connector of the platform board.
- Insert the SATA Flash Card with the game software on the SATA 2 connector of the platform board.

G 50-50 C VIP

- The BIOS memory and NVRAM backup battery are located on the Exciter III gaming board.
- There are **4 DIP** switches and one of them (switch 1) is used for a machine memory reset.

### **Exciter IV Specialized Gaming Platform**

| Туре       | Exciter IV Gaming Platform                                                                              |              |
|------------|----------------------------------------------------------------------------------------------------|--------------|
| Components | <ul> <li>Exciter IV MotherBoard</li> <li>Back Plane Board Version 2.1.</li> <li>Gaming Board</li> </ul> | DPX-M270 set |

- The Exciter IV platform works with an M.2 data storage device where the game and system program are stored.
- Installing and updating of the game software takes place without changing the physical media.
- There are **4 DIP** switches and one of them (switch 1) is used for a machine memory reset.

# Monitors

|       | Upper 50" curved monitor                                   |
|-------|------------------------------------------------------------|
| Types | Lower 50" curved monitor.                                  |
|       | Dynamic Touch Keyboard's 13,3" monitor with a touchscreen. |

#### **Purpose of Use**

| Monitors     | Display the game, help screens, error messages, settings and service functions.                               |
|--------------|----------------------------------------------------------------------------------------------------|
| Touchscreens | Ensure an additional interface between the player and the machine during a play and in the service functions. |

# Multimedia Chair (Option)

### Multimedia Chair Overview

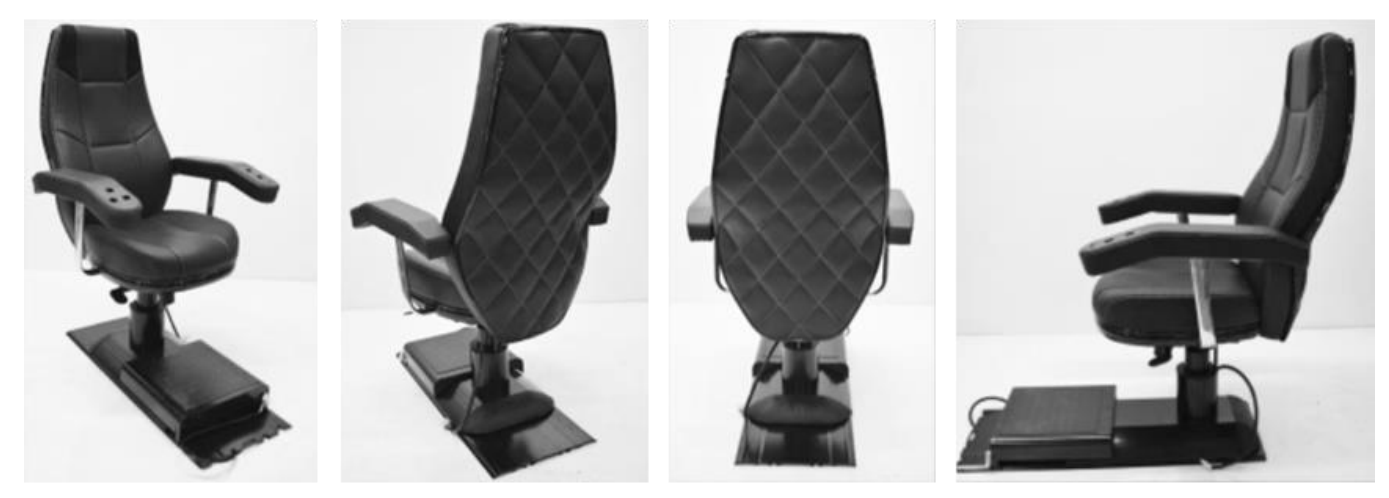

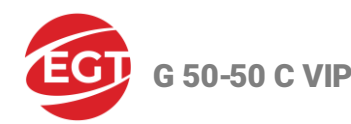

# **Multimedia Chair Components**

Multimedia comfortable EGT VIP Chair includes:

- armrests in PVC, with bordered armrest pads;
- gas lift with self-return-mechanism (GSF 2060-5040C), height adjustability stroke 40mm, 90° right /90° left rotating with overwind protection;
- individually adjustable knee-tilt mechanism;
- direct connection with the machine via AMP-Plug-In;
- integrated Audio-Speaker-System "VISATON";
- the ability for the player to control the volume

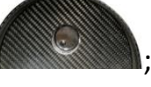

- electro-mechanical buttons on the armrest for the game functions (see Machine Keyboard section):
  - START/ REPEAT THE BET
  - AUTO PLAY
  - HOME (Select Game)
  - TAKE WIN/BET
  - RED GAMBLE/ LINES
  - BLACK GAMBLE/ BET
- movable floorplate docking station.

### **Bill Validator (Option)**

#### Purpose of Use

- The bill validator validates and accepts bills, inserted by the player. It is programmed for the appropriate currency.
- Maintains the communication with the gaming platform:

| Platform                | Exciter III | Exciter IV        |
|-------------------------|-------------|-------------------|
| Communication Interface | True RS232  | True RS232 or USB |

#### Note:

For detailed information about bill validator models supported by the machine, their technical parameters, and so on, see the corresponding chapter *Bill Validator Models and Technical Parameters* in the Attachments.

### **Ticket Printer (option)**

#### Purpose of Use

The printer prints vouchers and tickets when credits are cashed out from the gaming machine.

#### Note:

For detailed information about ticket printer models supported by the machine, their technical parameters, and so on, see the corresponding chapter *Ticket Printer Models and Technical Parameters* in the Attachments.

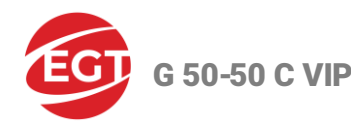

# **Keyboard Panel**

# Туре

- The keyboard panel consists of two parts:
  - A Dynamic Touch Keyboard controlled by the Exciter III/Exciter IV platform.
  - Electro-mechanical buttons controlled by the USB Keyboard Controller.
- The picture below displays an example of the gaming machine keyboard panel. The location, names, and functionalities of the buttons depend on the type of multigame installed on the gaming machine.

| PLAY PLAY PLAY PLAY                                                                              | TAKE WIN<br>BET |
|--------------------------------------------------------------------------------------------------|-----------------|
| 50     100     150     250     500       CREDITS     CREDITS     CREDITS     CREDITS     CREDITS |                 |
|                                                                                                  |                 |

# Purpose of Use

| Keyboard Controller | <ul> <li>Transfers information about the condition of keyboard panel buttons and/or their LEDs;</li> <li>Maintains communication with the Exciter III/Exciter IV platform;</li> <li>Tests the buttons' LEDs for disconnections or short circuits.</li> </ul> |
|---------------------|----------------------------------------------------------------------------------------------------|
| Keyboard Panel      | Carries out the communication between the user and the machine during a game and service functions.                                                                                                    |

#### **Technical parameters**

USB Keyboard Controller:

| Parameter                    | Value          |
|------------------------------|----------------|
| Number of buttons controlled | up to18        |
| Number of LEDs controlled    | up to 18       |
| Power                        | +12V, 0.4A max |

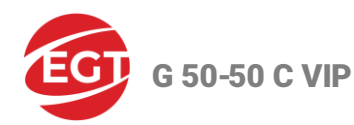

# Meter Module

# Туре

**General Counters Module** 

### Purpose of Use

- counts the impulses, transferred by the control platform to the appropriate mechanical meters;
- transfers information on the condition of mechanical meters;
- maintains communication with Exciter III/Exciter IV Motherboard;
- tests meters for disconnected or short circuit ones.

The meter test is performed by the test mask, which is set from the machine service menu.

#### **Technical Parameters**

| Parameter                   | Value            |
|-----------------------------|------------------|
| Number of meters controlled | 6                |
| Power                       | +12V, 1.25A max. |

# **Signal Lights Controller**

### Туре

Top Lamps Ctrl

#### **Purpose of Use**

- controls the signal lights in accordance with the commands received;
- maintains communication with Exciter III/Exciter IV Motherboard or Exciter IV Motherboard.

# **Technical Parameters:**

| Parameter                          | Value           |
|------------------------------------|-----------------|
| Number of signal lights controlled | 3               |
| Power                              | +12V, 0.2A max. |

### **Decorative Lighting**

| Туре             | Place in the gaming machine                                                                                                    |  |
|------------------|----------------------------------------------------------------------------------------------------|--|
| White lighting   | <ul> <li>the EGT logo;</li> <li>at the Bill Validator entrance;</li> <li>at the Ticket Printer exit.</li> </ul>                                    |  |
| The RGB lighting | <ul> <li>around the upper monitor;</li> <li>around the lower monitor;</li> <li>around footstep;</li> <li>around the cabinet body sides.</li> </ul> |  |

#### Purpose of Use

Gives an attractive look to the machine.

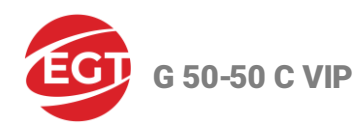

# **Electronic Keys Reader and a Socket**

#### Туре

- i-Button Reader;
- DS9092 Socket.

# Purpose of Use

Allows access of the authorized staff to settings, service functions, and reports of the gaming machine.

# **Audio System**

#### Туре

Audio system consists of speakers situated on Main Door and a Bass Sound Box.

#### Purpose of Use

Plays stereo sound.

#### **Technical Parameters**

#### Speakers situated on the Main Door:

| Parameter | Value     |
|-----------|-----------|
| Туре      | Broadband |
| Impedance | 8 Ω       |
| Power     | 10 W      |

#### **Bass Sound Box**

| Parameter | Value |
|-----------|-------|
| Impedance | 4 Ω   |
| Power     | 50 W  |

#### **Door Switches**

#### Туре

Push-Pull.

#### **Purpose of Use**

The switches detect openings and closings of all doors.

# **Cabinet Identification**

#### Туре

Cabinet ID

#### **Purpose of Use**

It uniquely determines the type of gaming machine - number of monitors, type of monitors, resolution of monitors, orientation of monitors - horizontal or vertical.

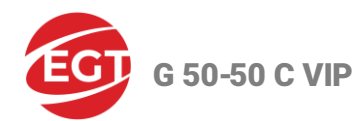

# **Gaming Machine Troubleshooting**

# Troubleshooting

| External features                                              | Possible cause                                                                     | Solution                                                                                           |  |
|----------------------------------------------------------------|------------------------------------------------------------------------------------|----------------------------------------------------------------------------------------------------|--|
|                                                                | Fuse burned out                                                                    | Replace the fuse.                                                                                  |  |
| Nothing lights up                                              | Power Cord                                                                         | Replace the power cord                                                                             |  |
|                                                                | Main Power Supply Unit (PSU)                                                       | Check the PSU LED. Replace the PSU.                                                                |  |
|                                                                | Defective button                                                                   | Replace the button.                                                                                |  |
| Some buttons don't work                                        | Problems with connection to the keyboard controller                                | Check the keyboard controller connections.                                                         |  |
| Electromechanical Meters                                       | Defective meter                                                                    | Replace the meter                                                                                  |  |
|                                                                | Problems with the connection to the meter's controller                             | Check meter controller connectors                                                                  |  |
| The touchscreen does not work                                  | Problems with the connection<br>between the controller and the<br>control computer | Check the connection cable and replace it if necessary.                                            |  |
|                                                                | The touchscreen controller is defective.                                           | Replace the touchscreen controller                                                                 |  |
| No sound and picture,<br>only the decorative lighting<br>works | Problems with the control computer.                                                | Check the power of the control computer.<br>Check the game platform.<br>Replace defective modules. |  |

# **Fuse Replacement**

- During the operation of the gaming machine, it can become necessary to replace fuses.
- For this purpose, unplug the machine power plug from the socket of the power mains!
- The new fuses must be with the same parameters as the original ones (see Technical Specifications and Dimensions).

### **Error Messages**

- During the operation of the gaming machine, several events or errors can occur.
- The events are only registered in the service functions in the **All-Events Log** menu.
- The errors that occur are displayed on the machine screen in a form of a message. The error is cleared when its cause is solved.
- Connect to the EGT service desk and report the information in the error message if you cannot solve the problem.

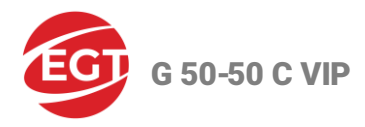

# Applications

# **Bill Validator Models and Technical Parameters**

# **Bill Validator Models**

| MEI SCN8347(E)    | Cashcode Type MFL | JCM UBA-10-SS   | JCM iPro |
|-------------------|-------------------|-----------------|----------|
|                   |                   |                 |          |
| JCM iVizion       | NV 200            | NV 200 Spectral | iCT NBA  |
|                   |                   |                 |          |
| JCM UBA PRO 500SS |                   |                 |          |
|                   |                   |                 |          |

#### Note:

The NV 200 and NV 200 Spectral bill validators are used only in gaming machines with the Exciter IV platform.

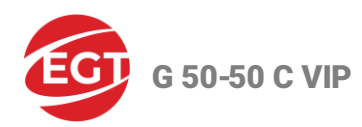

# **Technical Parameters**

| MEI SCN 8347(E)                           |                |                          |
|-------------------------------------------|----------------|--------------------------|
| Electrical Parameters                     |                | Value                    |
| Power Supply Voltage                      |                | 12 ÷ 28 V DC ± 5%        |
| Current concumption                       | Standby        | 0.45 A                   |
| Current consumption                       | Operating mode | 1.25÷3.0 A               |
| Communication Interfac                    | ce             | USB                      |
| Environment Parameters                    |                | Value                    |
| Operation Temperature                     |                | 0° C ÷ +60° C            |
| Operating Relative Humidity               |                | 5% ÷ 95%                 |
| Storage Temperature                       |                | -30° C ÷ +70° C          |
| Acceptance Parameters                     |                | Value                    |
| Length of Bills/Vouchers Accepted         |                | 120 ÷ 166 mm             |
| Width of Bills/Vouchers Accepted          |                | 62 ÷ 83 or 85 mm         |
| Bill/Voucher Validation and Stacking Time |                | ~ 3s                     |
| Cassette Capacity                         |                | Up to 500 bills/vouchers |

| CashCode MFL                              |                |                    |
|-------------------------------------------|----------------|--------------------|
| Electrical Parameters                     |                | Value              |
| Power Supply Voltage                      |                | 12V DC ± 10%       |
| Current consumption                       | Standby        | 0.2 A              |
|                                           | Operating mode | max 2 A            |
| Power consumption                         | Standby        | 2.4 W              |
| Power consumption                         | Operating mode | 12 W               |
| Communication Interface                   |                | RS232              |
| Environment Parameters                    |                | Value              |
| Operating Temperature                     |                | 0°C ÷ +50°C        |
| Storage Temperature                       |                | -30°C ÷ +60°C      |
| Operating Relative Humidity               |                | 30% ÷ 90%          |
| Acceptance Parameters                     |                | Value              |
| Validation rate                           |                | ≥96%               |
| Length of Bills/Vouchers Accepted         |                | 124 ÷ 172 mm       |
| Width of Bills/Vouchers Accepted          |                | 62 ÷ 82 mm         |
| Bill/Voucher Validation and Stacking Time |                | max 4.5 s          |
| Cassette Capacity                         |                | 600 bills/vouchers |

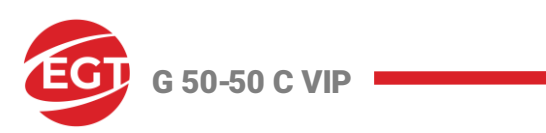

| JCM UBA-10-SS / JCM iPro                  |                |                    |
|-------------------------------------------|----------------|--------------------|
| Electrical Parameters                     |                | Value              |
| Power Supply Voltage                      |                | 12V DC ± 5%        |
|                                           | Standby        | 0.3 A              |
| current consumption                       | Operating mode | 1.6 A              |
| Communication Interface                   |                | RS232              |
| Environment Parameters                    |                | Value              |
| Operation Temperature                     |                | +5°C ÷ +50°C       |
| Operating Relative Humidity               |                | 30% ÷ 85%          |
| Storage Relative Humidity                 |                | 30% ÷ 86%          |
| Acceptance parameters                     |                | Value              |
| Length of Bills/Vouchers Accepted         |                | 120 ÷ 165 mm       |
| Width of Bills/Vouchers Accepted          |                | 62 ÷ 85 mm         |
| Bill/Voucher Validation and Stacking Time |                | ~ 5 s              |
| Cassette Capacity                         |                | 500 bills/vouchers |

| JCM iVizion                               |                |                                |
|-------------------------------------------|----------------|--------------------------------|
| Electrical Parameters                     |                | Value                          |
| Power Supply Voltage                      |                | 12V DC - 5% to 24V DC +10%     |
|                                           | Standby        | 24V DC - 0.2 A, 12V DC - 0.2 A |
| Current consumption                       | Operating mode | 24V DC - 1.3 A, 12V DC - 2.3 A |
|                                           | Maximum        | 24V DC - 3.2 A, 12V DC - 3.0 A |
| Communication Interfa                     | ce             | RS232                          |
| Environment Parameters                    |                | Value                          |
| Operation Temperature                     |                | +5°C ÷ +50°C                   |
| Operating Relative Humidity               |                | 15% ÷ 85%                      |
| Storage Temperature                       |                | 15% ÷ 85%                      |
| Acceptance Parameters                     |                | Value                          |
| Length of Bills/Voucher                   | s Accepted     | 110 ÷ 170 mm                   |
| Width of Bills/Vouchers Accepted          |                | 60 ÷ 85 mm                     |
| Bill/Voucher Validation and Stacking Time |                | ~ 5s                           |
| Cassette Capacity                         |                | 500 bills/vouchers             |

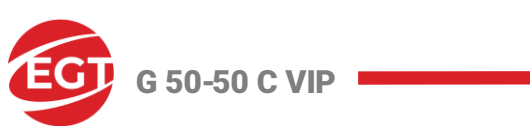

| NV 200                                    |                 |                          |  |
|-------------------------------------------|-----------------|--------------------------|--|
| Electri                                   | ical Parameters | Value                    |  |
| Power Supply Voltage                      |                 | 12V DC ± 10%             |  |
| Current concumption                       | Standby         | 0.4 A                    |  |
| current consumption                       | Operating mode  | 3A/ max 5 A              |  |
| Communication Interface                   |                 | RS232. USB 2.0           |  |
| Environment Parameters                    |                 | Value                    |  |
| Operation Temperature                     |                 | 0° C ÷ +50° C            |  |
| Operating Relative Humidity               |                 | 30% ÷ 90%                |  |
| Storage Temperature                       |                 | -30° C ÷ +60° C          |  |
| Acceptance Parameters                     |                 | Value                    |  |
| Validation Rate                           |                 | ≥96%                     |  |
| Length of Bills/Vouchers                  | s Accepted      | 115 ÷ 170 mm             |  |
| Width of Bills/Vouchers Accepted          |                 | 60 ÷ 85 mm               |  |
| Bill/Voucher Validation and Stacking Time |                 | max 4.5s                 |  |
| Cassette Capacity                         |                 | Up to 500 bills/vouchers |  |

| NV 200 Spectral                           |                |                          |  |
|-------------------------------------------|----------------|--------------------------|--|
| Electri                                   | cal Parameters | Value                    |  |
| Power Supply Voltage                      |                | 12V DC ± 10%             |  |
| Current concumption                       | Standby        | 0.35 A                   |  |
| current consumption                       | Operating mode | 1.5A/ max 3.5 A          |  |
| Communication Interface                   |                | RS232, USB 2.0           |  |
| Environment Parameters                    |                | Value                    |  |
| Operation Temperature                     |                | 0° C ÷ +50° C            |  |
| Operating Relative Humidity               |                | 30% ÷ 90%                |  |
| Storage Temperature                       |                | -30° C ÷ +60° C          |  |
| Acceptance Parameters                     |                | Value                    |  |
| Validation Rate                           |                | ≥96%                     |  |
| Length of Bills/Vouchers Accepted         |                | 115 ÷ 170 mm             |  |
| Width of Bills/Vouchers Accepted          |                | 60 ÷ 85 mm               |  |
| Bill/Voucher Validation and Stacking Time |                | max 4.5s                 |  |
| Cassette Capacity                         |                | Up to 500 bills/vouchers |  |

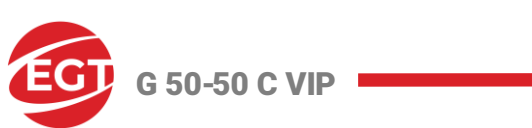

| iCT NBA                                   |                    |                               |  |
|-------------------------------------------|--------------------|-------------------------------|--|
| Elec                                      | ctrical Parameters | Value                         |  |
| Power Supply Voltage                      |                    | 12V DC ± 10% to 24 V DC ± 10% |  |
|                                           | Standby            | 0.35 A                        |  |
| Current consumption                       | Operating mode     | 1.25A                         |  |
|                                           | Maximum            | 3.5 A                         |  |
| Communication Interfac                    | ce                 | RS232, USB 2.0                |  |
| Environment Parameters                    |                    | Value                         |  |
| Operation Temperature                     |                    | 0° C ÷ +50° C                 |  |
| Operating Relative Humidity               |                    | 30% ÷ 95%                     |  |
| Storage Temperature                       |                    | -30° C ÷ +70° C               |  |
| Acceptance Parameters                     |                    | Value                         |  |
| Validation Rate                           |                    | ≥96%                          |  |
| Length of Bills/Vouchers                  | s Accepted         | 115 ÷ 170 mm                  |  |
| Width of Bills/Vouchers Accepted          |                    | 62 ÷ 83 mm                    |  |
| Bill/Voucher Validation and Stacking Time |                    | max 5s                        |  |
| Cassette Capacity                         |                    | Up to 500 bills/vouchers      |  |

| JCM UBA PRO 500SS                         |                 |                                 |  |
|-------------------------------------------|-----------------|---------------------------------|--|
| Electr                                    | ical Parameters | Value                           |  |
| Power Supply Voltage                      |                 | 12V DC - 5% to 24 V DC + 5%     |  |
|                                           | Standby         | 0.4 A                           |  |
| Current consumption                       | Operating mode  | 3.6A                            |  |
|                                           | Maximum         | 4.0 A                           |  |
| Communication Interface                   |                 | RS232, USB 2.0                  |  |
| Environment Parameters                    |                 | Value                           |  |
| Operation Temperature                     |                 | 5° C ÷ +50° C                   |  |
| Operating Relative Humidity               |                 | 15% ÷ 85%                       |  |
| Storage Temperature                       |                 | -20° C ÷ +60° C                 |  |
| Acceptance Parameters                     |                 | Value                           |  |
| Validation Rate                           |                 | ≥98%                            |  |
| Length of Bills/Vouchers Accepted         |                 | 120 ÷ 165 mm                    |  |
| Width of Bills/Vouchers Accepted          |                 | 62 ÷ 85 mm                      |  |
| Bill/Voucher Validation and Stacking Time |                 | 2.2 s                           |  |
| Cassette Capacity                         |                 | Up to 500 or 900 bills/vouchers |  |

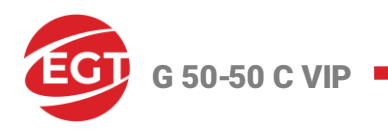

# Components

| Bill Validator<br>Model              | Components                                                             |
|--------------------------------------|------------------------------------------------------------------------|
| MEI SCN8347(E)                       | Validating Head<br>Validating Head<br>Bill Entry<br>Housing<br>Cashbox |
| Cashcode MFL<br>and<br>JCM UBA-10-SS | Setting Switches<br>Bill Entry<br>Validating Head<br>Cassette          |

|                         | А | Acceptor Unit                                            | L | Front Panel Bezel JPL Connector                                                                                                    |
|-------------------------|---|----------------------------------------------------------|---|----------------------------------------------------------------------------------------------------|
| JCM iPro<br>JCM iVision | В | Front Upper Guide Access Lever<br>(Acceptor Unit)        | м | Transport Unit Release Lever                                                                                                    |
|                         | с | Bezel (Option) - use from JCM iPro<br>model!             | N | Power ON LED (Green)                                                                                                    |
|                         | D | Interface Connector                                      | 0 | USB (mini-B) Software<br>Download/Calibration & Maintenance<br>Connector                                                                          |
|                         | E | Rear Upper Guide Access Lever<br>(Transport Unit)        | Ρ | Cash Box                                                                                                    |
|                         | F | Transport Unit                                           | Q | Stack Volume Indicator Window                                                                                                    |
|                         | G | Frame Housing (SS Specification)                         | R | Cash Box Window – confirms the last<br>stacked Banknote Denomination Value                                                                        |
|                         | н | DIP Switch Block (Denomination<br>INHIBIT)               | s | Lock Installation Hole (user-provided)                                                                                                    |
|                         | I | DIP Switch Block (JCM Custom Private<br>Line)            | т | Pusher Lever – manually moves the<br>Pusher Plate down (Activate the lever to<br>confirm the denomination value through<br>Cash Box Windows "R"). |
|                         | J | Acceptor Unit Release Pushbutton                         | U | Frame Housing (LD Version).                                                                                                    |
|                         | к | Status LED (Four (4) colors:<br>Red/Yellow/Green & Blue) |   |                                                                                                    |

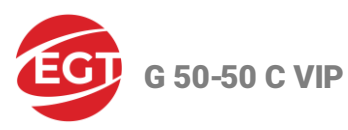

| Bill Validator<br>Model | Components                                   |
|-------------------------|----------------------------------------------|
| NV 200                  | Bill Entry<br>Bill Validator<br>Bill Stacker |
| NV 200 Spectral         | Bill Entry<br>Bill Validator<br>Bill Stacker |

# **Collecting Bills**

### Collecting bills from CashCode MFL

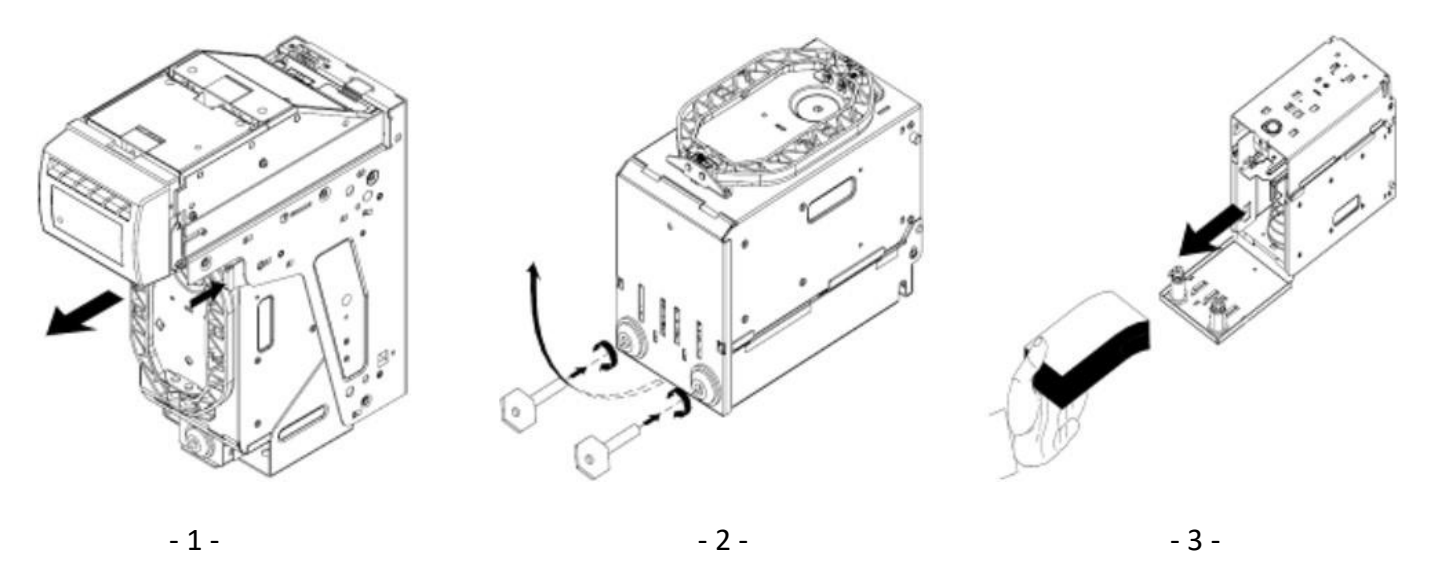

- 1. Open the bill validator door.
- 2. Push the lever, pointed by the small arrow in picture 1 above, and pull the cassette out.
- 3. Unlock the cassette cover by inserting appropriate keys in the locks and turning clockwise, as shown in picture 2 above. Open the cover.

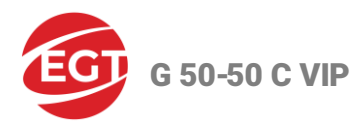

- 4. Take the bills, as shown in the picture 3 above.
- 5. Lock the cassette and put it back into the housing.

### Collecting bills from JCM UBA-10-SS

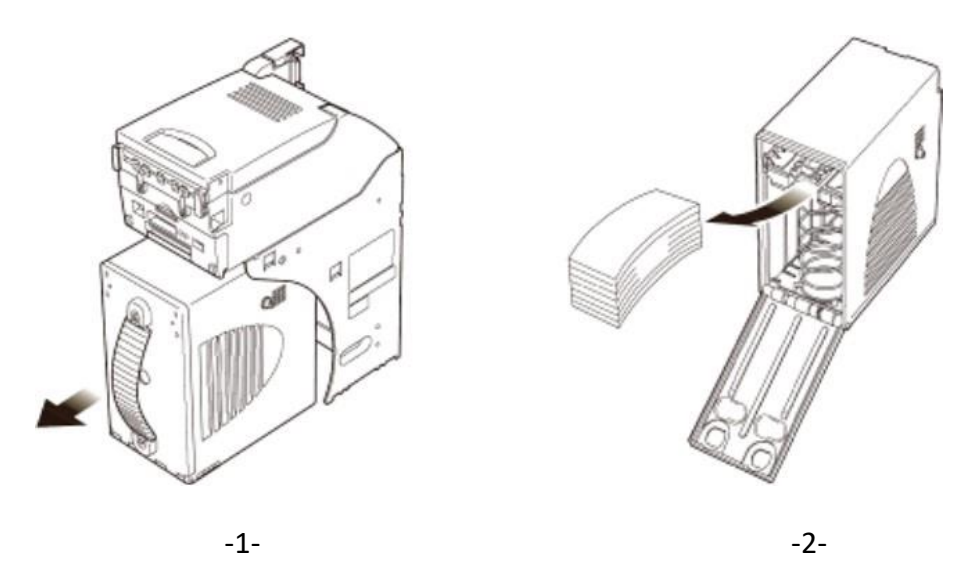

- 1. Open the bill validator door.
- 2. Hold the cassette handle and pull it in the direction, pointed by the arrow in picture 1 above.
- 3. Open the cover and take the bills, pointed by the arrow in picture 2 above.
- 4. Put back the cassette into the housing.

#### **Removing Jammed Bills**

#### Removing Jammed Bills from CashCode MFL

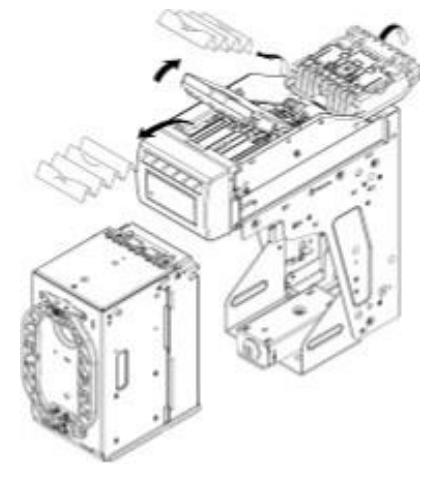

Depending on the situation encountered jammed bills must be removed as shown in the picture above.

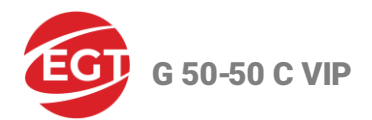

# Removing bills from JCM UBA-10-SS

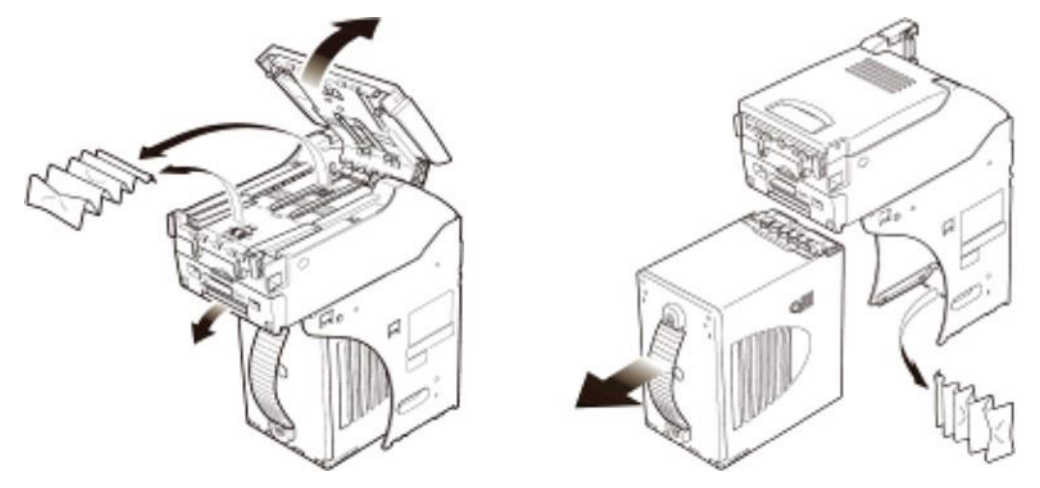

Depending on the situation encountered jammed bills must be removed as shown in the picture above.

#### **Configuring the Bill Validator**

#### Configuring CashCode MFL

**CashCode MFL** configuration is done by setting switches, located at the rear end of the validating head, under a transparent plastic cover.

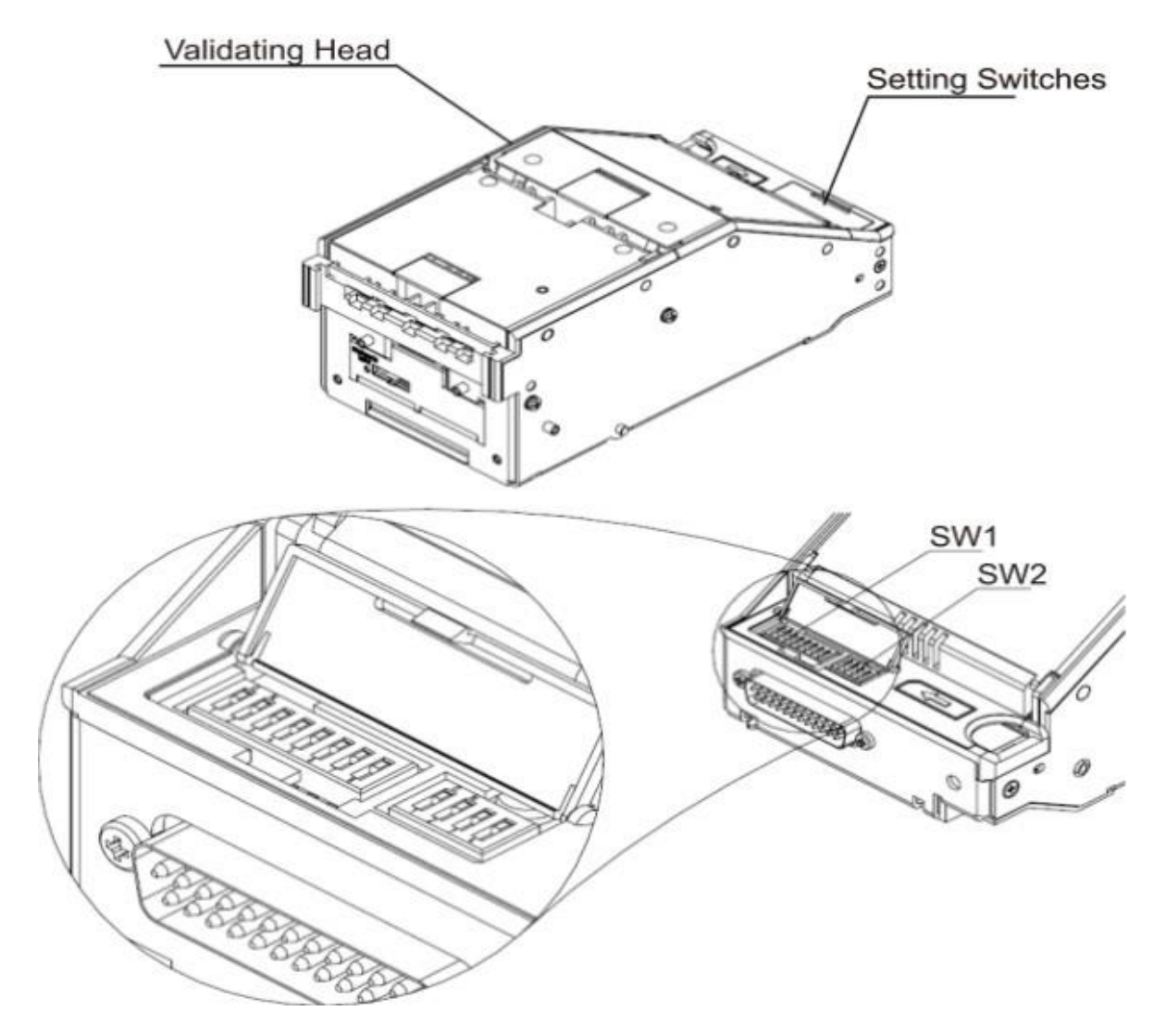

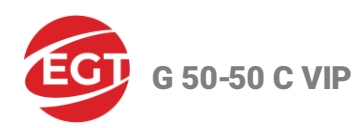

CashCode MFL operates in two basic modes: validation and service.

Defining settings, operating mode, and enabled denominations are performed by two groups of switches - **SW1** and **SW2**.

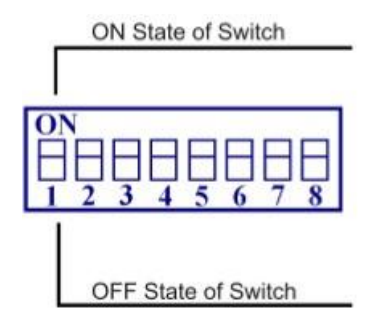

The function of the group of **SW1 DIP** switches is the following:

| Switch | ON                     | OFF                     |
|--------|------------------------|-------------------------|
| SW 1.1 | Denomination 1 enabled | Denomination 1 disabled |
| SW 1.2 | Denomination 2 enabled | Denomination 2 disabled |
| SW 1.3 | Denomination 3 enabled | Denomination 3 disabled |
| SW 1.4 | Denomination 4 enabled | Denomination 4 disabled |
| SW 1.5 | Denomination 5 enabled | Denomination 5 disabled |
| SW 1.6 | Denomination 6 enabled | Denomination 6 disabled |
| SW 1.7 | Denomination 7 enabled | Denomination 7 disabled |
| SW 1.8 | Denomination 8 enabled | Denomination 8 disabled |

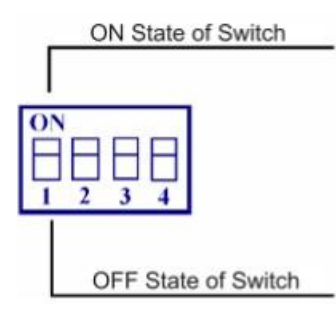

# CashCode MFL SW2 Setting switches condition

| Parameters                    | Switch | On           | Off             |
|-------------------------------|--------|--------------|-----------------|
| Orientation of the bill       | SW 2.1 | Four-way     | One-way         |
|                               | SW 2.2 | Not used     | Not used        |
| Interface communication speed | SW 2.3 | 9600 bps     | 19,200 bps      |
| Operating Mode                | SW 2.4 | Service Mode | Validation Mode |

For additional information on switch features and explanations, please see CashCode MFL User Manual.

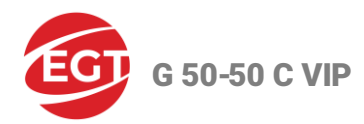

## **Configuring JCM UBA-10-SS**

JCM UBA-10-SS operates in two modes: test and normal.

Defining settings, operating mode, and enabled denominations is performed by setting switches.

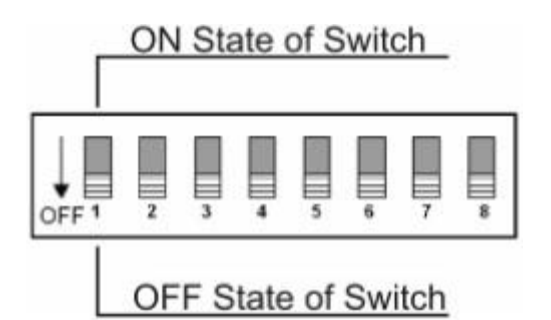

| Switch | ON                                  | OFF                                |
|--------|-------------------------------------|------------------------------------|
| 1      | Accept of barcode vouchers disabled | Accept of barcode vouchers enabled |
| 2      | Denomination 1 disabled             | Denomination 1 enabled             |
| 3      | Denomination 2 disabled             | Denomination 2 enabled             |
| 4      | Denomination 3 disabled             | Denomination 3 enabled             |
| 5      | Denomination 4 disabled             | Denomination 4 enabled             |
| 6      | Denomination 5 disabled             | Denomination 5 enabled             |
| 7      | Denomination 6 disabled             | Denomination 6 enabled             |
| 8      | Test Mode                           | Normal Mode                        |

\* By default, all switches are in OFF position

For additional information on switch features and explanations, please see JCM UBA-10-SS User Manual.

### Configuring JCM iVizion 100 ss

JCM iVizion 100 ss Denomination DIP switch settings (SW1 DIP switch)

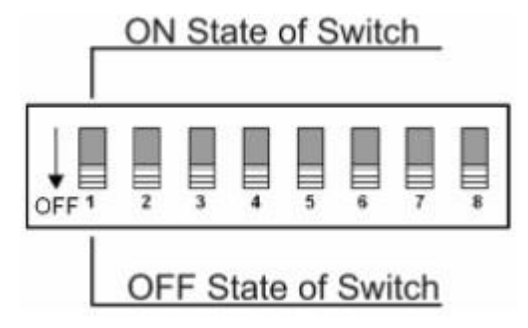

Set all SW1 switches in the OFF position as shown in the picture above.

JCM iVizion-SS Serial Communication DIP switches settings:

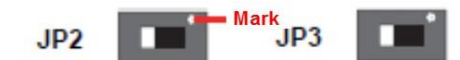

Set the two switches in the shown position on the picture above (opposite the Mark) to use the RS232 communication interface.

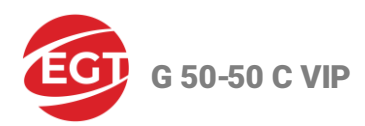

# **Ticket Printer Models and Technical Parameters**

# Туре

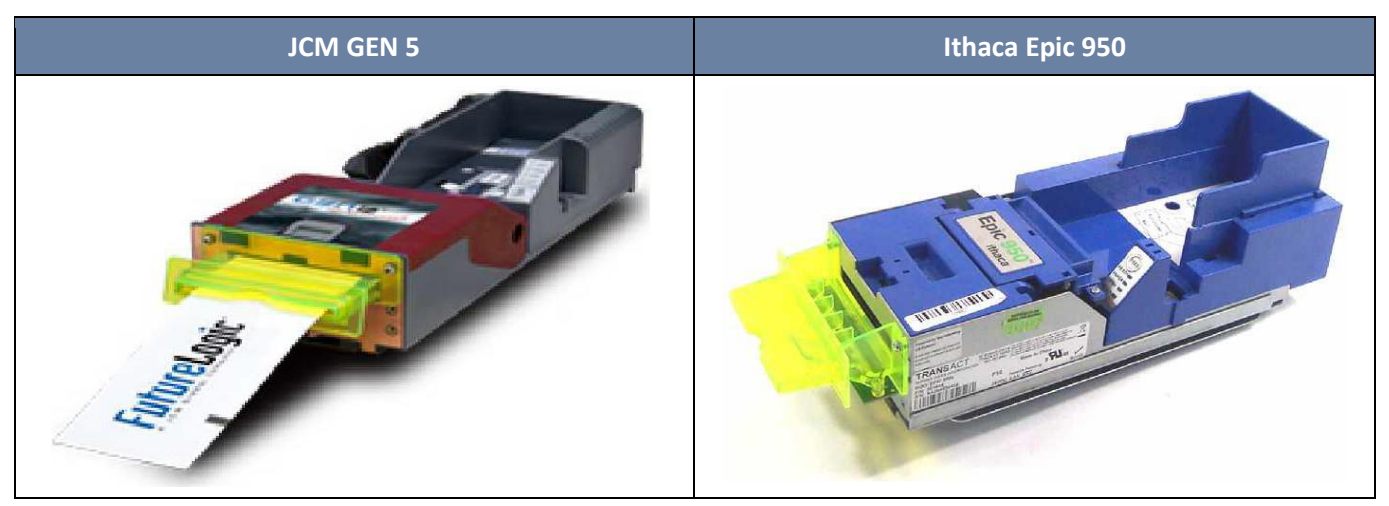

# **Technical parameters**

| JCM GEN 5                              |                       |                                                          |  |
|----------------------------------------|-----------------------|----------------------------------------------------------|--|
| Electrical Para                        | meters                | Value                                                    |  |
| Power Supply Voltage:                  |                       | 24 V DC ± 5%                                             |  |
| Current consumption                    | At 24 V and 25% black | max 2.7 A                                                |  |
| Communication Interface                |                       | RS 232                                                   |  |
| Environment Pa                         | rameters              | Value                                                    |  |
| Operation Temperature                  |                       | +5°C ÷ +50°C                                             |  |
| Storage Temperature                    |                       | -20°C ÷ 75°C                                             |  |
| Operating Relative Humidity            |                       | 5% ÷ 85%                                                 |  |
| Print Parameters                       |                       | Value                                                    |  |
| Print Method                           |                       | Direct Thermal, Top Coated, Fanfolded, and<br>Perforated |  |
| Print Speed (monochrome, in text mode) |                       | 90 mm/sec                                                |  |
| Resolution                             |                       | 203 dpi x 203 dpi                                        |  |
| Print Width                            |                       | 62 mm                                                    |  |
| Tickets capacity                       |                       | 300 vouchers                                             |  |
| Ticket Parameters                      |                       | Value                                                    |  |
| Ticket Width                           |                       | 66 mm                                                    |  |
| Ticket Length (between perforat        | tions)                | 156 ± 1 mm                                               |  |
| Ticket Thickness                       |                       | 4,5 mil, 1 color / 2 colors                              |  |

G 50-50 C VIP

| Ithaca Epic 950                        |                       |                   |  |
|----------------------------------------|-----------------------|-------------------|--|
| Electrical Para                        | meters                | Value             |  |
| Power Supply Voltage:                  |                       | 24 V DC ± 10%     |  |
| Current consumption                    | At 24 V and 25% black | max 2.2 A         |  |
| Communication Interface                |                       | RS 232            |  |
| Environment Pa                         | rameters              | Value             |  |
| Operation Temperature                  |                       | +5°C ÷ +45°C      |  |
| Storage Temperature                    |                       | -10°C ÷ 50°C      |  |
| Operating Relative Humidity            |                       | 10% ÷ 90%         |  |
| Print Parameters                       |                       | Value             |  |
| Print Method                           |                       | Thermal           |  |
| Print Speed (monochrome, in text mode) |                       | 125 mm/sec        |  |
| Resolution                             |                       | 203 dpi x 203 dpi |  |
| Print Width                            |                       | 62 mm             |  |
| Tickets capacity                       |                       | 400 vouchers      |  |
| Ticket Parameters                      |                       | Value             |  |
| Ticket Width                           |                       | 65 ± 1 mm         |  |
| Ticket Length (between perfora         | tions)                | 156 ± 1 mm        |  |
| Ticket Thickness                       |                       | 0.114 ÷ 0.127 mm  |  |

# Loading Tickets

Loading tickets in JCM GEN 5 ticket printer

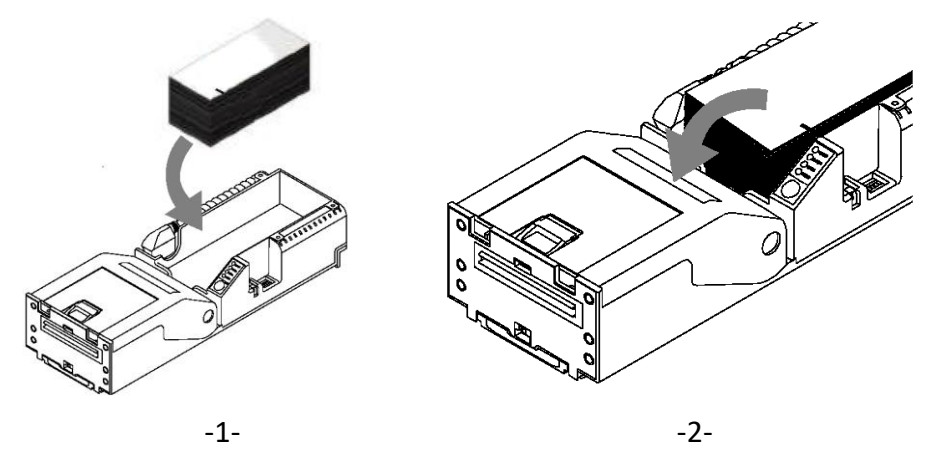

- 1. Load tickets into the ticket supply tray, so that it lays flat as shown in picture 1 above.
- 2. Insert the leading ticket into the ticket in slot as shown in picture 2 above.

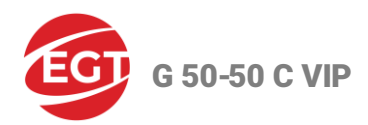

# Loading tickets in Ithaca Epic 950 ticket printer

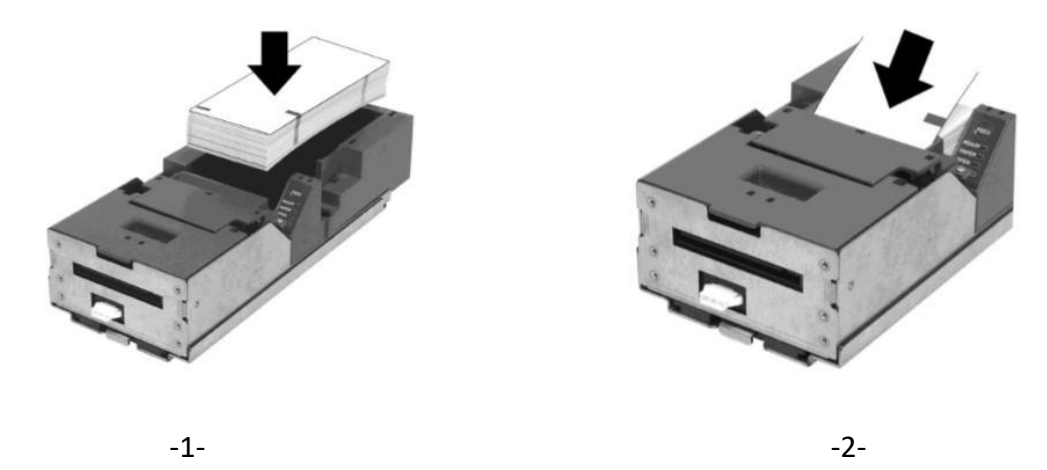

- 1. Load tickets into the ticket supply tray, making sure that the black dot is positioned as shown in picture 1 above.
- 2. Insert the leading ticket into the printer mechanism's insertion guide area picture 2 above. The ticket should be fed about a ½" into the mechanism; at this time, the machine automatically completes the feeding process.

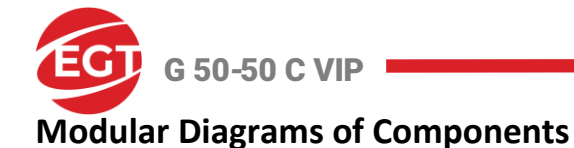

#### Power

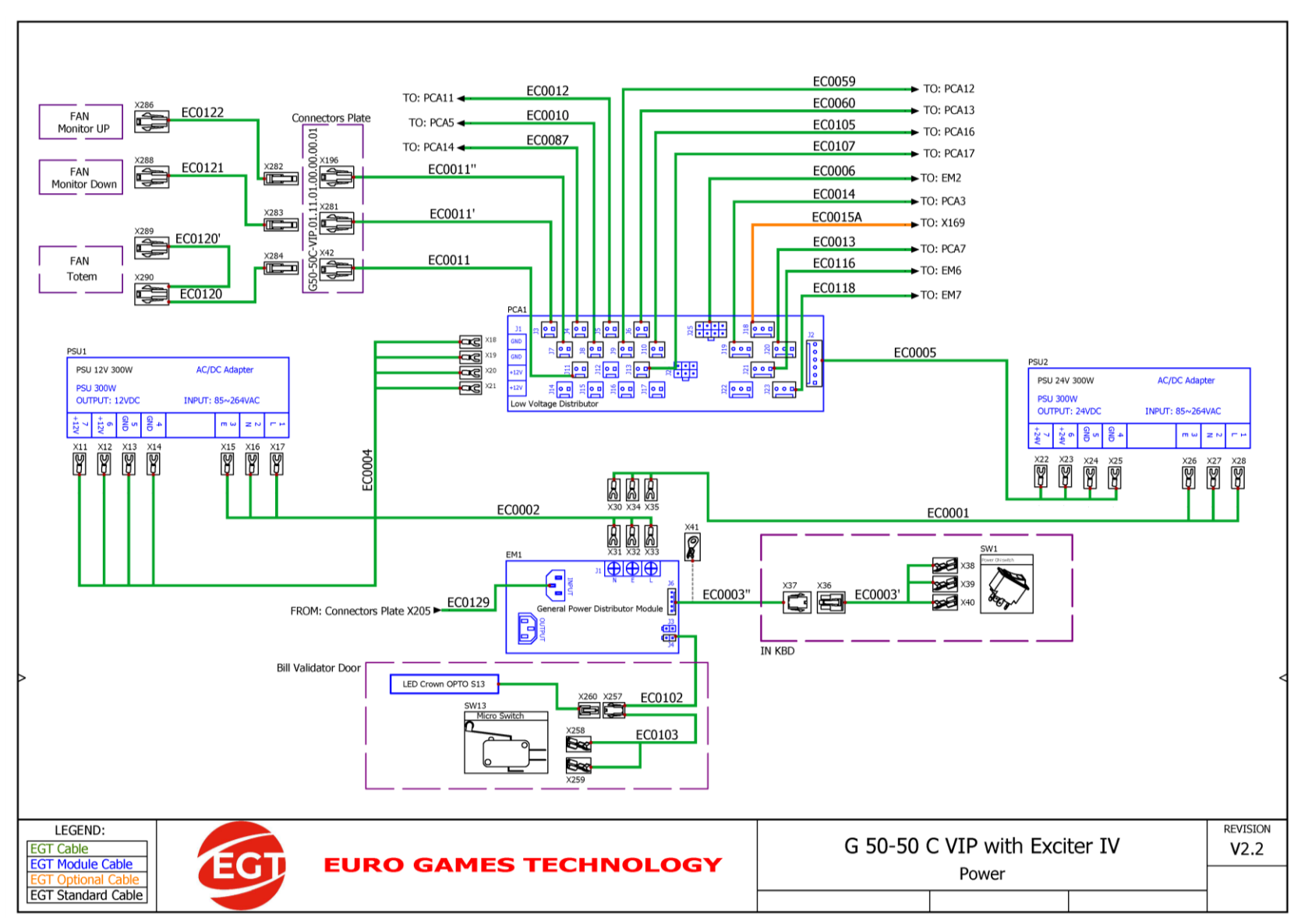

Page 65

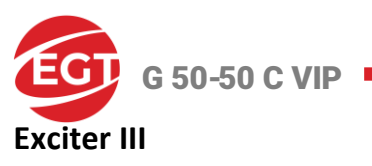

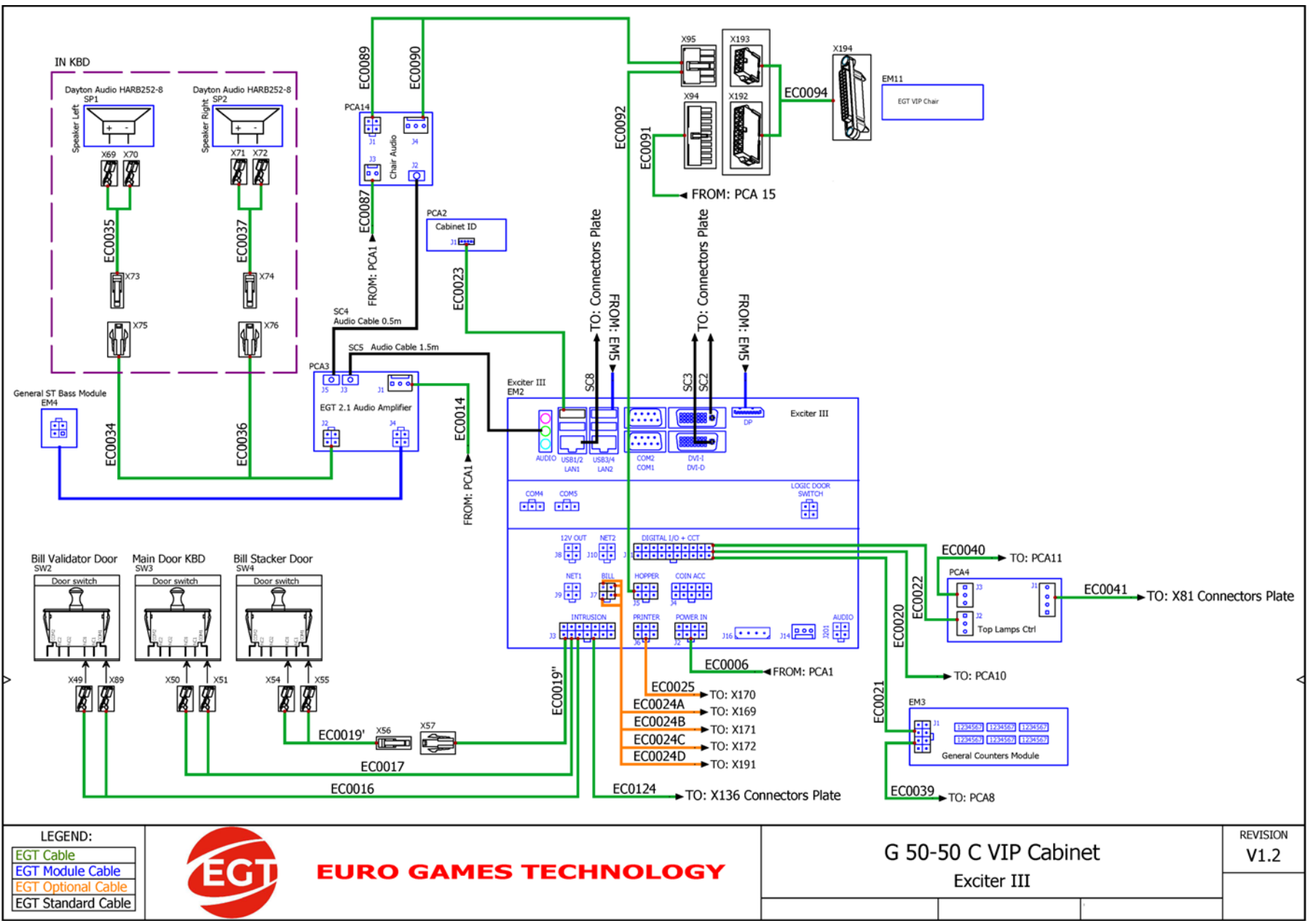

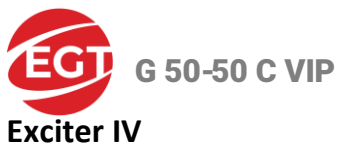

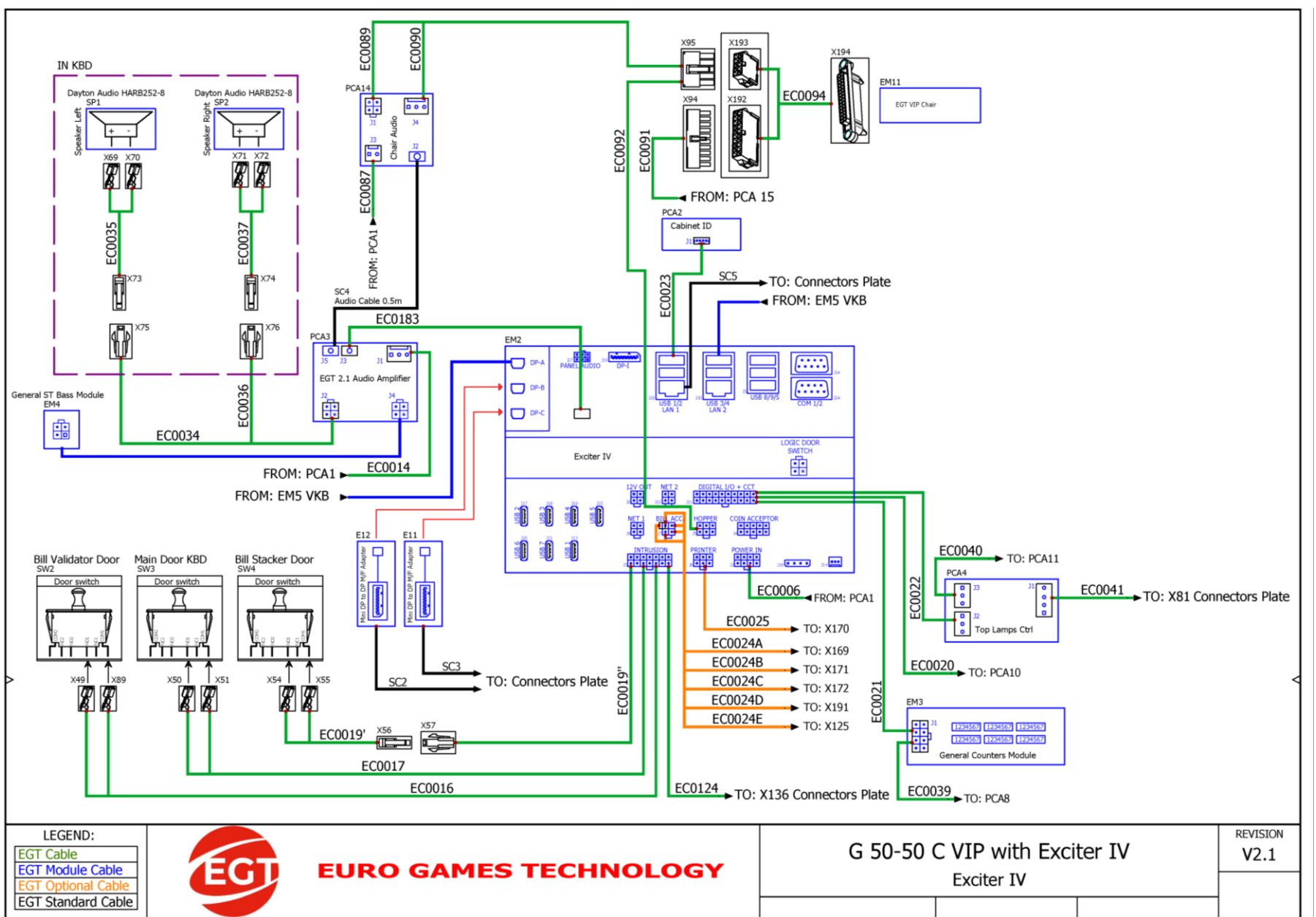

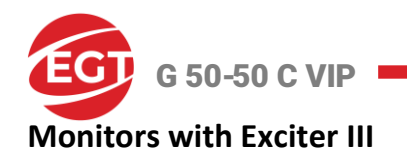

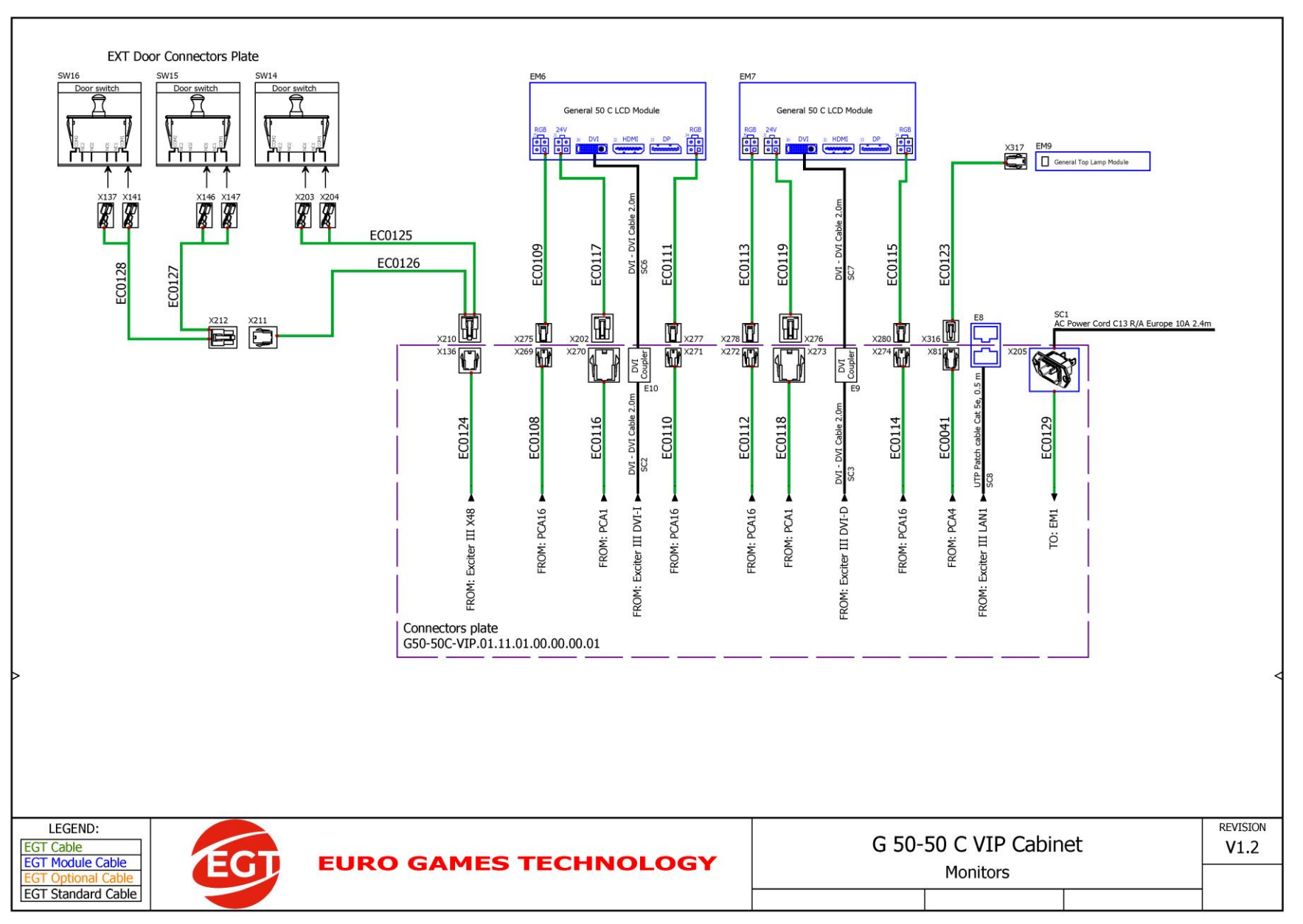

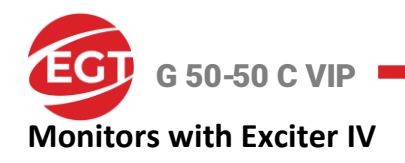

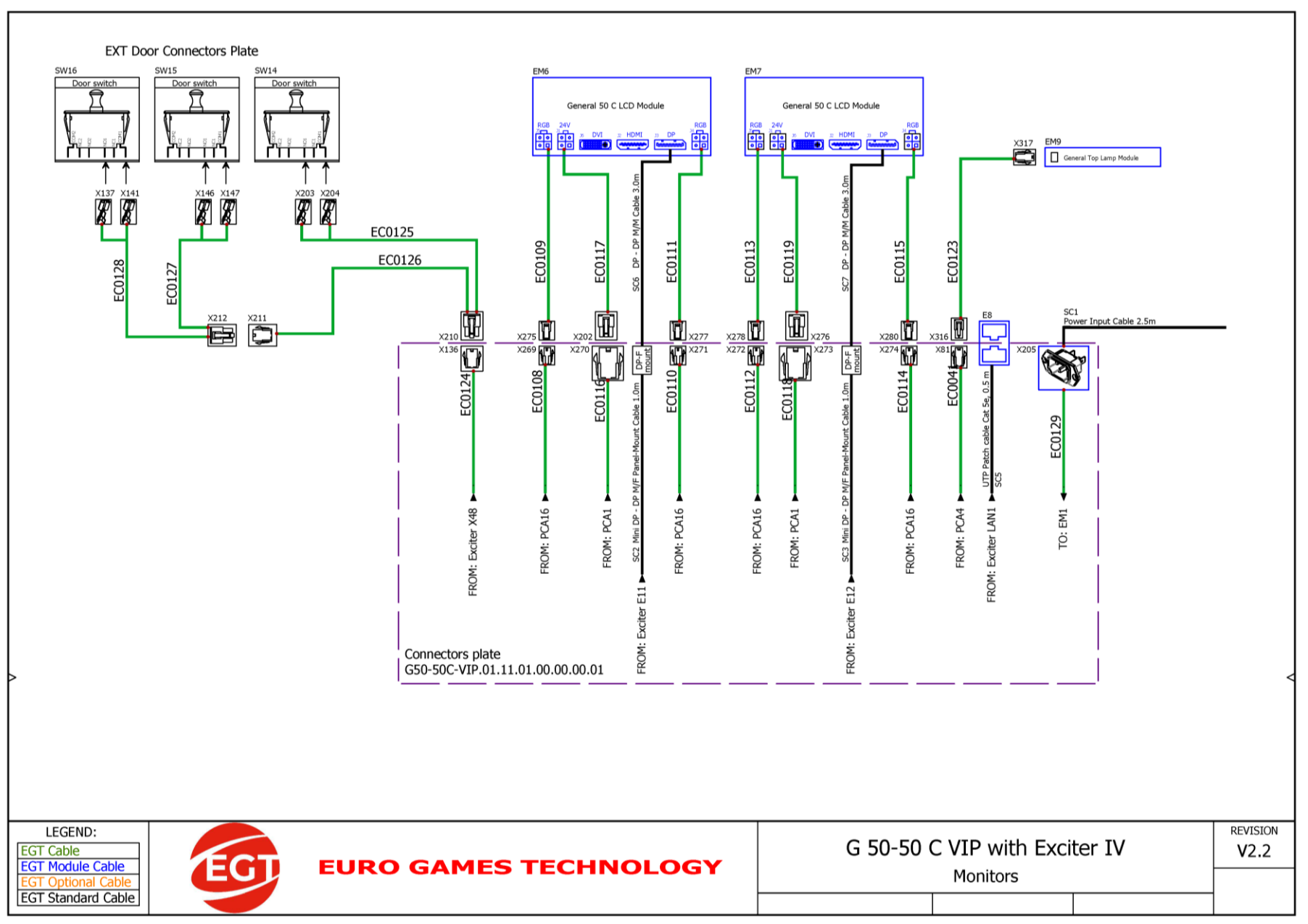

Page 69

G 50-50 C VIP

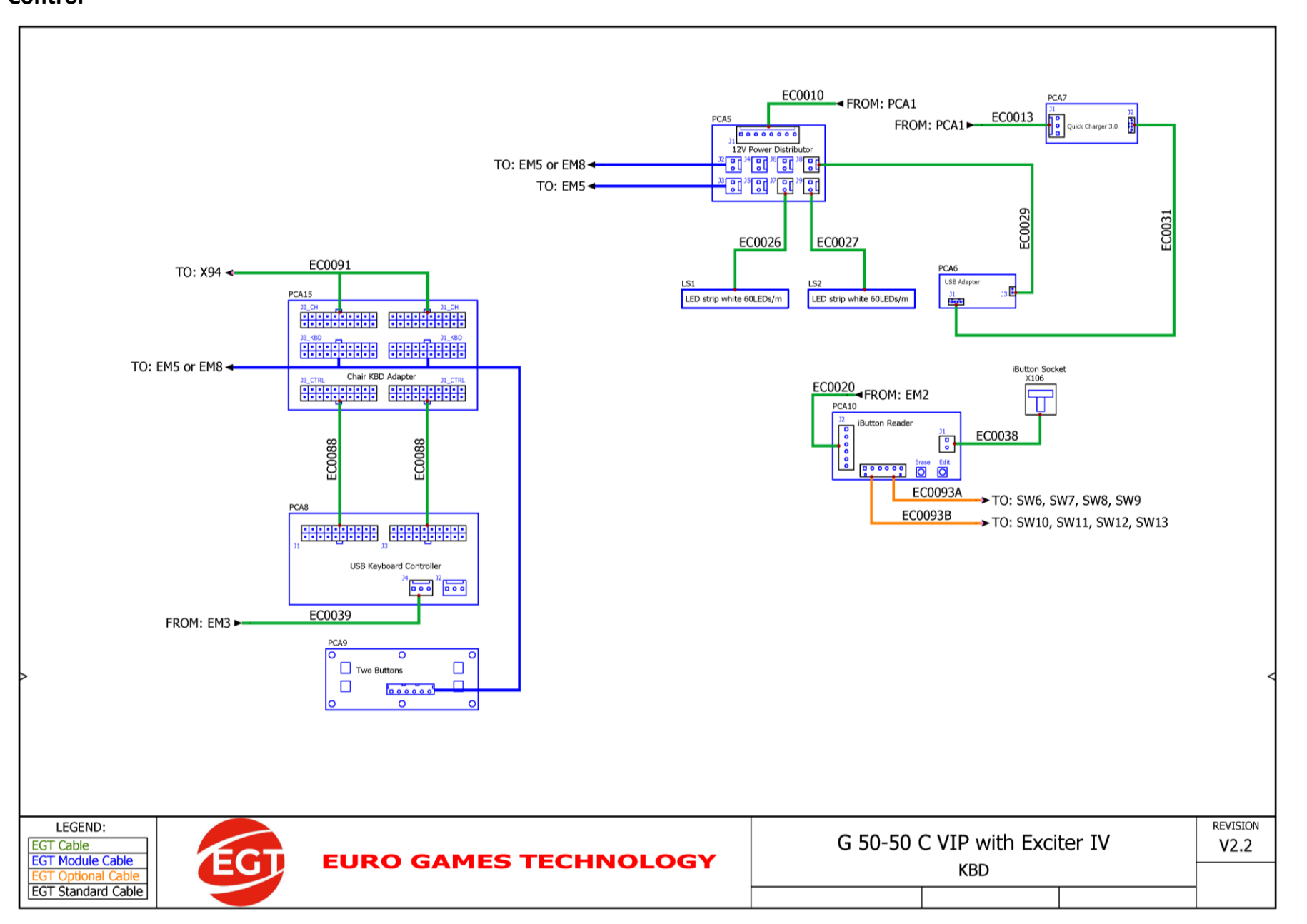

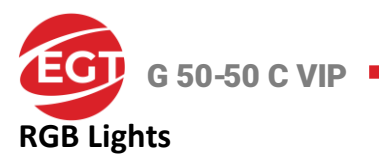

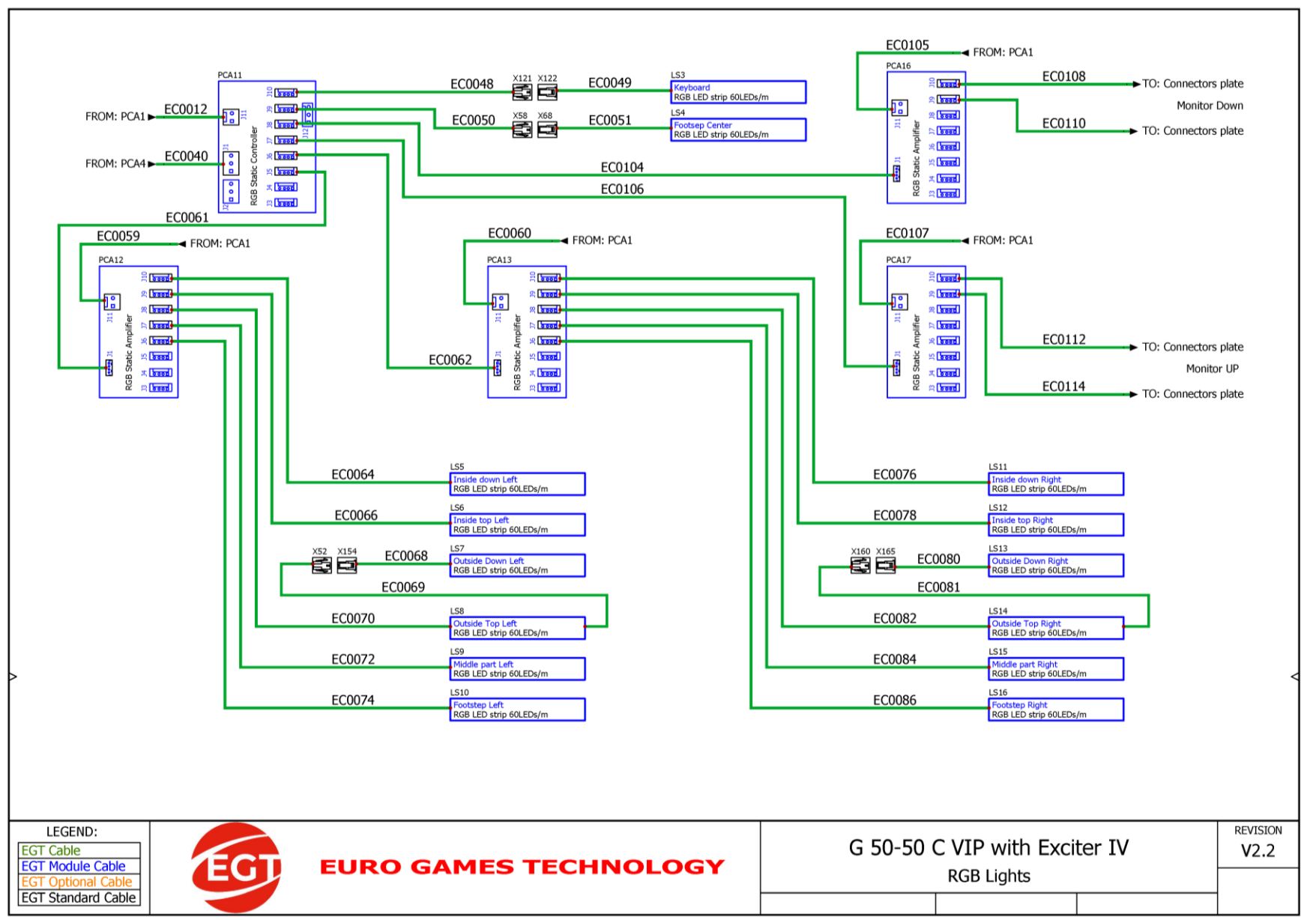

G 50-50 C VIP • Optional and Peripherals

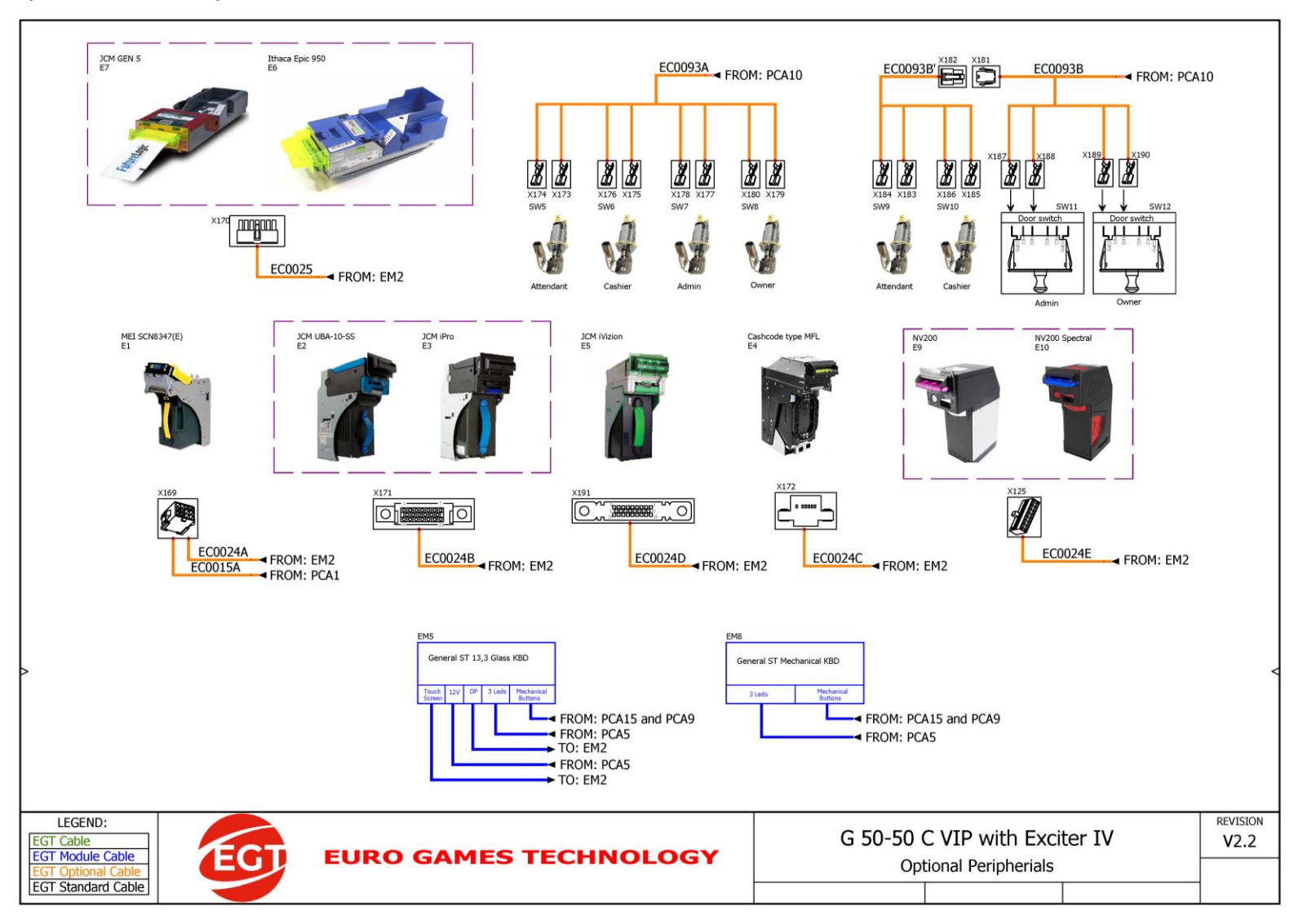

#### Note:

The NV 200 and NV 200 Spectral bill validators are used only in gaming machines with the Exciter IV platform.
**G 50-50 C VIP –** Dynamic Touch Keyboard

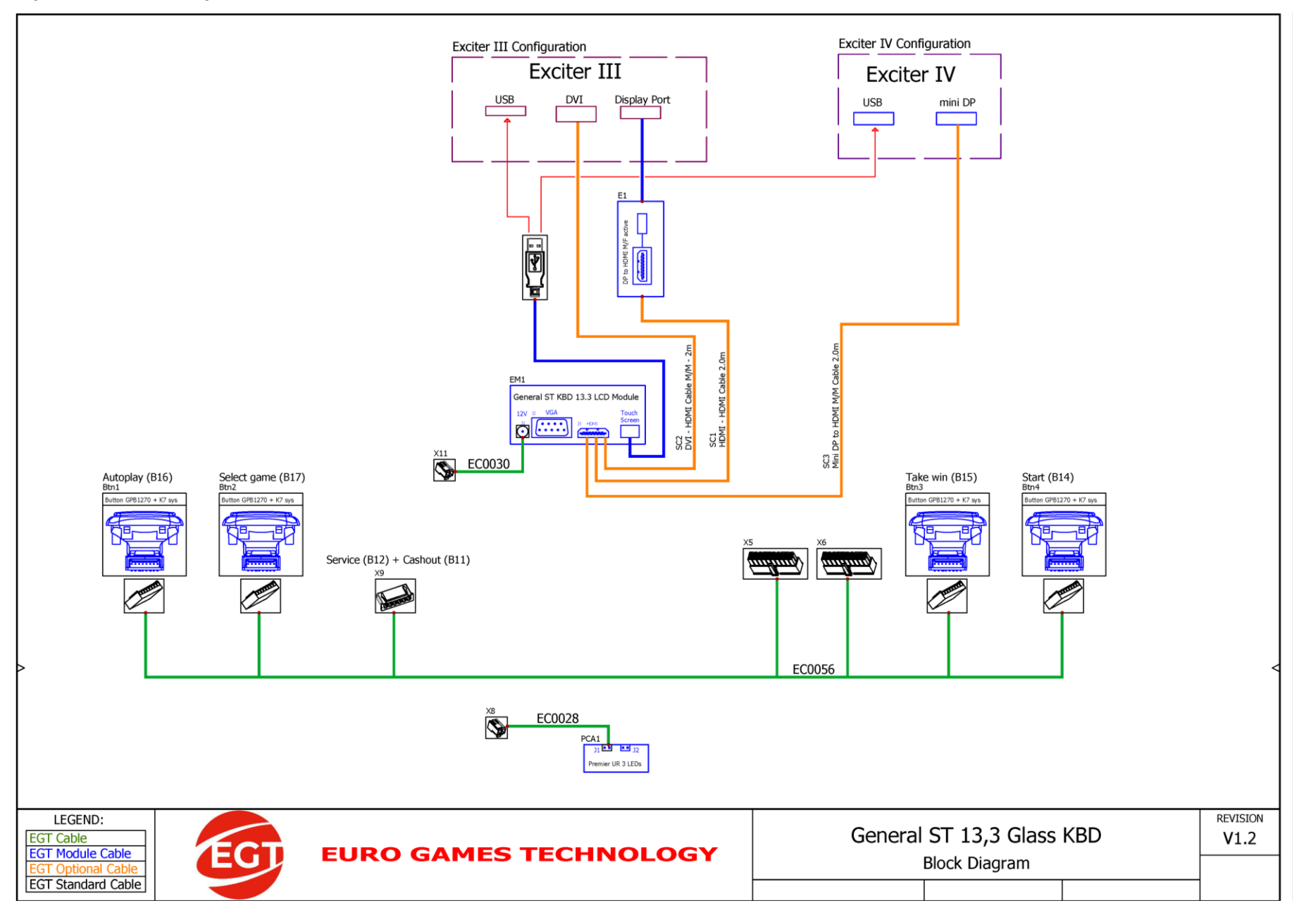

G 50-50 C VIP

Monitor and Touchscreen of the Dynamic Touch Keyboard

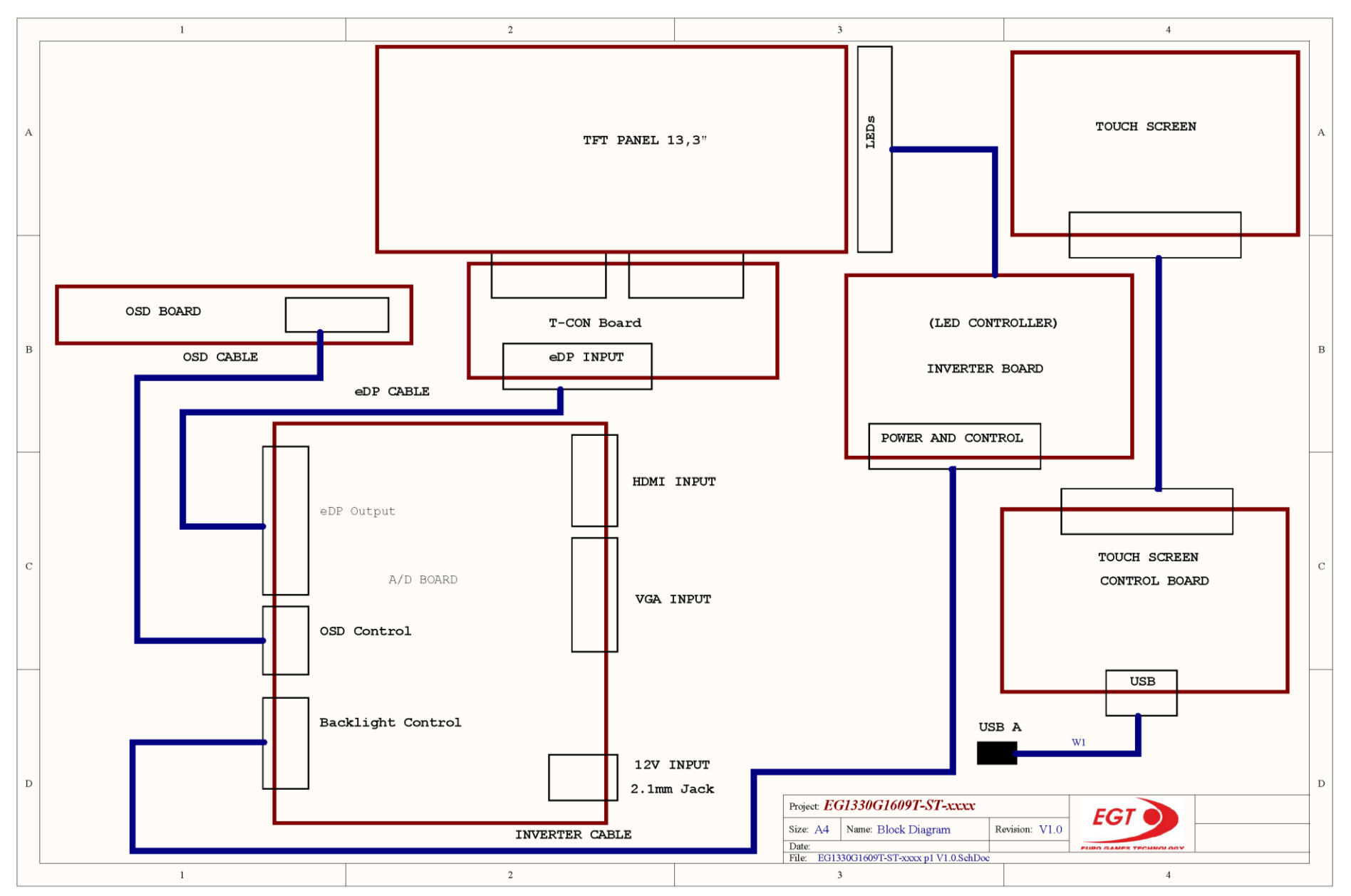

G 50-50 C VIP

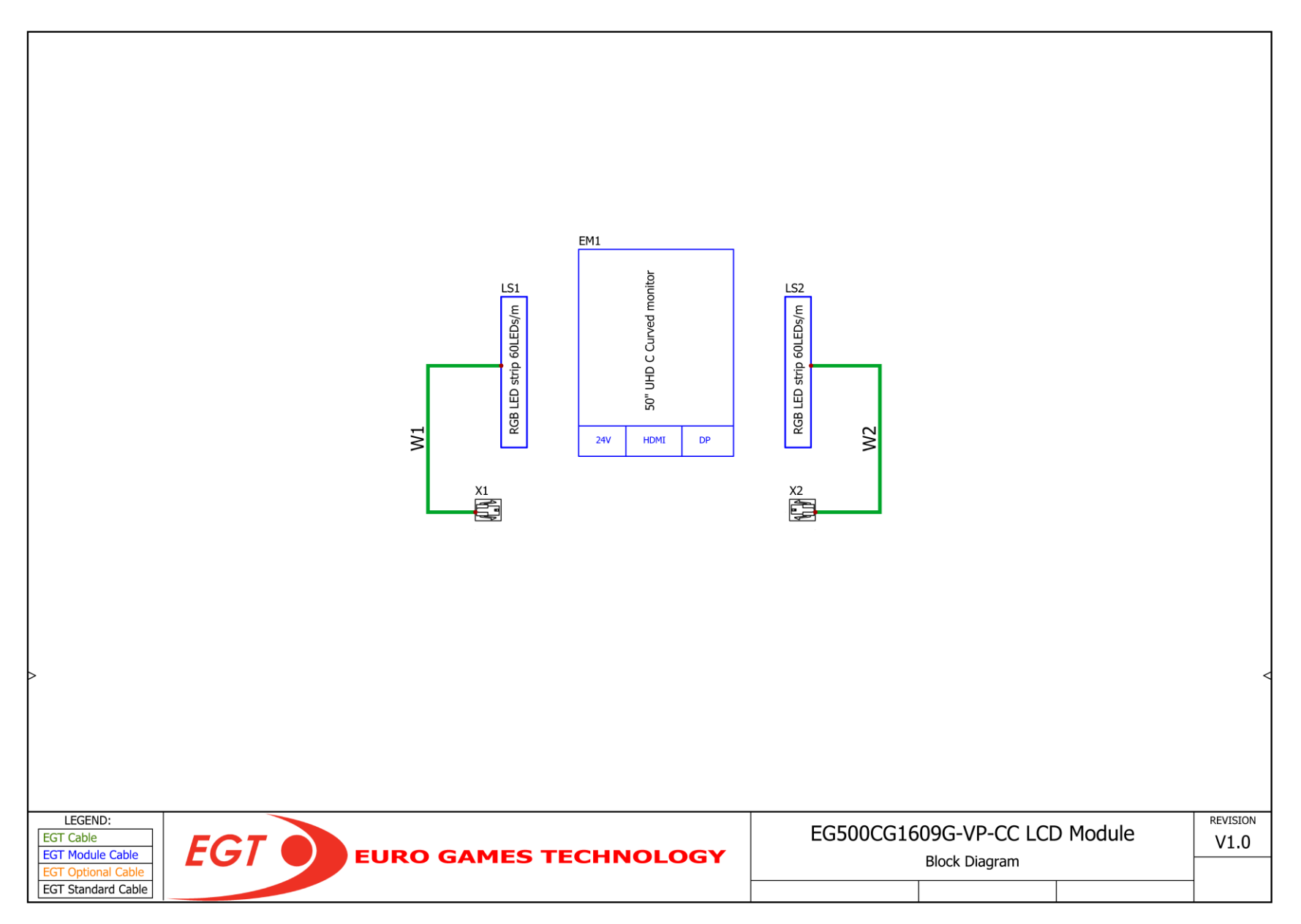

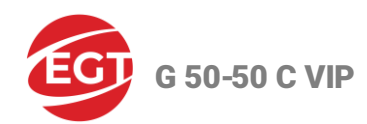

# Connectors of the Backplane Board

| P1     | BH40S 2x20 pin male |        |             |
|--------|---------------------|--------|-------------|
| PIN No | Signal Name         | PIN No | Signal Name |
| 1      | T_RXD4              | 2      | T_TXD4      |
| 3      | T_RXD7              | 4      | T_TXD7      |
| 5      | T_RXD5              | 6      | T_TXD5      |
| 7      | T_RXD6              | 8      | T_TXD6      |
| 9      | T_RXD2              | 10     | T_TXD2      |
| 11     | T_RXD3              | 12     | T_TXD3      |
| 13     | GND                 | 14     | DINO        |
| 15     | DIN1                | 16     | DIN2        |
| 17     | DIN3                | 18     | DIN4        |
| 19     | DIN5                | 20     | DIN6        |
| 21     | DIN7                | 22     | DIN8        |
| 23     | DIN9                | 24     | DIN10       |
| 25     | DIN11               | 26     | DOUT0       |
| 27     | DOUT1               | 28     | DOUT2       |
| 29     | DOUT3               | 30     | DOUT4       |
| 31     | DOUT5               | 32     | DOUT6       |
| 33     | DOUT7               | 34     | INTRUSIONO  |
| 35     | INTRUSION1          | 36     | INTRUSION2  |
| 37     | INTRUSION3          | 38     | INTRUSION4  |
| 39     | INTRUSION5          | 40     | INTRUSION6  |

| J2     | POWER INPUT                    |        |             |  |  |
|--------|--------------------------------|--------|-------------|--|--|
|        | MOLEX 4x2pin mini-fit Straight |        |             |  |  |
| PIN No | Signal Name                    | PIN No | Signal Name |  |  |
| 1      | +12V                           | 5      | +12V        |  |  |
| 2      | +12V                           | 6      | GND         |  |  |
| 3      | GND                            | 7      | GND         |  |  |
| 4      | GND                            | 8      | +24V        |  |  |

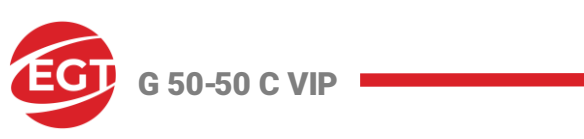

| J3     | INTRUSION SWITCHES             |        |             |  |  |
|--------|--------------------------------|--------|-------------|--|--|
|        | MOLEX 7x2pin Mini-fit Straight |        |             |  |  |
| PIN No | Signal Name                    | PIN No | Signal Name |  |  |
| 1      | INTRUSIONO                     | 8      | GND         |  |  |
| 2      | INTRUSION1                     | 9      | GND         |  |  |
| 3      | INTRUSION2                     | 10     | GND         |  |  |
| 4      | INTRUSION3                     | 11     | GND         |  |  |
| 5      | INTRUSION4                     | 12     | GND         |  |  |
| 6      | INTRUSION5                     | 13     | GND         |  |  |
| 7      | INTRUSION6                     | 14     | GND         |  |  |

| J6                             | Serial Ticket Printer          |   |           |  |
|--------------------------------|--------------------------------|---|-----------|--|
| MOLEX 3x2pin Mini-fit Straight |                                |   |           |  |
| PIN No                         | Signal Name PIN No Signal Name |   |           |  |
| 1                              | R_RXD7                         | 4 | +24V / 3A |  |
| 2                              | R_TXD7                         | 5 | EXT_DIN11 |  |
| 3                              | GND                            | 6 | GND       |  |

| J7                             | Serial Bill Acceptor |        |             |
|--------------------------------|----------------------|--------|-------------|
| MOLEX 2x2pin Mini-fit Straight |                      |        |             |
| PIN No                         | Signal Name          | PIN No | Signal Name |
| 1                              | R_RXD4               | 3      | GND         |
| 2                              | R_TXD4               | 4      | +12V / 3A   |

| J8                             | 12V OUT             |        |                     |
|--------------------------------|---------------------|--------|---------------------|
| MOLEX 2x2pin Mini-fit Straight |                     |        |                     |
| PIN No                         | Signal Name/Current | PIN No | Signal Name/Current |
| 1                              | N.C.                | 3      | GND                 |
| 2                              | N.C.                | 4      | +12V / 1.5A         |

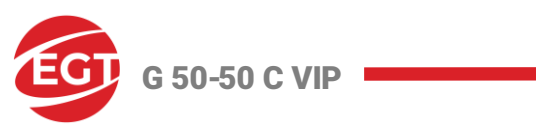

| J9                             | Casino Net 1        |        |                     |
|--------------------------------|---------------------|--------|---------------------|
| MOLEX 2x2pin Mini-fit Straight |                     |        |                     |
| PIN No                         | Signal Name/Current | PIN No | Signal Name/Current |
| 1                              | R_RXD2              | 3      | GND                 |
| 2                              | R_TXD2              | 4      | +12V / 1.5A         |

| J10                            | Casino Net 2        |        |                     |
|--------------------------------|---------------------|--------|---------------------|
| MOLEX 2x2pin Mini-fit Straight |                     |        |                     |
| PIN No                         | Signal Name/Current | PIN No | Signal Name/Current |
| 1                              | R_RXD3              | 3      | GND                 |
| 2                              | R_TXD3              | 4      | +12V / 1.5A         |

| J11    | ccTalk and DIGITAL I/O          |        |                |  |  |  |
|--------|---------------------------------|--------|----------------|--|--|--|
|        | MOLEX 10x2pin Mini-fit Straight |        |                |  |  |  |
| PIN No | Signal Name                     | PIN No | Signal Name    |  |  |  |
| 1      | GND                             | 11     | GND            |  |  |  |
| 2      | CCT-DAT                         | 12     | CCT-DAT (COM7) |  |  |  |
| 3      | +12V / 3A                       | 13     | +12V / 3A      |  |  |  |
| 4      | +12V / 3A                       | 14     | +12V / 3A      |  |  |  |
| 5      | OC0                             | 15     | OC1            |  |  |  |
| 6      | OC2                             | 16     | OC3            |  |  |  |
| 7      | GND                             | 17     | GND            |  |  |  |
| 8      | GND                             | 18     | GND            |  |  |  |
| 9      | EXT_DIN0                        | 19     | EXT_DIN1       |  |  |  |
| 10     | EXT_DIN2                        | 20     | EXT_DIN3       |  |  |  |

| J14                | Cabinet FANS |  |  |
|--------------------|--------------|--|--|
| CviLux Cl3103P1V00 |              |  |  |
| PIN No             | Signal Name  |  |  |
| 1                  | GND          |  |  |
| 2                  | +12V / 1.5A  |  |  |
| 3                  | N.C.         |  |  |

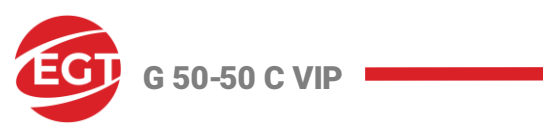

| J16    | HDD POWER OUTPUT    |        |                     |  |
|--------|---------------------|--------|---------------------|--|
|        | AMP 350211          |        |                     |  |
| PIN No | Signal Name/Current | PIN No | Signal Name/Current |  |
| 1      | +12V / 1.5A         | 3      | GND                 |  |
| 2      | GND                 | 4      | +5V                 |  |

| J1     | UPS POWER V1.6                                 |   |        |  |
|--------|------------------------------------------------|---|--------|--|
|        | MOLEX 2x2pin Mini-fit Straight                 |   |        |  |
| PIN No | Signal Name/Current PIN No Signal Name/Current |   |        |  |
| 1      | GND                                            | 3 | BU+12V |  |
| 2      | GND                                            | 4 | BU+12V |  |

| J1     | UPS POWER V2.2                 |        |                     |
|--------|--------------------------------|--------|---------------------|
|        | MOLEX 3x2pin Mini-fit Straight |        |                     |
| PIN No | Signal Name/Current            | PIN No | Signal Name/Current |
| 1      | GND                            | 4      | BU+12V              |
| 2      | GND                            | 5      | BU+12V              |
| 3      | GND                            | 6      | BU+12V              |

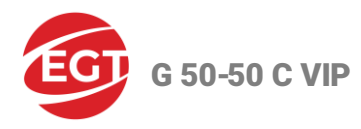

## Contacts

Euro Games Technology Ltd.

BULGARIA

**Head Office** 

### Address

6 Panorama Sofia Str., Sofia Park RichHill Business Center, Block A

1756 Sofia, BULGARIA

### EGT Technical Support - Head Office

Phone: +359 2 890 24 68 Fax: +359 2 890 24 88 Mobile: +359 896 71 02 72 e-mail: service@egt-bg.com; parts@egt-bg.com

#### EGT Sales - Head Office

Phone: +359 2 890 24 00 Fax: +359 2 890 24 88 e-mail: sales@egt-bg.com